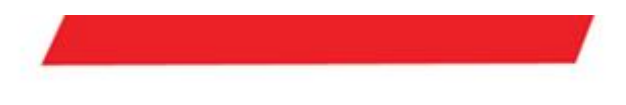

# UCR Routers User Guide V 1.A, July 2020

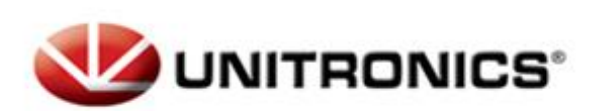

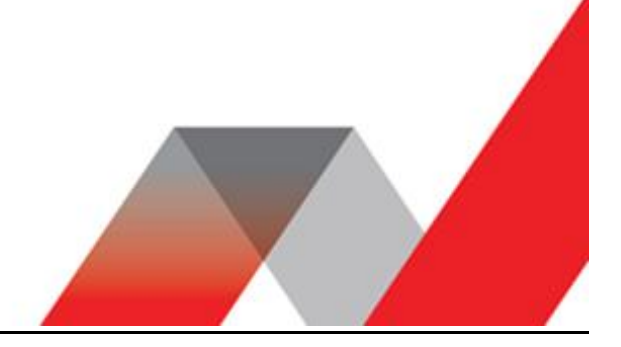

### Table of Contents

| Status Section                                | 5  |
|-----------------------------------------------|----|
| Overview                                      |    |
| Summary                                       |    |
| Overview                                      |    |
| System                                        |    |
| Summary                                       |    |
| System, Memory                                |    |
| Network                                       | 9  |
| Summary                                       | 9  |
| Mobile                                        | 9  |
| WAN                                           |    |
| LAN                                           |    |
| Wireless                                      |    |
| Wireless Information                          |    |
| OpenVPN                                       |    |
| Topology                                      |    |
| Access                                        |    |
| Device                                        |    |
| Summary                                       |    |
| Device Information                            | 22 |
| Services                                      |    |
| Summary                                       | 24 |
| Services                                      | 24 |
| Routes                                        |    |
| Summary                                       |    |
| ARP                                           | 25 |
| Active IP routes                              | 20 |
| Active IPv6 routes                            | 20 |
| Graphs                                        | 29 |
| summary                                       | 29 |
| Mohile Signal                                 | 29 |
|                                               | 29 |
| Traffic                                       | 30 |
| Wirelass                                      | 32 |
| Connections                                   | 33 |
| Mobile Traffic                                | 34 |
| Summary                                       | 24 |
| Mohile Traffic I Isage periods                |    |
| Obtaining data usage values from command line |    |
| Events Log                                    |    |
|                                               |    |
| Summary                                       |    |
|                                               |    |
| Reporting Configuration                       |    |

| Network Section        | 61  |
|------------------------|-----|
| Mobile                 | 61  |
| Summary                |     |
| General                |     |
| SIM Management         |     |
| Network Operators      |     |
| Mobile Data Limit      |     |
| SMS Limit              |     |
| SIM Idle Protection    |     |
| USB Modem              |     |
| WAN                    |     |
| Summary                |     |
| Operation Modes        |     |
| Common Configuration   |     |
| IP Aliases             |     |
| Failover Configuration |     |
| LAN                    |     |
| Summary                |     |
| Configuration          |     |
| DHCP Server            |     |
| Static Leases          |     |
| IP Aliases             |     |
| Relayd                 |     |
| UDP Broadcast Relay    |     |
| Wireless               |     |
| Summary                |     |
| Wireless technology    |     |
| Wireless Configuration |     |
| Wireless Access Point  |     |
| Wireless Station       |     |
| Load Balancing         |     |
| Summary                |     |
| Policies               |     |
| Rules                  | 105 |
| Services Section       | 107 |
| мотт                   | 107 |
| Summary                | 107 |
| MOTT Broker            | 107 |
| MOTT Publisher         | 111 |
| NTP                    | 112 |
| Summary                | 112 |
| General                | 112 |
| Time Servers           | 112 |
| RS232/RS485            |     |
|                        |     |

| Summary                                            |  |
|----------------------------------------------------|--|
| RS232                                              |  |
| RS485                                              |  |
| Modes of different serial types in RS232 and RS485 |  |
| VPN                                                |  |
| Summary                                            |  |
| OpenVPN                                            |  |
| IPsec                                              |  |
| РРТР                                               |  |
| L2TP                                               |  |
| Dynamic DNS                                        |  |
| Summary                                            |  |
| Dynamic DNS Overview                               |  |
| Editing a DDNS instance                            |  |
| SMS Gateway                                        |  |
| Summary                                            |  |
| Post/Get                                           |  |
| GPS                                                |  |
| Summary                                            |  |
| Map                                                |  |
| General                                            |  |
| NMEA                                               |  |
| GPS Geofencing                                     |  |
| Hotspot                                            |  |
| Summary                                            |  |
| General                                            |  |
| Restricted Internet Access                         |  |
| Logging                                            |  |
| Landing Page                                       |  |
| Radius Server                                      |  |
| Statistics                                         |  |
| Manage                                             |  |
| Modbus                                             |  |
| Summary                                            |  |
| Modbus TCP                                         |  |
| Modbus TCP Master                                  |  |
| Modbus Serial Master                               |  |
| Modbus Data to Server                              |  |
| Input/Output                                       |  |
| Summary                                            |  |
| Status                                             |  |
| Input                                              |  |
| Output                                             |  |
|                                                    |  |

# **Status Section**

### Overview

### Summary

This chapter is an overview of the UCR devices.

### Overview

The Overview page contains **widgets** that display the status of various systems related to the device. The figure bellow is an example of the Overview page:

| Overview              |                           |                     |   |                       |                                           |                      |
|-----------------------|---------------------------|---------------------|---|-----------------------|-------------------------------------------|----------------------|
| System 🖩 🖾            |                           | 4.5% CPU load       |   | Mobile 🖽 🖾            |                                           | -51 dBm 📶            |
| Router uptime         | 0d 2h 9m 4s (since 2010   | 8-10-11, 10:32:06)  |   | Data connection       | 0d 0h 5m 53s (since 20                    | 018-10-11, 12:35:17) |
| Local device time     | 2018-10-11, 12:41:10      |                     |   | State                 | Registered (home); OM                     | NITEL LT; 4G (LTE)   |
| Memory usage          | RAM: 40% used             | FLASH: 7% used      |   | SIM card slot in use  | SIM 1 (Ready)                             |                      |
| Firmware version      |                           |                     |   | Bytes received/sent * | 2.4 KB / 656 B                            |                      |
|                       |                           |                     |   |                       |                                           |                      |
| Wireless 🖩 🖻          |                           | ON 💎                | 1 | WAN B 🗄               |                                           | Wired 🚟              |
| SSID                  |                           |                     |   | IP address            | 15.15.15.15                               | Public IP adress     |
| Mode                  | 1- AP; 1 CH (2.412 GHz    | 0                   |   | WAN failover status   | Failover link is enabled                  |                      |
|                       |                           |                     |   |                       |                                           |                      |
| Local Network 🖽 🖾     |                           |                     |   | Remote Managemen      | t System 🖾 🖾                              | ON 🕢                 |
| IP / netmask          | 192.168.1.1 / 255.255.2   | 55.0                |   | Status                | Enabled                                   |                      |
| Clients connected     | 1                         |                     |   | Connection State      | Connected to monitorin                    | g system             |
|                       |                           |                     |   |                       |                                           |                      |
| Recent System Even    | nts 🖽 🖾                   |                     |   | Recent Network Eve    | nts 🖽 🖾                                   |                      |
| 1 2018-10-11 12:38:09 | - SMS: SMS recieved fro   | m: +3700000000      |   | 1 2018-10-11 12:35:38 | - Mobile data connected                   | , IP: 15.15.15.15    |
| 2 2018-10-11 12:37:00 | - Port: LAN1 cable is plu | gged in             |   | 2 2018-10-01 16:40:49 | - Mobile data disconnect                  | ted                  |
| 3 2018-10-11 12:36:59 | - DHCP: Leased 192.168    | 1.151 IP address to |   | 3 2018-10-01 16:40:43 | <ul> <li>Mobile data connected</li> </ul> | : N/A                |
| 4 2018-10-11 12:36:05 | - Port: LAN1 cable is unp | lugged              |   | 4 2017-07-18 15:01:30 | - Mobile data disconnect                  | ted                  |
|                       |                           |                     |   |                       |                                           |                      |

### Mobile widget

The **Mobile** widget displays information related to the mobile connection and the current **signal strength** (

| Bars | Signal Strength Value / RSSI (In DBm) |  |  |
|------|---------------------------------------|--|--|
| 0    | ≤ -111                                |  |  |
| 1    | -110 to -97                           |  |  |
| 2    | -96 to -82                            |  |  |
| 3    | -81 to -67                            |  |  |
| 4    | -66 to -52                            |  |  |
| 5    | ≥ -51                                 |  |  |
|      |                                       |  |  |

The same calculation principle applies to the **Signal strength LEDs** located on your device.

### Widget button: Info

The **Info** (i) button is located next to the name of some widgets. Clicking the Info button redirects the user to a status page related to the widget's displayed information. For example, clicking the Info button on the Mobile widget would redirect the user to the **Status**  $\rightarrow$  **System** page:

|                     | -55 dBm at 1                            | Mobile Information                   |                       |                             |
|---------------------|-----------------------------------------|--------------------------------------|-----------------------|-----------------------------|
| W                   |                                         | Mobile all                           |                       | SIM card slot in use: SIM 1 |
| con Detailed inform | nation ected                            | Data connection state                | Connected             |                             |
|                     |                                         | IMEI                                 | 861107030078134       |                             |
| ite                 | Registered (home); OMNITEL LT; 4G (LTE) | IMSI                                 | 246012101922858       |                             |
|                     |                                         | ICCID                                | 89370010100019228581  |                             |
| M card slot in use  | SIM 1 (Ready)                           | Sim card state                       | Ready                 |                             |
|                     |                                         | Signal strength                      | -65 dBm               |                             |
| tes received/sent * | 42.4 KB / 47.5 KB                       | Cell ID                              | 46479903              |                             |
|                     |                                         | R\$RP                                | -63 dBm               |                             |
|                     |                                         | RSRQ                                 | -9 08                 |                             |
|                     |                                         | SINR                                 | 19.5 dB               |                             |
|                     |                                         | Operator                             | OMNITEL LT            |                             |
|                     |                                         | Operator state                       | Registered (home)     |                             |
|                     |                                         | Connection type                      | 4G (LTE)              |                             |
|                     |                                         | Connected band                       | LTE BAND 3            |                             |
|                     |                                         | Bytes received *                     | 23.8 KB (24422 bytes) |                             |
|                     |                                         | Bytes sent *                         | 14.9 KB (15207 bytes) |                             |
|                     |                                         | Reboot modern C Restart connection C | (Neyregister C)       | Refresh Q                   |

### Widget button: Settings

The **Settings** () button is located next to the name of some widgets. Clicking the Settings button redirects the user to a configuration page related to the widget's displayed information. For example, clicking the Info button on the Mobile widget would redirect the user to the **Network**  $\rightarrow$  **Mobile**  $\rightarrow$  **Mobile Configuration** page:

| Mobile 🗓 📴                | -55 dBm 📶                               | $\rightarrow$ | Mobile   | Configuration         |                                                                          |
|---------------------------|-----------------------------------------|---------------|----------|-----------------------|--------------------------------------------------------------------------|
| ~~~~                      |                                         |               | Mobile C | Configuration         |                                                                          |
| Data connec Configuration | pnnected                                |               | SIM 1    | SIM 2                 |                                                                          |
|                           |                                         |               |          | Connection type       | pe GMI -                                                                 |
| State                     | Registered (home); OMNITEL LT; 4G (LTE) |               |          | Mode                  | de NAT -                                                                 |
| SIM card slot in use      | SIM 1 (Beady)                           |               |          | APN                   | Passthrough and Bridge modes are disabled when multiwan is enabled     N |
|                           |                                         |               |          | PIN number            | er                                                                       |
| Bytes received/sent *     | 42.4 KB / 47.5 KB                       |               |          | Dialing number        | or '90#                                                                  |
|                           |                                         |               |          | MTU                   | TU 1500                                                                  |
|                           |                                         |               |          | Authentication method | od None •                                                                |
|                           |                                         |               |          | Service mode          | de Automatic •                                                           |
|                           |                                         |               |          | Deny data roaming     | na 🗆                                                                     |
|                           |                                         |               |          | Use IPv4 only         | dy 🖸                                                                     |
|                           |                                         |               | Mobile D | Data On Demand        |                                                                          |
|                           |                                         |               |          | Enable                | de 🗍                                                                     |
|                           |                                         |               |          | No data timeout (sec) | kc) 10                                                                   |

#### Adding more widgets

There is a default set of widgets displayed in the Overview page, but more can be added from the **System**  $\rightarrow$  **Administration**  $\rightarrow$  **Overview** page.

# System

### Summary

The **System** window displays the device's system and memory related information.

### System, Memory

The figure bellow is an example of the System page and the table below provides information on the fields contained in that page:

| Fiel | d Nar | ne De | script | ion |
|------|-------|-------|--------|-----|
|      |       |       |        |     |

| Router<br>name | Displays the device's product name                                                                                                    |
|----------------|----------------------------------------------------------------------------------------------------|
| Host name      | Displays the device's host name. The hostname can be used instead of the LAN IP address to communicate with the device inside the local network. The hostname can be changed in the <b>System</b> $\rightarrow$ <b>Administration</b> $\rightarrow$ <b>General</b> page |
| Router         | Displays the device's full model name                                                                                                    |
| model          |                                                                                                    |
| Firmware       | Displays the firmware version currently used by the device. The firmware can                                                                                                    |
| version        | be upgraded from the <b>System</b> $\rightarrow$ <b>Firmware</b> page.                                                                                                    |
| Kernel         | Displays the device's kernel version. A kernel is a computer program                                                                                                    |
| version        | responsible for connecting a device's software to its hardware                                                                                                    |
| Local          | Displays the current time as perceived by the device. Time settings can be                                                                                                    |
| device time    | adjusted in the <b>Services</b> $\rightarrow$ <b>NTP</b> page                                                                                                    |
| Uptime         | Displays the amount of time that has passed since the device's last start up                                                                                                    |
| Load           | Displays the device's CPU load average (in %) over the last minute, 5 minutes                                                                                                    |
| average        | and 15 minutes                                                                                                    |
| Free           | Displays the amount of currently unused random-access memory (RAM)                                                                                                    |
| Cached         | Displays the amount of random-access memory (RAM) that is allocated for frequently accessed data storage                                                                                                    |
| Buffered       | Displays the amount of random-access memory (RAM) used by temporarily stored data before moving it to another location                                                                                                    |

# Network

### Summary

The **Network** page contains information related to the device's networking features. This chapter is an overview of the Network page in UCR devices.

### Mobile

The **Mobile** section displays information about the mobile connection and the SIM card in use. The figure below is an example of the Mobile page:

| Mobile Information                                                                                                    |                       |                                    |
|----------------------------------------------------------------------------------------------------|-----------------------|------------------------------------|
| Mobile 📶                                                                                                    |                       | SIM card slot in use: <b>SIM 1</b> |
| Data connection state                                                                                                    | Connected             |                                    |
| IMEI                                                                                                    |                       |                                    |
| IMSI                                                                                                    |                       |                                    |
| ICCID                                                                                                    |                       |                                    |
| Sim card state                                                                                                    | Ready                 |                                    |
| Signal strength                                                                                                    | -65 dBm               |                                    |
| Cell ID                                                                                                    | 1037089               |                                    |
| RSRP                                                                                                    | -91 dBm               |                                    |
| RSRQ                                                                                                    | -9 dB                 |                                    |
| SINR                                                                                                    | 21.3 dB               |                                    |
| Operator                                                                                                    | LT BITE GSM           |                                    |
| Operator state                                                                                                    | Registered (home)     |                                    |
| Connection type                                                                                                    | 4G (LTE)              |                                    |
| Connected band                                                                                                    | LTE BAND 7            |                                    |
| Bytes received *                                                                                                    | 70.1 KB (71792 bytes) |                                    |
| Bytes sent *                                                                                                    | 44.1 KB (45184 bytes) |                                    |
| Reboot modem         Restart connection         ((           *Your carrier's data usage accounting may differ. Teltonika is not lab         ( | Re)register           | Refresh 😋                          |

#### Field Name

Description

Data connectionIndicates whether the device has an active mobile data connectionstate

| ΙΜΕΙ                         | The IMEI (International Mobile Equipment Identity) is a unique 15<br>decimal digit number used to identify cellular modules. GSM network<br>operators use the IMEI to identify devices in their networks                                                                                                    |  |  |
|------------------------------|----------------------------------------------------------------------------------------------------|--|--|
| IMSI                         | The IMSI (international mobile subscriber identity) is a unique 15<br>decimal digit (or less) number used to identify the user of a cellular<br>network                                                                                                    |  |  |
| ICCID                        | SIM card's ICCID is a unique serial number used to identify the SIM chip                                                                                                    |  |  |
| SIM card state               | The current SIM card state. Possible values are:                                                                                                    |  |  |
| Signal strength              | <ul> <li>Ready - SIM card is inserted and ready to be used</li> <li>Inserted - SIM card is inserted</li> <li>Not inserted - SIM card is not inserted</li> <li>Unknown - unable to obtain SIM card state value. Possible communication issue between the the device and the modem</li> <li>Received signal strength indicator (RSSI) measured in dBm. Values closer to 0 indicate a better signal strength</li> </ul>                                                                                                    |  |  |
| Cell ID                      | The ID of the cell that the modem is currently connected to                                                                                                    |  |  |
| Signal level<br>measurements | Overall signal quality is defined by different measurements for different connection types. Short explanations and recommendations are provided below.                                                                                                    |  |  |
|                              | <ul> <li>4G</li> <li>RSRP - reference signal received power, measured in dBm.<br/>Values closer to 0 indicate better signal strength</li> <li>RSRQ - reference signal received quality, measured in dB.<br/>Values closer to 0 indicate a better rate of information<br/>transfer</li> <li>SINR - signal-to-interference-plus-noise ratio, measured in<br/>dB. Higher values indicate a better rate of information<br/>transfer</li> <li>3G</li> <li>EC/IO - downlink carrier-to-interference ratio. Values range<br/>from -20 to 0 (closer to 0 indicates better signal<br/>quality/cleanliness)</li> <li>RSCP - received signal code power. Values range from -124 to<br/>0 (closer to 0 indicates better signal stength)</li> <li>2G</li> <li>RSSI - received signal strength indicator, measured in dBm.<br/>Values closer to 0 indicate better signal strength</li> </ul> |  |  |

| Operator                  | Network operator's name                                                                                                    |
|---------------------------|----------------------------------------------------------------------------------------------------|
| Operator state            | Shows whether the network has currently indicated the registration of the mobile device. Possible values are:                                                                                                    |
|                           | <ul> <li>Unregistered - not registered to a network and the device is not currently searching for a new operator to register to</li> <li>Registered (home) - registered, home network</li> <li>Searching - not registered to a network, but the device is currently searching for a new operator to register to</li> <li>Network denied - registration to network denied by operator</li> <li>Unknown - operator state is currently unknown</li> <li>Registered (roaming) - registered to network, roaming conditions</li> </ul> |
| Connection type           | Mobile connection type. Possible values are:                                                                                                    |
|                           | <ul> <li>2G: 2G (GSM), 2G (GPRS), 2G (EDGE)</li> <li>3G: 3G (WCDMA), 3G (HSDPA), 3G (HSUPA), 3G (HSPA), 3G (HSPA+), 3G (DC-HSPA+), 3G (HSDPA+HSUPA), UMTS</li> <li>4G: 4G (LTE)</li> <li>N/A - not possible to determine at the moment</li> </ul>                                                                                                    |
| Connected band            | Currently used frequency band.                                                                                                    |
| Bytes received            | Amount of data received through the mobile interface                                                                                                    |
| Bytes sent                | Amount of data sent through the mobile interface                                                                                                    |
| Restart Modem             | Reboots the device's cellular module                                                                                                    |
| <b>Restart Connection</b> | Restarts the mobile connection                                                                                                    |
| (Re)register              | Registers to the mobile network                                                                                                    |
| Refresh                   | Refreshes all information fields in the page                                                                                                    |

### WAN

The **WAN** section displays information about the Main and Backup WAN connections. The figure below is an example of the Mobile page:

| WAN Information     |                                                                                                   |
|---------------------|---------------------------------------------------------------------------------------------------|
| WAN                 |                                                                                                   |
| Interface           | Wired                                                                                             |
| Туре                | Static                                                                                            |
| IP address          | 10.21.41.240                                                                                      |
| WAN MAC             | 00:1E:42:                                                                                         |
| Netmask             | 255.255.255.0                                                                                     |
| Gateway             | 10.21.41.241                                                                                      |
| DNS 1               | 212.59.1.1                                                                                        |
| DNS 2               | 8.8.8                                                                                             |
| Connected           | 0h 1m 23s                                                                                         |
| Ports               |                                                                                                   |
|                     |                                                                                                   |
| WAN Failover Status |                                                                                                   |
|                     | WAN: [Wired] IN USE     WAN Failover: [Mobile] READY     WAN Failover: [WiFi] READY       Refresh |

| Field     | Description                                                                                                    |
|-----------|----------------------------------------------------------------------------------------------------|
| Interface | WAN type. Possible values are:                                                                                                    |
|           | <ul> <li>Mobile</li> <li>Wired</li> <li>Wireless</li> </ul>                                                                                                    |
| Туре      | Connection type or protocol. The value displayed in this field is dependent on used WAN type. Possible values are:                                                                                                    |
|           | <ul> <li>Mobile WAN or USB modem</li> <li>Qmi2 - Qualcomm MSM Interface, a proprietary protocol used between Qualcomm cellular processors and their software stacks</li> <li>PPP - Point-to-Point Protocol; uses a dialling number to establish a data connection</li> </ul> |

|                        | <ul> <li>NCM - Network Control Model, a protocol by which USB hosts and devices can efficiently exchange Ethernet frames (this is the connection type when using a Huawei USB modem)</li> <li>Wired WAN         <ul> <li>DHCP - Dynamic Host Configuration Protocol; the WAN network interface controller acts as a DHCP client, meaning that it receives a dynamically assigned IP address and other network configuration parameters</li> <li>Static - WAN network interface controller configuration parameters are set manually (used when the WAN gateway is not a DHCP server)</li> <li>PPPOE - Point-to-Point Protocol over Ethernet; used to establish a Digital Subscriber Line (DSL) Internet service connection</li> </ul> </li> <li>WiFi WAN         <ul> <li>DHCP - Dynamic Host Configuration Protocol; the WAN network interface controller acts as a DHCP client, used to establish a Digital Subscriber Line (DSL) Internet service connection</li> </ul> </li> <li>WiFi WAN         <ul> <li>DHCP - Dynamic Host Configuration Protocol; the WAN network interface controller acts as a DHCP client, meaning that it receives a dynamically assigned IP address and other network configuration parameters</li> <li>Static - WAN network interface controller configuration</li> </ul> </li> </ul> |
|------------------------|----------------------------------------------------------------------------------------------------|
|                        | parameters are set manually (used when the WAN gateway is not a DHCP server)                                                                                                    |
| IP address             | Router's WAN IP address                                                                                                    |
| WAN MAC                | MAC address of the WAN network interface controller (WiFi radio or WAN<br>Ethernet port). This field is only visible if main WAN is set to Wired or WiFi                                                                                                    |
| Netmask                | A <b>netmask</b> is used to define how "large" a network is by specifying which part of the IP address denotes the network and which part denotes the device                                                                                                    |
| Gateway                | Gateway of the default route - an IP address through which the router reaches the Internet                                                                                                    |
| DNS                    | DNS servers used by the main WAN connection                                                                                                    |
| Connected              | Currently used WAN connection uptime                                                                                                    |
| Ports                  | Displays an image of the router's back panel with highlighted Ethernet ports that are currently in use                                                                                                    |
| WAN Failover<br>Status | Displays the router's current WAN failover status                                                                                                    |
| Refresh                | Refreshes all information fields in the page                                                                                                    |

WAN settings can be customized via the **Network**  $\rightarrow$  **WAN** page.

### LAN

The **LAN** section displays information about your Local Area Network and active DHCP leases.

### LAN Information

The **LAN Information** section contains data on the router's LAN interface(s). The figure below is an example of the LAN Information section:

| LAN Information      |                                                             |                                                  |                                               |                                 |
|----------------------|-------------------------------------------------------------|--------------------------------------------------|-----------------------------------------------|---------------------------------|
| LAN Information      |                                                             |                                                  |                                               |                                 |
| Name IP              | address                                                     | Netmask                                          | Ethernet MAC address                          | Connected for                   |
| Lan 19               | 2.168.1.1                                                   | 255.255.255.0                                    | 00:1E:42:                                     | 5h 53m 4s                       |
| Field                | Description                                                 |                                                  |                                               |                                 |
| Name                 | LAN interface r                                             | name                                             |                                               |                                 |
| IP address           | Router's LAN IF                                             | P address                                        |                                               |                                 |
| Netmask              | A <b>netmask</b> is u<br>which part of tl<br>denotes the de | used to define how<br>he IP address den<br>evice | v "large" a network is<br>otes the network an | s by specifying<br>d which part |
| Ethernet MAC address | s Router's LAN M                                            | IAC address                                      |                                               |                                 |
| Connected for        | LAN interface u                                             | uptime                                           |                                               |                                 |

### **DHCP** Leases

The **DHCP Leases** section contains information on DHCP clients that hold active DHCP lease. The figure below is an example of the DHCP Leases section:

| DHCP Leases |               |                |                         |                      |
|-------------|---------------|----------------|-------------------------|----------------------|
| Hostname    | IP address    | LAN name       | MAC address             | Lease time remaining |
| mat         | 192.168.1.151 | Lan            | 18:D6:C7:               | 11h 59m 50s          |
| Field       | Description   |                |                         |                      |
| Hostname    | DHCP client's | hostname       |                         |                      |
| IP address  | DHCP client's | IP address     |                         |                      |
| LAN name    | LAN interface | name through w | nich the client is conn | ected to the router  |

|            | Server section                                                             |
|------------|----------------------------------------------------------------------------|
|            | lease settings can be changed in the ${f Network} 	o {f LAN} 	o {f DHCP}$  |
| remaining  | to renew their DHCP leases after a half of the lease time passes. DHCP     |
| Lease time | Remaining lease time for a DHCP client. Active DHCP lease holders will try |
|            |                                                                            |

DHCP client's MAC address

Ports

MAC address

The **Ports** displays an image of the router's front panel with highlighted Ethernet ports that are currently in use. The Refresh button refreshes all information fields in the page. The figure below is an example of the Ports section:

| Ports |           |
|-------|-----------|
|       |           |
|       | Refresh C |

### Wireless

The **Wireless** section displays information about wireless connections and associated WiFi stations.

### Wireless Information

The figure below is an example of the **Wireless Information** section:

| Wireless Information |               |  |  |
|----------------------|---------------|--|--|
| Wireless Information |               |  |  |
| Channel              | 1 (2.412 GHz) |  |  |
| Country code         | 00 (World)    |  |  |
|                      |               |  |  |

#### Field Name Description

| Channel         | Currently used channel. In most countries there are 13 WiFi channels on the 2.4 GHz band (14 in Japan) to choose from |
|-----------------|----------------------------------------------------------------------------------------------------|
| Country<br>Code | Indicates currently used country code (SO/IEC 3166 alpha2 country codes as defined in ISO 3166-1 standard)            |

### Wireless Status

The **Wireless Status** section contains information about Wireless Access Points. The figure below is an example of the **Wireless Status** section:

| Wireless | Status            |                       |              |                |             |
|----------|-------------------|-----------------------|--------------|----------------|-------------|
| SSID     | Mode              | Encryption            | Wireless MAC | Signal quality | Bit rate    |
| RUT240   | Access Point (AP) | WPA2 PSK (TKIP, CCMP) | 00:1E:42:    | 99%            | 28.9 MBit/s |

| Field Name | Description                                                                                                    |
|------------|----------------------------------------------------------------------------------------------------|
| SSID       | The broadcasted SSID (Service Set Identifier) of the wireless network                                                                                                    |
| Mode       | Connection mode. Can either be Access Point (AP) or Client. In AP<br>mode others can connect to this router's wireless connection. In client<br>mode router connects to other wireless networks |
| Encryption | The type of WiFi encryption used                                                                                                    |

| Wireless MAC   | The MAC (Media Access Control) address of the access point radio                                                                                                    |
|----------------|----------------------------------------------------------------------------------------------------|
| Signal Quality | The signal quality between router's radio and some other device that is connected to the router                                                                                               |
| Bit rate       | The maximum possible physical throughput that the router's radio can<br>handle. Bit rate will be shared between router and other possible<br>devices which connect to local Access Point (AP) |

### **Associated Stations**

The **Associated Stations** section contains information about devices that are connected to Wireless Access Point. The figure below is an example of the **Associated Stations** section:

| Associated Stations |             |         |                           |                           |  |
|---------------------|-------------|---------|---------------------------|---------------------------|--|
| MAC address         | Device name | Signal  | RX rate                   | TX rate                   |  |
| -                   | Galaxy-S9   | -41 dBm | 24.0 Mbit/s, MCS 0, 20MHz | 28.9 Mbit/s, MCS 3, 20MHz |  |

| Field Name  | Description                                                                  |
|-------------|------------------------------------------------------------------------------|
| MAC address | Associated station's MAC (Media Access Control) address                      |
| Device Name | Currently connected device name                                              |
| Signal      | Received Signal Strength Indicator (RSSI). Signal's strength measured in dBm |
| RX rate     | The rate at which packets are received from associated station               |
| TX rate     | The rate at which packets are sent to associated station                     |

### OpenVPN

The OpenVPN section displays information about the OpenVPN connection (either client or server).

#### **OpenVPN** Information

| Client_Client1 |                 |
|----------------|-----------------|
| OpenVPN        |                 |
| Enabled        | Yes             |
| Status         | Connected       |
| Туре           | Client          |
| IP             | 10.0.0.6        |
| Mask           | 255.255.255.255 |
| Time           | 0h 0m 40s       |

Refresh C

| Field Name | Description                                                                                                    |
|------------|----------------------------------------------------------------------------------------------------|
| Enabled    | Indicates whether OpenVPN server/client is enabled or not                                                                                             |
| Status     | Shows connection status                                                                                                    |
| Туре       | Shows whether the router is a server or client                                                                                                    |
| IP         | Router's OpenVPN IP address                                                                                                    |
| Mask       | A netmask is used to define how "large" a network is by specifying which part of the IP address denotes the network and which part denotes the device |
| Time       | Shows OpenVPN connection uptime                                                                                                    |

### Topology

The Topology section is a visual representation of your LAN network.

#### Network Topology

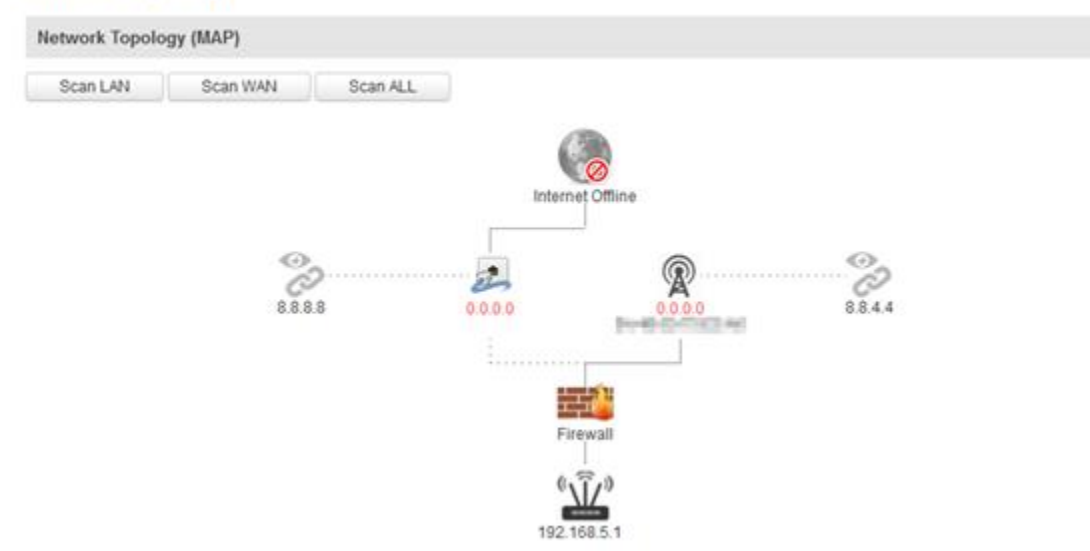

### Access

#### Access Information

The Access Information section displays the status of both local and remote SSH, HTTP and HTTPS access and shows the number of current connections to your router through each of those protocol.

#### Access Status

| Access Information | Last Connections |
|--------------------|------------------|
|                    |                  |
| Local Access       |                  |
| Туре               | Status           |
| SSH                | Enabled          |
| нттр               | Enabled          |
| HTTPS              | Enabled          |
|                    |                  |
| Remote Access      |                  |
| Туре               | Status           |
| SSH                | Disabled         |
| нттр               | Enabled          |
| HTTPS              | Disabled         |

Refresh C

| Field Name         | Description                                          |
|--------------------|------------------------------------------------------|
| Туре               | Shows access type                                    |
| Status             | Indicates whether that access type is enabled or not |
| Port               | Shows which port which type of access uses           |
| Active connections | Currently active connections count and data usage    |

### Last Connections

The Last Connections section displays three of the last local and remote connections to your router via SSH, HTTP and HTTPS and their status (either failed or successful).

#### Access Status

| Access Inform | nation Last Connections                                           |                                                 |                               |  |  |  |
|---------------|-------------------------------------------------------------------|-------------------------------------------------|-------------------------------|--|--|--|
|               |                                                                   |                                                 |                               |  |  |  |
| Last Local Co | nnections                                                         |                                                 |                               |  |  |  |
| Туре          | Date                                                              | IP                                              | Authentications Status        |  |  |  |
| SSH           | 2017-10-17 13:22:08<br>2017-10-19 06:48:23                        | 192.168.56.124<br>192.168.56.124                | Succeeded<br>Succeeded        |  |  |  |
| HTTP          | 2017-10-24 05:16:10<br>2017-10-24 05:16:14<br>2017-10-24 05:16:23 | 192.168.1.174<br>192.168.1.174<br>192.168.1.174 | Failed<br>Failed<br>Succeeded |  |  |  |
| HTTPS         | There are no records yet.                                         |                                                 |                               |  |  |  |
| Last Remote   | Connections                                                       |                                                 |                               |  |  |  |
| Туре          | Date                                                              | IP Auth                                         | nentications Status           |  |  |  |
| SSH           | There are no records yet.                                         |                                                 |                               |  |  |  |
| HTTP          | There are no records yet.                                         |                                                 |                               |  |  |  |
| HTTPS         | There are no records yet.                                         |                                                 |                               |  |  |  |

Refresh C

| Field Name            | Description                                        |
|-----------------------|----------------------------------------------------|
| Туре                  | Shows access type                                  |
| Date                  | Indicates connection date                          |
| IP                    | Shows what IP address connected                    |
| Authentication Status | Shows whether authentication was successful or not |

# Device

### Summary

The **Device** section displays information related to the device's hardware.

### **Device Information**

The figure bellow is an example of the Device section and the table below provides explanations on the fields contained in that section:

| Device Information       |                   |
|--------------------------|-------------------|
| Device                   |                   |
| Serial number            | 0011223344        |
| Product code             | RUT955H7V3C0      |
| Batch number             | 0004              |
| Hardware revision        | 0505              |
| IMEI                     | 861107030078134   |
| IMSI                     | 246020100944448   |
| Ethernet LAN MAC address | 00:1E:42:77:69:6B |
| Ethernet WAN MAC address | 00:1E:42:77:69:6C |
| Wireless MAC address     | 00:1E:42:77:69:6D |
| Modem                    |                   |
| Model                    | EC25              |
| FW version               | EC25EFAR02A08M4G  |
|                          |                   |

| Field Name           | Description                                                                                                    |
|----------------------|----------------------------------------------------------------------------------------------------|
| Serial number        | A unique 10-digit device identifier                                                                                                    |
| Product code         | Ordering code, displays under which product code the device was<br>manufactured. Different product codes indicate different versions of the<br>overall product. For example, devices with different product codes may<br>support different LTE bands, come with different accessories, different<br>firmware, etc. |
| Batch number         | A 4-digit number that indicates the batch of materials                                                                                                    |
| Hardware<br>revision | A 4-digit number representing the router's hardware revision version                                                                                                    |
| IMEI                 | The IMEI (International Mobile Equipment Identity) is a unique 15 decimal digit number used to identify mobile modules. GSM network operators use the IMEI to identify devices in their networks                                                                                                    |
| IMSI                 | The IMSI (international mobile subscriber identity) is a unique 15 decimal digit (or less) number used to identify the user of a cellular network                                                                                                    |

- **MAC address** The media access control (MAC) address is a unique identifier used to distinguish a network interface controller for communication in the data link layer (OSI layer2)
  - Ethernet LAN MAC address MAC address of the LAN Ethernet network interface.
     Ethernet WAN MAC address - MAC address of the WAN Ethernet network interface
    - Wireless MAC address MAC address of the wireless radio
- Model The modem's model number

**FW version** Modem's current firmware version

# Services

### Summary

The **Services** page is used for easy service management. From here you can monitor your device's services states. By click of a button access respective section where it was originally configured.

### Services

The Services table displays the status of most of the device's services. Services that are currently inactive are displayed in a red font, while active ones are highlighted in green.

| Services           |          |                 |                 |          |                 |
|--------------------|----------|-----------------|-----------------|----------|-----------------|
| Services Status    |          |                 |                 |          |                 |
| VRRP LAN           | Disabled | Change settings | DDNS            | Disabled | Change settings |
| OpenVPN server     | Disabled | Change settings | Site blocking   | Disabled | Change settings |
| OpenVPN clients    | Disabled | Change settings | Content blocker | Disabled | Change settings |
| SNMP agent         | Enabled  | Change settings | SMS utilities   | Enabled  | Change settings |
| SNMP trap          | Disabled | Change settings | Hotspot logging | Disabled | Change settings |
| NTP client         | Enabled  | Change settings | QoS             | Disabled | Change settings |
| IPsec              | Disabled | Change settings | GPS             | Disabled | Change settings |
| Ping reboot        | Disabled | Change settings |                 |          |                 |
| Input/Output rules | Disabled | Change settings |                 |          |                 |

The figure below is an example of the Services page:

Refresh C

Click the zone next to a service where it says "Change settings" and you will redirected to configuration page.

#### Additional notes:

• By default, only NTP and SMS Utilities services are enabled

# Routes

### Summary

The **Routes** page displays the router's ARP table and active IPv4 and IPv6 routes.

### ARP

The **Address Resolution Protocol** (**ARP**) is a communication protocol used for mapping an Internet Protocol address (IP address) to a physical machine's link layer address (MAC address) belonging to the local network.

The ARP section displays the router's **ARP cache** (also known as ARP table) data. The ARP cache contains information on each known MAC address and its corresponding IP address. When the router receives a packet destined for a local host, the ARP program attempts to find a physical host or MAC address in the ARP cache that matches the IP address. If the ARP cache doesn't contain the needed IP address, ARP broadcasts a request packet to all LAN machines in order to find the device with the IP address in question.

The figure below is an example of the ARP cache section:

| ARP           |                   |           |
|---------------|-------------------|-----------|
| IP address    | MAC address       | Interface |
| 192.168.1.103 | AC:E2:D3:00:00:00 | br-lan    |
| 192.168.1.151 | 18:D6:C7:00:00:00 | br-lan    |

| Field Name  | Value                        | Description                                                    |
|-------------|------------------------------|----------------------------------------------------------------|
| IP address  | ip; Default: <b>none</b>     | IP address of a local host                                     |
| MAC address | mac; Default: <b>none</b>    | MAC address of a local host                                    |
| Interface   | string; Default: <b>none</b> | Interface through which the router is associated with the host |

You can also view the ARP cache via shell using the **arp** or **ip neigh** commands, depending on which output your prefer:

| root@UCR:~# <b>arp</b> |         |       |                   |      |
|------------------------|---------|-------|-------------------|------|
| IP address             | HW type | Flags | HW address        | Mask |
| Device                 |         |       |                   |      |
| 192.168.1.103          | 0x1     | 0x2   | ac:e2:d3:00:00:00 | *    |
| br-lan                 |         |       |                   |      |

192.168.1.151 0x1 0x2 18:d6:c7:00:00:00 \* br-lan root@UCR:~**# ip neigh** 192.168.1.103 dev br-lan lladdr ac:e2:d3:00:00:00 REACHABLE 192.168.1.151 dev br-lan lladdr 18:d6:c7:00:00:00 REACHABLE

### Active IP routes

The **Active IP routes** section displays the router's **routing table**. A routing table contains a list of routes to network destinations associated with and known by the router.

The figure below is an example of the Active IP routes section:

| Active IP Routes |                 |              |        |  |
|------------------|-----------------|--------------|--------|--|
| Network          | Target          | IP gateway   | Metric |  |
| ррр              | 0.0.0/0         | 10.1.179.213 | 0      |  |
| ррр              | 10.1.179.208/29 | 0.0.0.0      | 10     |  |
| ррр              | 10.1.179.213    | 0.0.0.0      | 10     |  |
| lan              | 192.168.1.0/24  | 0.0.0.0      | 0      |  |

| Field Name | Value                                            | Description                                                                                                    |
|------------|--------------------------------------------------|----------------------------------------------------------------------------------------------------|
| Network    | string; Default: <b>none</b>                     | Associated network interface name                                                                                                    |
| Target     | ip   ip/netmask;<br>Default: <b>none</b>         | Destination network address                                                                                                    |
| IP gateway | ip; Default: <b>none</b>                         | Indicates the IP address of the gateway<br>through which the target network can be<br>reached                                                                                            |
| Metric     | integer [04,294,967,295]<br>Default: <b>none</b> | ; Metrics help the router choose the best<br>route among multiple feasible routes to a<br>destination. The route will go in the direction<br>of the gateway with the lowest metric value |

You can also view the routing table via shell using the **route** or **ip route** commands, depending on which output your prefer:

```
root@UCR:~# route
Kernel IP routing table
Destination Gateway Genmask Flags Metric Ref
Use Iface
```

```
default
             10.1.179.213 0.0.0.0
                                        UG
                                               0
                                                     0
0 wwan0
10.1.179.208
                          255.255.255.248 U 10
             *
                                                     0
0 wwan0
                          255.255.255.255 UH 10
10.1.179.213 *
                                                     0
0 wwan0
192.168.1.0
                    255.255.255.0 U
             *
                                               0
                                                      0
0 br-lan
root@UCR:~# ip route
default via 10.1.179.213 dev wwan0
10.1.179.208/29 dev wwan0 proto static scope link metric 10
10.1.179.213 dev wwan0 proto static scope link src 10.1.179.212
metric 10
192.168.1.0/24 dev br-lan proto kernel scope link src 192.168.1.1
```

### Active IPv6 routes

The **Active IPv6 routes** section displays the router's IPv6 routing table.

The figure below is an example of the Active IPv6 routes section:

| Active IPv6-Routes |                    |                   |          |  |
|--------------------|--------------------|-------------------|----------|--|
| Network            | Target             | IPv6 gateway      | Metric   |  |
| loopback           | 0:0:0:0:0:0:0:0/0  | 0:0:0:0:0:0:0:0/0 | FFFFFF   |  |
| loopback           | 0:0:0:0:0:0:0:1    | 0:0:0:0:0:0:0:0/0 | 0000000  |  |
| ррр                | FF00:0:0:0:0:0:0/8 | 0:0:0:0:0:0:0:0/0 | 00000100 |  |
| loopback           | 0:0:0:0:0:0:0:0/0  | 0:0:0:0:0:0:0:0/0 | FFFFFFF  |  |

| Field Name | Value                                            | Description                                                                                                    |
|------------|--------------------------------------------------|----------------------------------------------------------------------------------------------------|
| Network    | string; Default: <b>none</b>                     | Associated network interface name                                                                                                    |
| Target     | ip6   ip6/netmask;<br>Default: <b>none</b>       | Destination network address                                                                                                    |
| IP gateway | ip6; Default: <b>none</b>                        | Indicates the IPv6 address of the gateway<br>through which the target network can be<br>reached                                                                                          |
| Metric     | integer [04,294,967,295]<br>Default: <b>none</b> | ; Metrics help the router choose the best<br>route among multiple feasible routes to a<br>destination. The route will go in the direction<br>of the gateway with the lowest metric value |

You can also view the routing table via shell using the **route -A inet6** or **ip -6 route show** commands, depending on which output your prefer:

root@UCR:~# ip -6 route
fe80::/64 dev wwan0 proto kernel metric 256

# Graphs

### Summary

The **Graphs** section contains various graphs that display various statistical data changes in real time.

### Mobile Signal

The **Mobile Signal Strength** graph displays mobile signal strength (RSSI, measured in dBm) value changes over a period of 3 minutes. The figure below is an example of the Mobile Signal Strength graph:

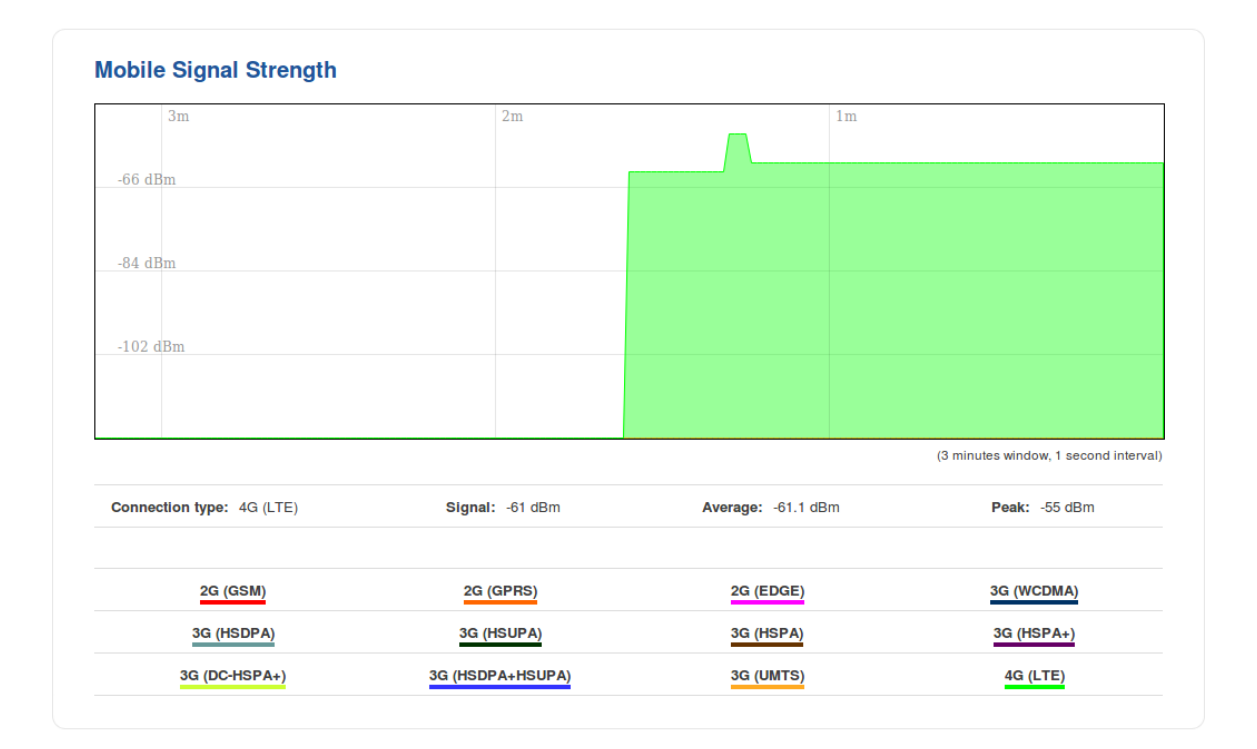

### Load

The **Realtime Load** section displays a tri-graph that illustrates average CPU load values in real time. The graph consists out of three color coded graphs, each one corresponding to the average CPU load over 1 (red), 5 (orange) and 15 (yellow) most recent minutes.

The figure below is an example of the Realtime Load graph:

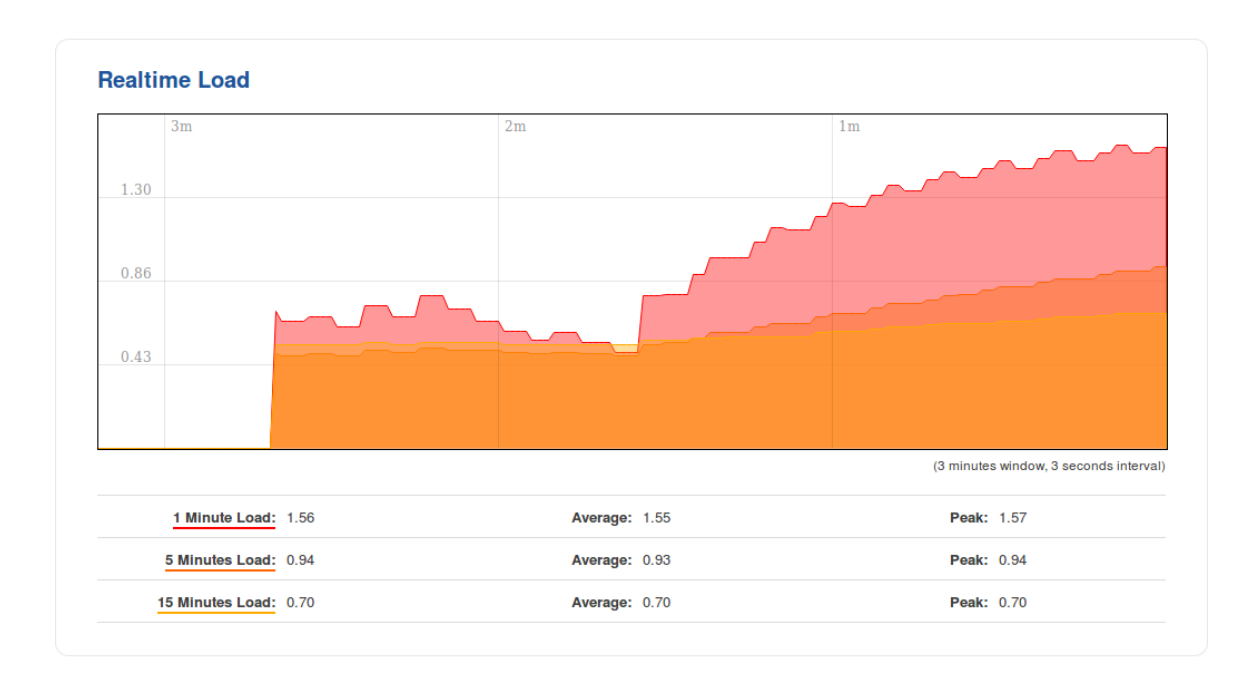

### Traffic

The **Realtime Traffic** graphs provide users with the possibility to monitor average inbound and outbound traffic over the course of 3 minutes; each new measurement is taken every 3 seconds. The graphs consist out of two color coded graphs: the green graph shows the outbound traffic, the blue graph shows the inbound traffic. Although not graphed, the page also displays peak loads and averages of inbound and outbound traffic.

The figure below is an example of the Realtime traffic graph for the Bridge connection:

| ridge      | LAN W        | /iFi Mobile                    |          |                                 |            |                                 |
|------------|--------------|--------------------------------|----------|---------------------------------|------------|---------------------------------|
| 3m         | l            |                                | 2m       |                                 | 1m         |                                 |
| 50 Kbits/s | (7.5 KBytes/ | 's)                            |          |                                 |            |                                 |
|            |              |                                |          |                                 |            |                                 |
| 10 Kbits/s | (5 KBytes/s) |                                |          |                                 |            |                                 |
|            | (0.5.1/0.1.) |                                |          |                                 |            |                                 |
| U KDIts/s  | (2.5 KBytes/ | (5)                            |          |                                 |            |                                 |
|            |              |                                |          |                                 |            |                                 |
|            |              |                                |          |                                 | (3 minute: | s window, 3 seconds int         |
|            | Inbound:     | 0.81 Kbits/s<br>(0.1 KBytes/s) | Average: | 2.61 Kbits/s<br>(0.33 KBytes/s) | Peak:      | 3.44 Kbits/s<br>(0.43 KBytes/s) |
|            | Outbound:    | 1.03 Kbits/s                   | Average: | 9.68 Kbits/s                    | Peak:      | 11.23 Kbits/s                   |

| GRAPH                                | DESCRIPTION                                                                          |
|--------------------------------------|--------------------------------------------------------------------------------------|
| Bridge                               | Cumulative graph, which encompasses wired Ethernet LAN and the wireless network      |
| LAN                                  | Displays traffic that passes through the LAN network interface(s) in graph form      |
| WiFi                                 | Displays traffic that passes through the WiFi interface in graph form                |
| WAN (Wired)   WAN<br>(WiFi)   Mobile | Displays traffic that passes through the current active WAN connection in graph form |

### Wireless

The **Realtime Wireless** graph displays the wireless radio signal strength, signal noise, average and peak signal levels and the theoretical maximum channel permeability. The graph below the WiFi signal graph displays the Phy Rate for the wireless connection.

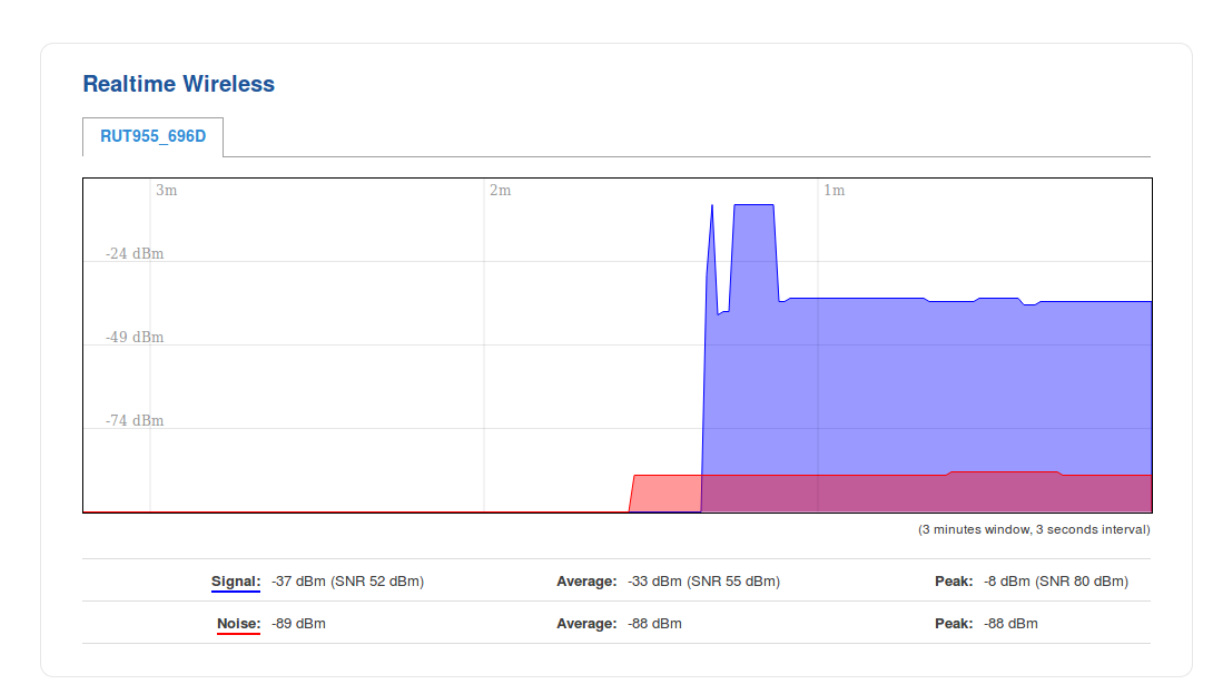

The figures below are examples of both Wireless graphs:

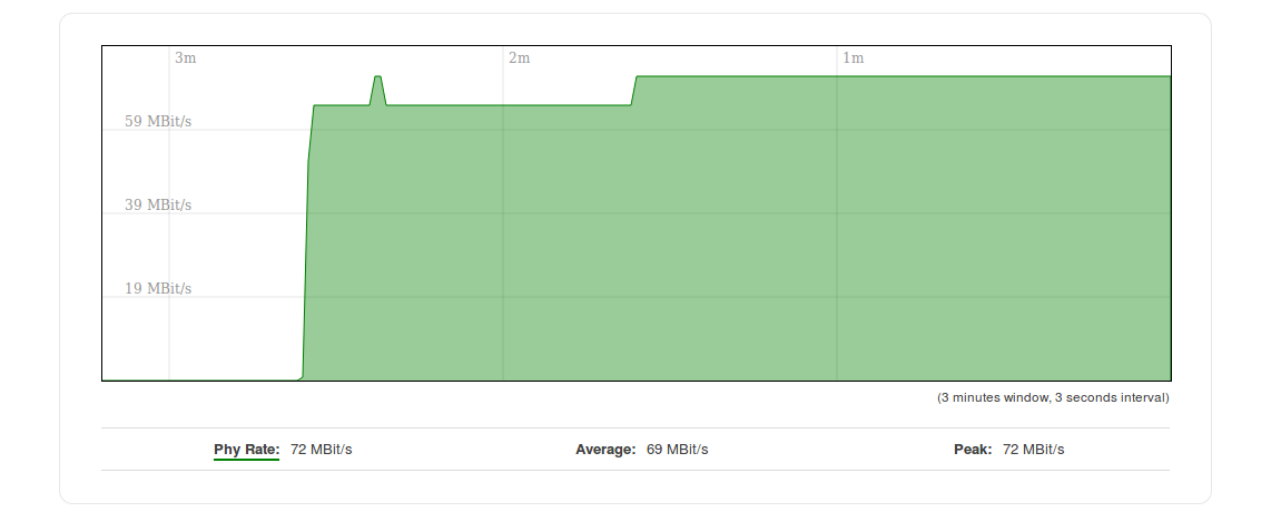

### Connections

The **Realtime Connections** graph displays currently active network connections with the information about network, protocol, source and destination addresses and transfer speed. The table below the graph displays basic information on active connections.

The figures below are examples of both of the Realtime Connections graph and the corresponding table:

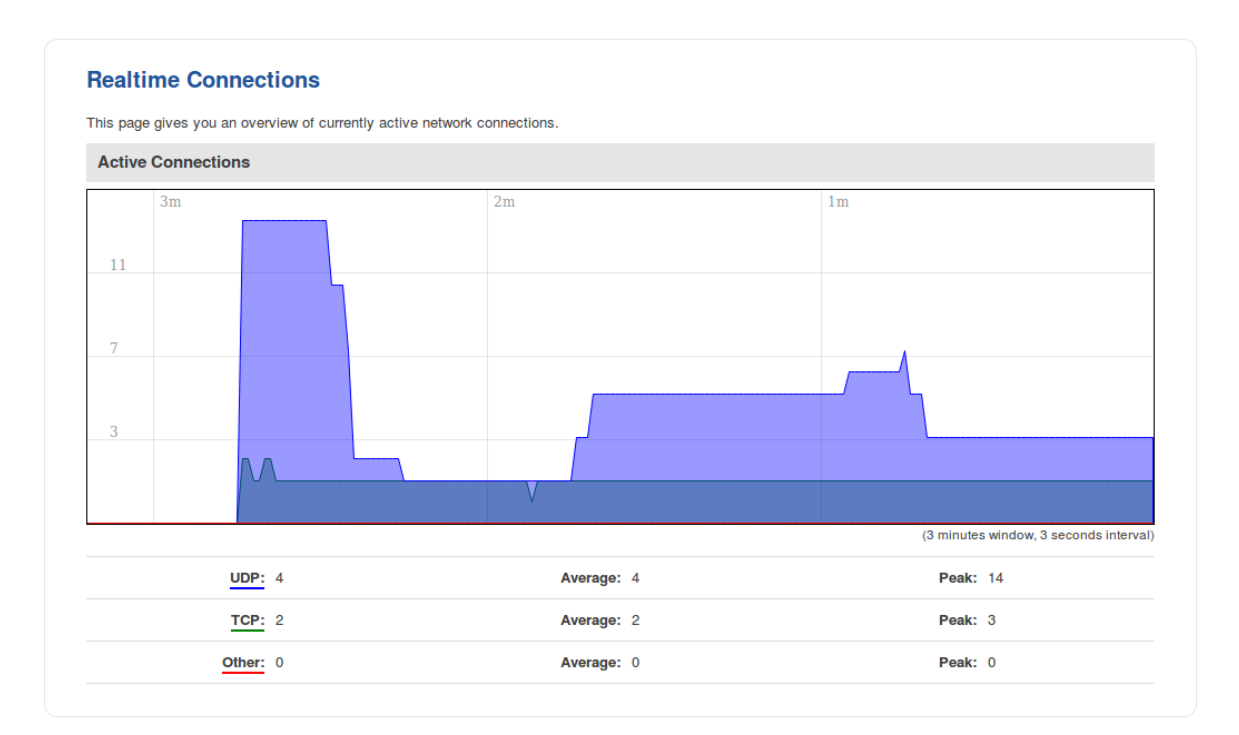

# **Mobile Traffic**

### Summary

The **Mobile Traffic** section contains graphs that display mobile data usage values over different periods of time.

### Mobile Traffic Usage periods

Different tabs of the Mobile Traffic section display mobile data usage values over different periods of time. This includes:

- Today data usage values for the current day
- Current Week weekly data usage values
- Current Month monthly data usage values
- **Data Limit Period** data usage values for the current data limit period (as set in the Network → Mobile → Mobile Data Limit page)
- **Total** data usage for the entire monitoring period (since Mobile Traffic Usage Logging was enabled)

The figure below is an example of the weekly data usage graph:

| SIM1 SIM2 Both                |                 |                     |
|-------------------------------|-----------------|---------------------|
| ved.                          |                 |                     |
| 2.50 KB                       |                 |                     |
|                               |                 |                     |
|                               |                 |                     |
|                               |                 |                     |
|                               |                 | Delete all data     |
| Current week usage *: 6.01 KB | Sent *: 2.68 KB | Received *: 3.33 KB |

Data usage graphs for other periods of time are essentially identical, with the exception that different time units (hours for daily usage, days of the week/month for

weekly/monthly usage, months for total data usage) are displayed at the top of the graphs.

Take note that the **Delete all data** button (located in the bottom right corner of each graph) clears the entire data usage database, meaning that data usage values for **all periods** will be cleared and the **data limit counter** will be reset.

### Obtaining data usage values from command line

Mobile data usage values can be obtained via command line interface with the help of **mdcollectdctl**. The usage for this command is described below:

| usage: mdcollectdctl OPTIONS                                 |  |     |            |
|--------------------------------------------------------------|--|-----|------------|
| -cdayrx <sim></sim>                                          |  | GET | today RX   |
| -cdaytx <sim></sim>                                          |  | GET | today TX   |
| -clast24hrx <sim></sim>                                      |  | GET | last 24h   |
| RX                                                           |  |     |            |
| -clast24htx <sim></sim>                                      |  | GET | last 24h   |
| TX                                                           |  |     |            |
| -cweekrx <sim></sim>                                         |  | GET | this week  |
| RX                                                           |  |     |            |
| -cweektx <sim></sim>                                         |  | GET | this week  |
| TX                                                           |  |     |            |
| -pweekrx <sim></sim>                                         |  | GET | last seven |
| days RX                                                      |  |     |            |
| -pweektx <sim></sim>                                         |  | GET | last seven |
| days TX                                                      |  |     |            |
| -cmonthrx <sim></sim>                                        |  | GET | this month |
| RX                                                           |  |     |            |
| -cmonthtx <sim></sim>                                        |  | GET | this month |
| TX                                                           |  |     |            |
| -pmonthrx <sim></sim>                                        |  | GET | last       |
| month(30 days) RX                                            |  |     |            |
| -pmonthtx <sim></sim>                                        |  | GET | last       |
| month(30 days) TX                                            |  |     |            |
| -rx                                                          |  | GET | current    |
| sim RX from reset                                            |  |     |            |
| -tx                                                          |  | GET | current    |
| sim TX from reset                                            |  |     |            |
| -dayrx <sim> <year> <month> <day></day></month></year></sim> |  | GET | entered    |
| day RX                                                       |  |     |            |

```
-daytx<SIM> <YEAR> <MONTH> <DAY>
                                                    | GET entered
day TX
-monthrx<SIM> <YEAR> <MONTH>
                                                    | GET entered
month RX
-monthtx<SIM> <YEAR> <MONTH>
                                                    | GET entered
month TX
-fromtorx<SIM> <FROM YEAR> <FROM MONTH> <FROM DAY> | GET RX from
entered date to today
-fromtotx<SIM> <FROM YEAR> <FROM MONTH> <FROM DAY> | GET TX from
entered date to today
-fromtorx<SIM> <FROM YEAR> <FROM MONTH> <FROM DAY> <TO YEAR>
<TO MONTH> <TO DAY> | GET RX from entered date to entered date
-fromtotx<SIM> <FROM YEAR> <FROM MONTH> <FROM DAY> <TO YEAR>
<TO MONTH> <TO DAY> | GET TX from entered date to entered date
-clear
                                                     | Reset
collected data
-backup
                                                     | Backup
database
```

To print the usage helper list, use **mdcollectdctl** --help.

#### Examples:

- Get data usage value\* of SIM1 for the current day:
- root@UCR:~# mdcollectdctl -cdayrx1

26558

- Get data usage value\* of SIM2 for the current month:
- root@ UCR:~# mdcollectdctl -pmonthrx2

```
77701
```

\* All received/sent data usage values are returned in **kibibytes** (**KiB**), which is an ISQ standard accepted by most major standard organizations.

1 kibibyte (KiB) =  $2^{10}$  bytes = 1024 bytes

1 mebibyte (MiB) =  $2^{10}$  kibibytes (KiB) =  $2^{20}$  bytes = 1 048 576 bytes
# **Events Log**

# Summary

The **Events Log** windows display records of such event as logins, reboots, resets, connections, configuration changes and more.

| All Events      | System Events       | Network Events   | Events Reporting         | Reporting Configuration |        |
|-----------------|---------------------|------------------|--------------------------|-------------------------|--------|
| Events Lo       | og                  |                  |                          |                         |        |
| Events Log      |                     |                  |                          |                         |        |
| Events per pa   | ge 10 🔹             |                  |                          |                         | Search |
| ID + D          | ate 🕈               | Event type + E   | vent 🕈                   |                         |        |
| 345823S 2       | 020-02-24 13:44:14  | Reboot R         | equest after FW upgrade  | 2                       |        |
| All Events      | System Events       | Network Events   | Events Reporting         | Reporting Configuration |        |
| System L        | og                  |                  |                          |                         |        |
| All Auth        | entication Reboo    | t SMS/Call M     | lail Configuration       | DHCP                    |        |
| Events Log      |                     |                  |                          |                         |        |
| Events per pa   | ge 10 •             |                  |                          |                         | Search |
| ID + Da         | te 🕈                | Event type + Eve | ent 🕈                    |                         |        |
| 345869 202      | 20-02-21 14:01:59   | DHCP Lea         | ased 192.168.1.225 IP ad | Idress for client -     |        |
| All Events      | System Events       | Network Events   | Events Reporting         | Reporting Configuration |        |
| Connectio       | ons Log             |                  |                          |                         |        |
| All Wirel       | ess Mobile Data     | Network Type     | Network Operator         |                         |        |
| Connections Log |                     |                  |                          |                         |        |
| Events per pa   | ge 10 🔹             |                  |                          |                         | Search |
| ID +            | Date 🕈              |                  | Event type 🕈             | Event +                 |        |
| 4983            | 2020-02-21 13:57:58 |                  | Mobile Data              | Mobile data connecte    | d:     |

# **Events Reporting**

The **Events Reporting** section gives you the ability to configure rules that will inform you via SMS or email when certain events occur on your router. These events can be almost anything – configuration changes, reboots, new connections, various status updates, SIM switches, etc.

#### **Events Reporting**

| Events Reporting Rules         |                            |            |        |                 |
|--------------------------------|----------------------------|------------|--------|-----------------|
| Event type                     | Event subtype              | Action     | Enable | Sort            |
| FW upgrade                     | From file                  | Send SMS   |        | • • Edit Delete |
| Reboot                         | After unexpected shut down | Send email |        | • Edit Delete   |
| SSH                            | All                        | Send SMS   |        | • • Edit Delete |
| Config change                  | OpenVPN                    | Send SMS   |        | • Edit Delete   |
| Backup                         | Switched to backup         | Send SMS   |        | • • Edit Delete |
| Events Reporting Configuration |                            |            |        |                 |
| Event type                     | Event subtype Action       |            |        |                 |
| Config change 🔻                | All • Send                 | SMS V Add  |        |                 |

## **Events Reporting Configuration**

**Events Reporting Configuration** is used to create and customize Events Reporting Rules. Here you can specify any event type and subtype, chose whether you want to be informed by an SMS message or email, modify what kind of information you want receive should an event occur. To open this window, choose an Event type, Event subtype and Action and click the **Add** button. A new rule should appear in the Events Reporting Rules tab. Click the **Edit** button located next to that rule after which you will be redirected to that rule's configuration window.

## Send SMS

#### Event Reporting Configuration

| Modify Event Reporting Rule               |                                                                                                    |                                                                                                    |                                                                                                    |
|-------------------------------------------|----------------------------------------------------------------------------------------------------|----------------------------------------------------------------------------------------------------|----------------------------------------------------------------------------------------------------|
| Enable                                    |                                                                                                    |                                                                                                    |                                                                                                    |
| Event type                                | Reboot •                                                                                                    |                                                                                                    |                                                                                                    |
| Event subtype                             | All                                                                                                    | •                                                                                                    |                                                                                                    |
| Action                                    | Send SMS V                                                                                                    |                                                                                                    |                                                                                                    |
| Enable delivery retry                     | •                                                                                                    |                                                                                                    |                                                                                                    |
| Retry interval                            | 5 min. 🔻                                                                                                    |                                                                                                    |                                                                                                    |
| Retry count                               | 2 🔻                                                                                                    |                                                                                                    |                                                                                                    |
| Message text on Event                     | Router name - %m;<br>Event type - %et; Event<br>text - %ex; Time stamp -<br>%ts;                                                                                   | Time stamp - %Is<br>Serial number - %sn<br>LAN MAC address - %Im<br>Connection state - %cs<br>Connection type - %ct<br>SIM slot in use - %su<br>Event type - %et<br>FW available on server - %fs<br>Network state - %ns<br>New line - %nl | Router name - %m<br>WAN MAC address - %wm<br>Curren FW version - %fc<br>Operator name - %on<br>Signal strength - %ss<br>IMS1 - %im<br>Event text - %ex<br>LAN IP - %li<br>WAN IP address - %wi |
| Get status after reboot                   | •                                                                                                    |                                                                                                    |                                                                                                    |
| Status message after reboot<br>Recipients | Router name - %m; WAN<br>IP - %wi; Data<br>Connection state - %cs;<br>Connection type - %ct;<br>Signal strength - %ss;<br>New FW available - %fs;<br>Single number | Time stamp - %ts<br>Serial number - %sn<br>LAN MAC address - %lm<br>Connection state - %cs<br>Connection type - %ct<br>SIM slot in use - %su<br>Event type - %et<br>FW available on server - %fs<br>Network state - %ns<br>New line - %nl | Router name - %m<br>WAN MAC address - %wm<br>Curren FW version - %fc<br>Operator name - %on<br>Signal strength - %ss<br>IMS1 - %im<br>Event text - %ex<br>LAN IP - %li<br>WAN IP address - %wi |
| Decisionia et                             |                                                                                                    |                                                                                                    |                                                                                                    |
| Recipient's phone number                  |                                                                                                    | +                                                                                                    |                                                                                                    |

#### FIELD NAME VALUE

#### DESCRIPTION

| Enable     | yes   no; Default: <b>no</b>                                                                                                    | Toggles the rule ON or OFF                                   |
|------------|----------------------------------------------------------------------------------------------------|--------------------------------------------------------------|
| Event type | Config change   New DHCP<br>client   Mobile data   SMS  <br>SIM switch   Signal Strength<br>  Reboot   SSH   WebUI  <br>New WiFi client   LAN port<br>state   WAN failover  <br>Restore point   GPS; | The type of event that you wish to receive information about |

|                                   | Default: Config change                                                                                                    |                                                                                                    |
|-----------------------------------|----------------------------------------------------------------------------------------------------|----------------------------------------------------------------------------------------------------|
| Event<br>subtype                  | <b>Sample:</b> After unexpected shut down                                                                                                    | Specified event's sub-type. This field changes in accordance with <b>Event type</b>                                                                       |
| Action                            | Send SMS   Send email;<br>Default: <b>Send SMS</b>                                                                                                    | Action that is to be taken after the specified event occurs                                                                                               |
| Enable<br>delivery<br>retry       | yes   no; Default: <b>no</b>                                                                                                    | Toggles delivery retry On or OFF. If for<br>some reason the message delivery is<br>unsuccessful, the router initiates a<br>retry if this field is enabled |
| Retry<br>interval                 | 1 min.   5 min.   10 min.  <br>15 min.   30 min.   60 min.;<br>Default <b>5 min.</b>                                                                                       | Specifies when the router should try re-<br>sending the message in case the first<br>attempt was a failure                                                |
| Retry count                       | 2   3   4   5   6   7   8   9  <br>10; Default: <b>2</b>                                                                                                    | Specifies the maximum number of<br>failed attempts after which the router<br>does not try to send the message<br>anymore                                  |
| Message<br>text on<br>Event       | string; Default: <b>Router</b><br>name - %rn; Event type -<br>%et; Event text - %ex; Time<br>stamp - %ts;                                                                  | Specifies the text that the message will contain                                                                                                    |
| Get status<br>after reboot        | yes   no; Default: <b>no</b>                                                                                                    | Specifies whether the router should<br>send an SMS message indicating the<br>router's status after the reboot in<br>addition to the original message      |
| Status<br>message<br>after reboot | string; Default: <b>Router</b><br>name - %rn; WAN IP - %wi;<br>Data Connection state -<br>%cs; Connection type -<br>%ct; Signal strength - %ss;<br>New FW available - %fs; | Specifies the text that the status<br>message will contain. This field<br>becomes visible only if <b>Get status</b><br><b>after reboot</b> is checked     |
| Recipients                        | Single number   User group;<br>Default: <b>Single number</b>                                                                                                    | Specifies the intended recipients. A guide on how to create a User group                                                                                  |

|                                |                            | can be found in the SMS Utilities<br>chapter, User Groups section                                                                                                    |
|--------------------------------|----------------------------|----------------------------------------------------------------------------------------------------|
| Recipient's<br>phone<br>number | phone number; Default: " " | The intended recipient's phone<br>number. To add more than one<br>number, click the green plus<br>symbol located to the right of this field.<br>The phone number must be entered in<br>the international format, but without<br>dash symbols or spaces,<br>e.g., <b>+120161234567</b> |

## Send Email

#### **Event Reporting Configuration**

| Modify Event Reporting Rule |                                                                                   |                                                                                                    |                                                                                                    |
|-----------------------------|-----------------------------------------------------------------------------------|----------------------------------------------------------------------------------------------------|----------------------------------------------------------------------------------------------------|
| Enable                      | ×                                                                                 |                                                                                                    |                                                                                                    |
| Event type                  | Reboot •                                                                          |                                                                                                    |                                                                                                    |
| Event subtype               | After unexpected shut do                                                          | wn 🔻                                                                                                    |                                                                                                    |
| Action                      | Send email 🔻                                                                      |                                                                                                    |                                                                                                    |
| Enable delivery retry       | •                                                                                 |                                                                                                    |                                                                                                    |
| Retry interval              | 5 min. 🔻                                                                          |                                                                                                    |                                                                                                    |
| Retry count                 | 2 🔻                                                                               |                                                                                                    |                                                                                                    |
| Subject                     | Reboot                                                                            |                                                                                                    |                                                                                                    |
| Message text on Event       | Router name - %rn;<br>Event type - %et; Event<br>text - %ex; Time stamp -<br>%ts; | Time stamp - %ts<br>Serial number - %sn<br>LAN MAC address - %lm<br>Connection state - %cs<br>Connection type - %ct<br>SIM slot in use - %su<br>Event type - %et<br>FW available on server - %fs<br>Network state - %ns<br>Network state - %nl | Router name - %rn<br>WAN MAC address - %wm<br>Curren FW version - %fc<br>Operator name - %on<br>Signal strength - %ss<br>IMS1 - %im<br>Event text - %ex<br>LAN IP - %li<br>WAN IP address - %wi |
| Get status after reboot     |                                                                                   |                                                                                                    |                                                                                                    |
| SMTP server                 | mail.hostname.com                                                                 |                                                                                                    |                                                                                                    |
| SMTP server port            | 12345                                                                             |                                                                                                    |                                                                                                    |
| Secure connection           | ×                                                                                 |                                                                                                    |                                                                                                    |
| User name                   | user_name                                                                         |                                                                                                    |                                                                                                    |
| Password                    |                                                                                   | ø                                                                                                    |                                                                                                    |
| Sender's email address      | sender@email.com                                                                  |                                                                                                    |                                                                                                    |
| Recipient's email address   | recipient@email.com                                                               | Ŧ                                                                                                    |                                                                                                    |
| Send test email             | Send                                                                              |                                                                                                    |                                                                                                    |

### FIELD NAME VALUE

### DESCRIPTION

| Enable     | yes   no; Default: <b>no</b>                                                                                       | Toggles the rule ON or OFF                                   |
|------------|----------------------------------------------------------------------------------------------------|--------------------------------------------------------------|
| Event type | Config change   New DHCP<br>client   Mobile data   SMS  <br>SIM switch   Signal Strength<br>  Reboot   SSH   WebUl | The type of event that you wish to receive information about |

New WiFi client | LAN port state | WAN failover | Restore point | GPS;

# Default: Config change

| Event<br>subtype            | Sample: After unexpected shut down                                                                        | Specified event's sub-type. This field changes in accordance with <b>Event type</b>                                                                                                    |
|-----------------------------|----------------------------------------------------------------------------------------------------|----------------------------------------------------------------------------------------------------|
| Action                      | Send SMS   Send email;<br>Default: <b>Send SMS</b>                                                        | Action that is to be taken after the specified event occurs                                                                                                    |
| Enable<br>delivery<br>retry | yes   no; Default: <b>no</b>                                                                              | Toggles delivery retry On or OFF. If for<br>some reason the message delivery is<br>unsuccessful, the router initiates a<br>retry if this field is enabled                                                                                                    |
| Retry<br>interval           | 1 min.   5 min.   10 min.   15<br>min.   30 min.   60 min.;<br>Default <b>5 min.</b>                      | Specifies when the router should try<br>re-sending the message in case the<br>first attempt was a failure                                                                                                    |
| Retry count                 | 2   3   4   5   6   7   8   9  <br>10; Default: <b>2</b>                                                  | Specifies the maximum number of<br>failed attempts after which the router<br>does not try to send the message<br>anymore                                                                                                    |
| Subject                     | string; Default: " "                                                                                      | Specifies the subject of the email message                                                                                                    |
| Message<br>text on<br>Event | string; Default: <b>Router name</b><br>- %rn; Event type - %et;<br>Event text - %ex; Time<br>stamp - %ts; | Specifies the text that the message will contain                                                                                                    |
| Get status<br>after reboot  | yes   no; Default: <b>no</b>                                                                              | Specifies whether the router should<br>send an SMS message indicating the<br>router's status after the reboot in<br>addition to the original message. If<br>this is checked you will be prompted<br>to enter the text that the status<br>message should contain |

| SMTP server                  | ip   host; Default: " "        | Sender's email service provider's<br>SMTP server. If you don't know the<br>SMTP server's address, you can easily<br>look it up online since it is public<br>information                                                                                              |
|------------------------------|--------------------------------|----------------------------------------------------------------------------------------------------|
| SMTP port                    | integer [065535]; Default: " " | Sender's email service provider's<br>SMTP port. If you don't know the<br>SMTP server's port, you can easily look<br>it up online since it is public<br>information                                                                                                   |
| Secure<br>connection         | yes   no; Default: <b>no</b>   | Toggles secure connection feature ON<br>or OFF (use only if the email service<br>provider's server supports SSL or TLS)                                                                                                    |
| Username                     | string; Default: " "           | Sender's email account's login user<br>name                                                                                                    |
| Password                     | string; Default: " "           | Sender's email account's login<br>password                                                                                                    |
| Sender's<br>email<br>address | email; Default: " "            | The email address of the sender, i.e.,<br>the report message will be sent from<br>this email. Make sure this is the same<br>email that you provided login<br>information to                                                                                          |
| Recipient's<br>email         | email; Default: " "            | The intended recipient's email address. To add more than one email                                                                                                    |
| address                      |                                | address, click the green plus symbol located to the right of this field                                                                                                    |
| Send test<br>mail            | -                              | Sends a test mail using the<br>information that you provided. Once<br>you click this button, the router will<br>login to the provided email account<br>and send the specified message to the<br>specified address(-es). You should<br>always send a test mail before |

## Event Types and Sub-types

The examples provided above are both concerning the **Reboot** Event type and **After unexpected shut down** sub-type. This section is an overview of all other Event type and sub-types.

Config change

### **ENEBT SUB-TYPE DESCRIPTION**

| All            | Sends a report message when any type of configuration changes are applied                                                                                                    |
|----------------|----------------------------------------------------------------------------------------------------|
| OpenVPN        | Sends a report message when any <b>OpenVPN</b> configuration<br>changes are applied. For example, whenever a new OpenVPN<br>instance is created, an OpenVPN instance gets disabled/enabled,<br>an OpenVPN instance's protocol is changed from UDP to TCP or<br>vice versa, etc. |
| SMS            | Sends a report message when any SMS related configuration<br>changes are applied. For example, whenever a new <b>SMS</b><br><b>Utilities</b> rule is created or changed, changes are made to <b>Auto</b><br><b>Reply</b> or <b>Remote configurations</b> , etc.                 |
| Mobile traffic | Sends a report message when <b>Mobile Traffic</b> Logging is enabled/disabled or logging interval is changed.                                                                                                    |
| Multiwan       | Sends a report message when changes to<br>WAN <b>Backup</b> configuration are applied. For example, whenever a<br>switch from using Wired as main WAN to backup WAN occurs,<br>Wireless is added as a Backup WAN, Health monitor<br>configurations are changed, etc.            |

| SIM switch       | Sends a report message when any <b>SIM</b><br><b>Management</b> configuration changes are applied. For example,<br>whenever the primary SIM card is changed, a new SIM switch rule<br>is configured, SIM switching is turned ON or OFF, etc.      |
|------------------|----------------------------------------------------------------------------------------------------|
| Mobile           | Sends a report message when any <b>Mobile</b> configuration changes<br>are applied. For example, whenever Service mode, APN,<br>Connection type is changed, etc.                                                                                  |
| Data limit       | Sends a report message when any <b>Mobile Data</b><br><b>Limit</b> configuration changes are applied. For example, whenever<br>new data limit is configured, data limit gets disabled/enabled on<br>SIM1/SIM2, data limit period is changed, etc. |
| GPS              | Sends a report message when any configuration changes<br>concerning <b>GPS</b> are applied. For example, whenever GPS gets<br>enabled/disabled, Remote host/IP address is changed,<br>new <b>Geofencing</b> area is defined, etc.                 |
| Events reporting | Sends a report message when any configuration changes to<br>Events Reporting are applied. For example, whenever a new<br>Events Reporting Rule is created, changed, deleted, etc.                                                                 |
| Periodic reboot  | Sends a report message when any configuration changes<br>to <b>Periodic Reboot</b> are applied. For example, whenever Periodic<br>Reboot gets enabled/disabled, Periodic Reboot interval is<br>changed, etc.                                      |
| SNMP             | Sends a report message when any configuration changes<br>to <b>SNMP</b> are applied. For example, whenever SNMP service is<br>enabled/disabled, SNMP remote access is enabled/disabled,<br>SNMP port is changed, etc.                             |

| GRE Tunnel      | Sends a report message when any configuration changes to <b>GRE</b><br><b>Tunnel</b> are applied. For example, whenever a new GRE Tunnel<br>instance is created, deleted, enabled/disabled, Local tunnel IP is<br>changed, etc.     |
|-----------------|----------------------------------------------------------------------------------------------------|
| Ping reboot     | Sends a report message when any configuration changes to <b>Ping</b><br><b>Reboot</b> are applied. For example, whenever Ping Reboot gets<br>enabled/disabled, host to ping has changed, etc.                                       |
| Auto update     | Sends a report message when any configuration changes to Auto update are applied                                                                                                    |
| Site blocking   | Sends a report message when any configuration changes to <b>Site</b><br><b>Blocking</b> are applied. For example, whenever Whitelist is changed<br>to Blacklist or vice versa, a new entry is added to<br>Blacklist/Whitelist, etc. |
| РРТР            | Sends a report message when any configuration changes<br>to <b>PPTP</b> are applied. For example, whenever a new PPTP instance<br>was created, deleted, enabled/disabled, PPTP server address was<br>changed, etc.                  |
| Hotspot         | Sends a report message when any configuration changes<br>to <b>Hotspot</b> are applied. For example, whenever Hotspot SSID was<br>changed, Radius server was changed, Hotspot was<br>enabled/disabled, etc.                         |
| Input/Output    | Sends a report message when any configuration changes<br>to <b>Input/Output</b> are applied. For example, whenever a<br>new <b>Periodic Output Control</b> Rule was created, changed,<br>deleted, an output was turn ON/OFF, etc.   |
| Content blocker | Sends a report message when any configuration changes to <b>Proxy Based Content Blocker</b> are applied. For example,                                                                                                    |

|                | whenever Whitelist is changed to Blacklist or vice versa, a new entry is added to Blacklist/Whitelist, etc.                                                                                                    |
|----------------|----------------------------------------------------------------------------------------------------|
| Login page     | Sends a report message when any <b>Language Settings</b> are changed                                                                                                    |
| Language       | Sends a report message when any <b>Language Settings</b> are changed                                                                                                    |
| Profile        | Sends a report message when a new <b>Profile</b> is added or deleted                                                                                                    |
| DDNS           | Sends a report message when any configuration changes<br>to <b>Dynamic DNS</b> are applied. For example, whenever a new<br>DDNS instance is created, changed, deleted or edited                                            |
| IPsec          | Sends a report message when any configuration changes<br>to <b>IPsec</b> are applied. For example, a new IPsec instance is created,<br>changed, deleted, etc.                                                              |
| Access control | Sends a report message when any configuration changes to<br>Access Control are applied. For example, SSH/HTTP/HTTPS remote<br>or local access is enabled/disabled, changes are made to SSH or<br>WebUI Access Secure, etc. |
| DHCP           | Sends a report message when any configuration changes<br>to <b>DHCP</b> are applied. For example, whenever DHCP Server is<br>enabled/disabled, DHCP address range is changed                                               |
| RS232/RS485    | Sends a report message when any configuration changes<br>to <b>RS232/RS485</b> are applied. For example, whenever RS232 or<br>RS485 configuration is enabled/disabled, baud rate is changed,<br>etc.                       |

| VRRP                            | Sends a report message when any configuration changes<br>to <b>VRRP</b> are applied. For example, whenever VRRP is<br>enabled/disabled, VRRP IP address is changed, etc.                                         |
|---------------------------------|----------------------------------------------------------------------------------------------------|
| SSH                             | Sends a report message when any configuration changes to SSH are applied                                                                                                    |
| Network                         | Sends a report message when any Network related configuration<br>changes are applied. For example, whenever Main WAN is<br>changed, LAN IP address is changed, a Wi-Fi Access Point is<br>enabled/disabled, etc. |
| Wireless                        | Sends a report message when any configuration changes<br>to <b>Wireless</b> are applied. For example, a new Wi-Fi Access point is<br>created, deleted, enabled/disabled, SSID is changed, etc.                   |
| Firewall                        | Sends a report message when any configuration changes<br>to <b>Firewall</b> are applied. For example, a new Traffic rule is added, a<br>new SNAT rule is added, a rule is disabled/enabled, etc.                 |
| ΝΤΡ                             | Sends a report message when any configuration changes to <u>NTP</u> are applied. For example, whenever NTP is enabled/disabled, Time zone is changed, etc.                                                       |
| L2TP                            | Sends a report message when any configuration changes<br>to <b>L2TP</b> are applied. For example, whenever a new L2TP instance<br>was created, changed, deleted, etc.                                            |
| Other                           | Sends a report message when any configuration changes other than the ones provided above are applied                                                                                                    |
| <b>Other</b><br>New DHCP client | Sends a report message when any configuration changes other than the ones provided above are applied                                                                                                    |

#### EVENT SUB-TYPE DESCRIPTION

| All                    | Sends a report message when a new devices is connected to the router either via LAN or Wi-Fi                     |
|------------------------|----------------------------------------------------------------------------------------------------|
| Connected from<br>WiFi | Sends a report message when a new device is connected to the router via Wi-Fi                                    |
| Connected from<br>LAN  | Sends a report message when a new device is connected to the router via LAN port                                 |
| Mobile Data            |                                                                                                    |
| EVENT SUB-TYPE         | DESCRIPTION                                                                                                    |
| All                    | Sends a report message when mobile data connection status changes (from Connected to Disconnected or vice versa) |
| Connected              | Sends a report message when mobile data connection is achieved                                                   |
| Disconnected           | Sends a report message when mobile data connection is lost                                                       |
| SMS                    |                                                                                                    |

### EVENT SUB-TYPE DESCRIPTION

| SMS received | Sends a report message when the router receives a new SMS |
|--------------|-----------------------------------------------------------|
|              | message                                                   |

## **EVENT SUB-TYPE DESCRIPTION**

| All                  | Sends a report message when the router switches the SIM card in use     |
|----------------------|-------------------------------------------------------------------------|
| From SIM1 to<br>SIM2 | Sends a report message when the router switches from using SIM1 to SIM2 |
| From SIM2 to<br>SIM1 | Sends a report message when the router switches from using SIM2 to SIM1 |
| Signal Strength      |                                                                         |

### **EVENT SUB-TYPE DESCRIPTION**

| All           | Sends a report message when the router's <b>RSSI</b> value leaves any one of the below specified ranges |
|---------------|----------------------------------------------------------------------------------------------------|
| -121 dBm -113 | Sends a report message when the router's RSSI value leaves the -                                        |
| dBm           | 121 dBm to -113 dBm range                                                                               |
| -113 dBm -98  | Sends a report message when the router's RSSI value leaves the -                                        |
| dBm           | 113 dBm to -98 dBm range                                                                                |
| -98 dBm -93   | Sends a report message when the router's RSSI value leaves the -                                        |
| dBm           | 98 dBm to -93 dBm range                                                                                 |

| -93 dBm -75<br>dBm           | Sends a report message when the router's RSSI value leaves the -<br>93 dBm to -75 dBm range                                                 |  |
|------------------------------|----------------------------------------------------------------------------------------------------|--|
| -75 dBm -60<br>dBm           | Sends a report message when the router's RSSI value leaves the -<br>75 dBm to -60 dBm range                                                 |  |
| -60 dBm -50<br>dBm           | Sends a report message when the router's RSSI value leaves the -<br>60 dBm to -50 dBm range                                                 |  |
| Reboot                       |                                                                                                    |  |
| EVENT SUB-TYPE               | DESCRIPTION                                                                                                    |  |
| All                          | Sends a report message when the router starts up after any type of reboot (except factory reset)                                            |  |
| After unexpected<br>shutdown | Sends a report message when the router starts up after any type of reboot (except factory reset)                                            |  |
| After FW upgrade             | Sends a report message when the router starts back up again after FW upgrade                                                                |  |
| From WebUI                   | Sends a report message when the router starts up after a reboot command is initiated from the router's WebUI Administration->Reboot section |  |
| From SMS                     | Sends a report message when the router starts up after a reboot command is initiated via SMS                                                |  |
| From Input/Outpu             | <b>ut</b> Sends a report message when the router starts up after a reboot command is initiated via Input/Output                             |  |

| From ping reboot               | Sends a report message when the router starts up after a reboot command is initiated by the Ping Reboot function                 |
|--------------------------------|----------------------------------------------------------------------------------------------------|
| From periodic<br>reboot        | Sends a report message when the router starts up after a reboot command is initiated by the Periodic Reboot function             |
| From button                    | Sends a report message when the router starts up after being restarted by the press of the physical button located on the router |
| SSH                            |                                                                                                    |
| EVENT SUB-TYPE                 | DESCRIPTION                                                                                                    |
| All                            | Sends a report message when someone connects to the router via SSH (either successfully or unsuccessfully)                       |
| Successful<br>authentication   | Sends a report message when someone successfully connects to the router via SSH                                                  |
| Unsuccessful<br>authentication | Sends a report message when someone unsuccessfully tries to connect to the router via SSH                                        |
| WebUI                          |                                                                                                    |
| EVENT SUB-TYPE                 | DESCRIPTION                                                                                                    |
| All                            | Sends a report message when someone connects to the router via HTTP or HTTPS (either successfully or unsuccessfully)             |

| Successful<br>authentication   | Sends a report message when someone successfully connects to the router via HTTP or HTTPS                                       |
|--------------------------------|----------------------------------------------------------------------------------------------------|
| Unsuccessful<br>authentication | Sends a report message when someone unsuccessfully tries to connect to the router via HTTP or HTTPS                             |
| New WiFi client                |                                                                                                    |
| EVENT SUB-TYPE                 | DESCRIPTION                                                                                                    |
| All                            | Sends a report message when a device connects to or<br>disconnects from the router's WLAN (Wireless Network or<br>Wireless LAN) |
| Connected                      | Sends a report message when a device connects to the router's WLAN                                                              |
| Disconnected                   | Sends a report message when a device disconnects from the router's WLAN                                                         |
| LAN Port State                 |                                                                                                    |
| EVENT SUB-TYPE                 | DESCRIPTION                                                                                                    |
| All                            | Sends a report message when a device is either plugged in or unplugged from one of the router's LAN ports                       |
| Unplugged                      | Sends a report message when a device is unplugged from one of the router's LAN ports                                            |
|                                |                                                                                                    |

| Plugged in | Sends a report message when a device is plugged into one of |
|------------|-------------------------------------------------------------|
|            | the router's LAN ports                                      |

WAN failover

## EVENT SUB-TYPE DESCRIPTION

| All                   | Sends a report message when the router switches from using the Backup WAN and vice versa          |
|-----------------------|---------------------------------------------------------------------------------------------------|
| Switched to main      | Sends a report message when the router switches from using the Main WAN to using the Backup WAN   |
| Switched to<br>backup | Sends a report message when the router stops using the Backup<br>WAN and start using the Main WAN |
| Restore Point         |                                                                                                   |

### **EVENT SUB-TYPE DESCRIPTION**

| All  | Sends a report message when either when a new Restore point is created or a Restore Point is loaded in to the router |
|------|----------------------------------------------------------------------------------------------------|
| Save | Sends a report message when a new Restore Point is created                                                           |
| Load | Sends a report message when a Restore Point is loaded on to the router                                               |
| GPS  |                                                                                                    |

#### **EVENT SUB-TYPE DESCRIPTION**

| All              | Sends a report message when the router moves in and out of the GPS Geofence area |
|------------------|----------------------------------------------------------------------------------|
| Left geofence    | Sends a report message when the router leaves the GPS<br>Geofence area           |
| Entered geofence | Sends a report message when the router enter the GPS<br>Geofence area            |

# **Reporting Configuration**

The **Reporting Configuration** section lets you create rules that transfer logs to email or FTP.

FTP

#### **Events Log Files Report**

Create rules for Events Log reporting.

| Events Log Report Rules     |                              |                    |                          |
|-----------------------------|------------------------------|--------------------|--------------------------|
| Events log                  | Transfer type                | Enable             | Sort                     |
| Network                     | Email                        | •                  | Edit Delete              |
| System                      | FTP                          | •                  | Edit Delete              |
| Events Log Penorting Config | uration                      |                    |                          |
| Events bog Reporting Coming | uluuuli                      |                    |                          |
| Events log Transfer type    | •                            |                    |                          |
| System • Email •            | Add                          |                    |                          |
|                             |                              |                    |                          |
| FIELD NAME                  | /ALUE                        | DESCRIPTION        |                          |
| <b>Enable</b>               | ves   no; Default: <b>no</b> | Toggles the log fi | le report rule ON or OFF |

| Events log                     | System   Network  <br>All; Default: <b>System</b>        | Specifies which log to transfer                                                                                                    |
|--------------------------------|----------------------------------------------------------|----------------------------------------------------------------------------------------------------|
| Transfer type                  | Email   FTP  Syslog<br>server; Default: <b>Email</b>     | Specifies whether to transfer the log(s) to<br>FTP, Syslog server or Email                                                                                |
| Compress file                  | yes   no; Default: <b>no</b>                             | Compress events log file using gzip                                                                                                    |
| Enable delivery<br>retry       | yes   no; Default: <b>no</b>                             | Toggles delivery retry On or OFF. If for<br>some reason the message delivery is<br>unsuccessful, the router initiates a retry if<br>this field is enabled |
| Host                           | host   ip; Default " "                                   | FTP server's IP address or hostname                                                                                                    |
| Retry count                    | 2   3   4   5   6   7  <br>8   9   10; Default: <b>2</b> | Specifies the maximum number of failed<br>attempts after which the router does not<br>try to send the message anymore                                     |
| User name                      | string; Default: " "                                     | Login user name used for authentication to the FTP server                                                                                                 |
| Password                       | string; Default: " "                                     | Login password used for authentication to the FTP                                                                                                    |
| Interval<br>between<br>reports | Week   Month   Year;<br>Default: <b>Week</b>             | Specifies how often the reports should be sent                                                                                                    |
| Weekday  <br>Month day         | weekday   month<br>day; Default: <b>Sunday</b>           | Specifies the day of the month/week when the logging should take place. This field                                                                        |

changes in accordance with **Interval between reports** 

| Hour | integer [124];    | Specifies on the hour of the day when the |
|------|-------------------|-------------------------------------------|
|      | Default: <b>1</b> | logging should take place                 |

#### Email

#### **Events Log Report Configuration**

| Modify events log file report rule |                      |                                            |
|------------------------------------|----------------------|--------------------------------------------|
| Enable                             | <b>V</b>             |                                            |
| Events log                         | Network <b>v</b>     |                                            |
| Transfer type                      | Email 🔻              |                                            |
| Compress file                      |                      |                                            |
| Subject                            | test                 | ]                                          |
| Message                            | text message         | ]                                          |
| SMTP server                        | mail.email.com       | ]                                          |
| SMTP server port                   | 12345                | ]                                          |
| Secure connection                  |                      |                                            |
| User name                          | user_name            | ]                                          |
| Password                           |                      | ø                                          |
| Sender's email address             | sender@email.com     | ]                                          |
| Recipient's email address          | recipient@email.com  | €                                          |
| Interval between reports           | Week <b>v</b>        |                                            |
| Weekday                            | Sunday 🔻             |                                            |
| Hour                               | 1 •                  |                                            |
|                                    |                      |                                            |
| FIELD NAME VALUE                   |                      | DESCRIPTION                                |
|                                    |                      |                                            |
| Enable yes   no                    | ; Default: <b>no</b> | Toggles the log file report rule ON or OFF |

Events logSystem | Network |Specifies which log to transferAll; Default: System

| Transfer type             | Email   FTP;<br>Default: <b>Email</b> | Specifies whether to transfer the log(s) to<br>FTP or Email                                                                                                    |
|---------------------------|---------------------------------------|----------------------------------------------------------------------------------------------------|
| Compress file             | yes   no; Default: <b>no</b>          | Compress events log file using gzip                                                                                                    |
| Subject                   | string; Default: " "                  | Specifies the subject of the email log message                                                                                                    |
| Message                   | string; Default: " "                  | The text contained in the log email. This has<br>nothing to do with the log itself, which will<br>be sent as an attached file                                        |
| SMTP server               | ip   host; Default: " "               | Sender's email service provider's SMTP<br>server. If you don't know the SMTP server's<br>address, you can easily look it up online<br>since it is public information |
| SMTP server<br>port       | integer [065535];<br>Default: " "     | Sender's email service provider's SMTP<br>server. If you don't know the SMTP server's<br>address, you can easily look it up online<br>since it is public information |
| Secure<br>connection      | yes   no; Default: <b>no</b>          | Toggles secure connection feature ON or<br>OFF (use only if the email service provider's<br>server supports SSL or TLS)                                              |
| Username                  | string; Default: " "                  | Sender's email account's login user name                                                                                                    |
| Password                  | string; Default: " "                  | Sender's email account's login password                                                                                                    |
| Sender's email<br>address | email; Default: " "                   | The email address of the sender, i.e., the report message will be sent from this email.                                                                              |

|                                |                                                | Make sure this is the same email that you provided login information to                                                                                       |
|--------------------------------|------------------------------------------------|----------------------------------------------------------------------------------------------------|
| Recipient's<br>email address   | email; Default: " "                            | The intended recipient's email address. To<br>add more than one email address, click the<br>green plus symbol located to the right<br>of this field           |
| Interval<br>between<br>reports | Week   Month  <br>Year; Default: <b>Week</b>   | Specifies how often the reports should be sent                                                                                                    |
| Weekday  <br>Month day         | weekday   month<br>day; Default: <b>Sunday</b> | Specifies the day of the month/week when<br>the logging should take place. This field<br>changes in accordance with <b>Interval</b><br><b>between reports</b> |
| Hour                           | integer [124];<br>Default: <b>1</b>            | Specifies on the hour of the day when the logging should take place                                                                                           |

# <u>Network Section</u> Mobile

# Summary

The **Mobile** page is used for setting parameters related to the mobile data connection. All of the examples given below are concerning SIM1. However, SIM2 configuration is identical to SIM1. To configure SIM2 all you need to do is select the SIM2 tab. This is true for all cases in the *Network*  $\rightarrow$  *Mobile* section of the router's WebUI (General, SIM Management, etc.)

# General

The **General** section is used to configure the SIM card parameters that define how the router establishes a cellular connection.

# Mobile Configuration

The **Mobile Configuration** section is used to configure main SIM card parameters. Refer to the figure and table below for information on the fields contained in that section.

| Mobile Configuration  |                                                                    |
|-----------------------|--------------------------------------------------------------------|
| Mobile Configuration  |                                                                    |
| SIM 1 SIM 2           |                                                                    |
| Connection type       | QMI •                                                              |
| Mode                  | NAT -                                                              |
| ADM                   | Passthrough and Bridge modes are disabled when multiwan is enabled |
| APN                   | Auto                                                               |
| PIN number            |                                                                    |
| Dialing number        | *99#                                                               |
| MTU                   | 1500                                                               |
| Authentication method | None -                                                             |
| Service mode          | Automatic •                                                        |
| Deny data roaming     |                                                                    |
| Use IPv4 only         |                                                                    |
|                       |                                                                    |

| Field           | Value                                                     | Description                                                                                                    |
|-----------------|-----------------------------------------------------------|----------------------------------------------------------------------------------------------------|
| Connection type | QMI   PPP; default: <b>QMI</b>                            | How the router's modem will establish a connection to the carrier.                                                                                                    |
|                 |                                                           | <ul> <li><b>PPP</b> - uses a dialling number to establish a data connection.</li> <li><b>QMI</b> - does not use a dialling number to connect and is usually faster than PPP.</li> </ul>                                                                                                    |
| Mode            | NAT   Bridge *  <br>Passthrough**;<br>default: <b>NAT</b> | <ul> <li>Mobile connection operating mode.</li> <li>NAT - the mobile connection uses NAT (network address translation).</li> <li>Bridge - bridges the LTE data connection with LAN. In this mode the router relay the IP address received from the ISP to another LAN device (e.g., computer). Using Bridge mode will disable most of the router's capabilities and you will only be able to access your router's WebUI with a static IP configuration.</li> <li>Passthrough - works in a similar fashion to Bridge mode, except in Passthrough mode the router will have</li> </ul>              |
| APN             | string; default: <b>none</b>                              | an Internet connection and be<br>reachable from LAN, because the<br>router's DHCP Server is not disabled.<br>An Access Point Name (APN) is a gateway<br>between a GSM, GPRS, 3G or 4G mobile<br>network and another computer network.<br>Depending on the contract, some<br>operators may require you to use an APN<br>just to complete the registration on a<br>network. In other cases, APN is used to get<br>special parameters from the operator (e.g.,<br>a public IP address) depending on the<br>contract.<br>An APN Network Identifier cannot start<br>with any of the following strings: |
|                 |                                                           | <ul> <li>rac;</li> <li>lac;</li> <li>sgsn;</li> <li>rnc;</li> <li>it cannot end in:</li> </ul>                                                                                                    |

|                          |                                                                | • .gprs;<br>And it cannot contain the asterisk symbol                                                                                                    |
|--------------------------|----------------------------------------------------------------|----------------------------------------------------------------------------------------------------|
|                          |                                                                | (*).                                                                                                    |
| Auto APN                 | checkbox;<br>default: <b>enabled</b>                           | Auto APN scans an internal Android APN<br>database and selects an APN based on the<br>SIM card's operator and country. If the first<br>automatically selected APN doesn't work, it<br>attempts to use the next existing APN from<br>the database.                                                                                                    |
| PIN number               | string; default: <b>none</b>                                   | A 4-digit long numeric password used to<br>authenticate the modem to the SIM<br>card. <b>Reminder: Firstboot will not reset</b><br><b>the PIN number, it must be changed</b><br><b>manually</b>                                                                                                    |
| PUK number               | string; default: <b>none</b>                                   | A 12-digit long numeric password used to<br>reset a personal identification number<br>(PIN) that has been lost or forgotten.                                                                                                    |
| Dialing number           | string; default: <b>none</b>                                   | A dial code used to establish a mobile PPP connection.                                                                                                    |
| ΜΤυ                      | integer [01500];<br>default: <b>1500</b>                       | Sets the maximum transmission unit (MTU)<br>size. It is the largest size of a protocol data<br>unit (PDU) that can be transmitted in a<br>single network layer transaction.                                                                                                    |
| Authentication<br>method | CHAP   PAP   None;<br>default: <b>None</b>                     | Authentication method that your GSM<br>carrier uses to authenticate new<br>connections on its network. If you select<br>PAP or CHAP, you will also be required to<br>enter a username and password.                                                                                                    |
| Service mode             | 2G only   3G only  <br>Automatic;<br>default: <b>Automatic</b> | Your service mode preference. If your local<br>mobile network supports 2G, 3G and 4G<br>(LTE), you can specify to which type of<br>network you wish to connect to. For<br>example, if you choose 2G only, the router<br>will connect to a 2G network, so long as it is<br>available, otherwise it will connect to a<br>network that provides better connectivity.<br>If you select Automatic, then the router will<br>connect to the network that provides the<br>best connectivity. |
| Deny data roaming        | yes   no; default: <b>no</b>                                   | When enabled, this option prevents the<br>device from establishing a mobile data<br>connection while not in your home<br>network (roaming conditions).                                                                                                    |

Use IPv4 only yes | no; default: yes

When enabled, this makes the device only use IPv4 settings for the mobile connection.

## Mobile data on demand

The **mobile data on demand** function keeps the mobile data connection *on* only when it is in use. When the router detects that there is no traffic, it shuts down the mobile data connection and turns it back *on* only when there is a "Demand" (a user trying to reach a website, for example). Refer to the figure and table below for more information.

| Mobile Data On Demand |    |
|-----------------------|----|
| Enable                |    |
| No data timeout (sec) | 10 |

| Field                    | Value                                   | Description                                                                                                    |
|--------------------------|-----------------------------------------|----------------------------------------------------------------------------------------------------|
| Enable                   | yes   no; default: <b>no</b>            | Turns mobile data on demand on or off<br><b>Important</b> : this function is only available with<br>PPP Connection type. |
| No data timeout<br>(sec) | integer [103600];<br>default: <b>10</b> | Mobile data connection will be terminated if no data is transferred during the timeout period specified in this field.   |

## Network frequency bands

The **network frequency bands** section provides the possibility to manually choose which frequency band the router's module should use for the cellular connection.

Simply select *Manual* connection method and check the bands that you want the module to use. If all bands are unchecked, the band that provides the best connectivity will be used.

| Networ      | rk Freque   | ency Bands                       |                                                                                                    |
|-------------|-------------|----------------------------------|----------------------------------------------------------------------------------------------------|
| This is bar | nd selector | option. You can't force specific | band usage, you could choose it if module detects more than one band on selected network service. If all band |
| are unched  | cked any b  | and will be used.                |                                                                                                    |
| SIM 1       | SIM 2       |                                  |                                                                                                    |
|             |             | Occurrentian method              | Hand                                                                                                    |
|             |             | Connection method                | Manual                                                                                                    |
|             |             | GSM900                           |                                                                                                    |
|             |             | GSM1800                          |                                                                                                    |
|             |             |                                  |                                                                                                    |
|             |             | WCDMA 850                        | 0                                                                                                    |
|             |             | WCDMA 900                        |                                                                                                    |
|             |             | WCDMA 2100                       |                                                                                                    |
|             |             |                                  |                                                                                                    |
|             |             | LTE B1                           |                                                                                                    |
|             |             | LTE B3                           |                                                                                                    |
|             |             | LTE B5                           | 0                                                                                                    |
|             |             |                                  |                                                                                                    |
|             |             | LTE B7                           |                                                                                                    |
|             |             | LTE B8                           |                                                                                                    |
|             |             |                                  |                                                                                                    |

Available network frequency bands may differ based on router modem module. More information about router module supported network frequency bands: <u>https://www.quectel.com/product/ec25.htm</u>

Information about router's modem module can be found by going to  $Status \rightarrow Device$ Information page and checking FW Version field. Usually first 5-7 characters show modem module series code. For example:

| Modem      |                   |  |
|------------|-------------------|--|
| Model      | EC25              |  |
| FW version | EC25EUGAR06A03M4G |  |
|            | ÊC25-EU           |  |

## Force LTE network

The **Force LTE network** function makes the router forcefully connect to an LTE network at a specified period of time. Refer to the figure and table below for more information.

| Force LTE network |     |  |
|-------------------|-----|--|
|                   |     |  |
| Enable            |     |  |
| Reregister        |     |  |
|                   |     |  |
| Interval (sec)    | 300 |  |
|                   |     |  |

| Field         | Value                                     | Description                                                                                                  |
|---------------|-------------------------------------------|----------------------------------------------------------------------------------------------------|
| Enable        | yes   no; default: <b>no</b>              | Turns force LTE network on or off.                                                                           |
| Reregister    | yes   no; default: <b>no</b>              | When enabled the modem will attempt to reregister to the carrier before trying to connect to an LTE network. |
| Timeout (sec) | integer [1803600];<br>default: <b>300</b> | Time in seconds between forced connection attempts.                                                          |

# Passthrough mode

In **Passthrough** mode the router assigns its mobile WAN IP address to another device. It is similar to *Bridge* mode, except in Passthrough mode other devices can still connect to the router and get LAN IP addresses and both other clients and the router retain Internet access, while Bridge mode also disables the router's DHCP Server.

To begin configuring Passthrough mode, make sure that WAN failover is turned off and mobile is set as main WAN in the *Network*  $\rightarrow$  *WAN* page. Then in the *Network*  $\rightarrow$  *Mobile* page select *Mode: Passthrough* in the mobile configuration section. You will then see additional configuration fields appear at the bottom of the section.

Important: using Passthrough mode will disable most of the router's other capabilities.

|           | DHCP mode Static  MAC Address                         |                                                                                                    |
|-----------|-------------------------------------------------------|----------------------------------------------------------------------------------------------------|
| Field     | Value                                                 | Description                                                                                                    |
| DHCP mode | Static   Dynamic   No<br>DHCP; default: <b>Static</b> | <ul> <li>Specifies DHCP mode used with Passthrough.</li> <li>Static - manually binds the WAN IP address to the device with the specified MAC address. This device will get an IP address from your GSM operator. Other devices that are connected to the router will get IP</li> </ul> |

addresses from the router's DHCP server, but they will not have internet access.

- **Dynamic** the GSM operator will connect to the router first and give out an IP address to one of your connected devices. The device will be selected at random. Therefore, you should usually use Dynamic mode when you have only one device (e.g., computer) connected to the router. When using Passthrough in Dynamic mode, the router's LAN DHCP server will be disabled, but it will enabled again automatically when you switch to a different mode.
- No DHCP IP address, subnet mask, default gateway and DNS information from the GSM operator will have to be entered on your computer manually. When using Passthrough in No DHCP mode, the router's LAN DHCP server will be disabled, but it will become enabled automatically when you switch to a different mode.

MAC address mac; default: none

MAC address of a LAN device (e.g., computer).

## Bridge mode

In **Bridge** mode the router assigns its WAN IP address to another device. It is used instead of Network Address Translation (NAT) in order to make the router "transparent" in the communication process. The main difference between Passthrough and Bridge is that in Passthrough, the router's DHCP Server still works and the regular LAN interface is still up, allowing clients to connect to the router's local network as usual, while Bridge mode disables all of these features and simply gives a single specified device its WAN IP address. Since Bridge uses less of the router's features, it is a bit faster than Passthrough.

To begin configuring Bridge mode, make sure that WAN failover is turned off and mobile is set as main WAN in the *Network*  $\rightarrow$  *WAN* page. Then in the *Network*  $\rightarrow$  *Mobile* page select *Mode: Bridge* in the mobile configuration section. You will then see an additional configuration field for entering a MAC address appear *Mode* field.

**Important**: using Bridge mode will disable most of the router's other capabilities.

| Mobile Cor | nfiguration     |        |      |
|------------|-----------------|--------|------|
| SIM 1 S    | IM 2            |        | <br> |
|            | Connection type | QMI •  |      |
|            | Mode            | Bridge |      |
|            | Bind to MAC     |        |      |

| Field       | Value                     | Description                                         |
|-------------|---------------------------|-----------------------------------------------------|
| Bind to MAC | mac; default: <b>none</b> | Specifies the MAC address of the device that will   |
|             |                           | work with the router in Bridge mode, i.e., the      |
|             |                           | device whose MAC is specified in this field will be |
|             |                           | assigned the router's Mobile WAN IP address.        |

If you have configured Bridge mode and can no longer reach your router, you'll need to set up a Static IP address on your PC in order to do so.

# SIM Management

The **SIM Management** section provides you with the possibility to specify which SIM card slot is the primary one and setup SIM switching rules. SIM switching is used as a failover mechanism when the user has two working SIM cards. For example, if the user has two SIM cards with limited data, you can setup a rule that switches the SIM card in use to the secondary SIM card when the data limit is reached. You can setup similar rules for SMS limit, signal strength and more.

# Primary card

The **Primary card** section is used to select which SIM slot will host the router's primary SIM card. The primary SIM card is the one which is active by default, while the secondary card stays inactive until switched to or set as primary.

| SIM Switching |                        |  |
|---------------|------------------------|--|
| Primary Card  |                        |  |
|               | Primary SIM card SIM 1 |  |

**Note**: both SIM cards cannot be active at the same time.

## SIM Switching

The **SIM switching** section is used to enable automatic SIM switching and to set the SIM switching check interval. Refer to the figure and table below for more information.

| SIM Switching              |    |
|----------------------------|----|
| Enable automatic switching |    |
|                            |    |
| Check interval             | 30 |
|                            |    |

| Field                          | Value                        | Description                                                                                                    |
|--------------------------------|------------------------------|----------------------------------------------------------------------------------------------------|
| Enable automatic<br>switching* | yes   no; default: <b>no</b> | Turns automatic SIM Switching on or off.                                                                                                    |
| Check interval                 | integer; default: <b>30</b>  | The frequency at which the router will check for<br>condition changes corresponding to SIM switch<br>rules. If such a condition exists, the router will<br>perform a SIM switch, if not - it will check for<br>the same conditions again after the amount of<br>time specified in this field. |

## SIM switching rules

Below the SIM switching section you can configure **SIM switching rules**, i.e., set up circumstances under which the router will perform a switch from using one SIM card to the other. Refer to the figure and table below for information.

| M1 To SIM2 | SIM2 To SIM1  |              |
|------------|---------------|--------------|
|            | On wea        | ak signal 📃  |
|            | On c          | data limit 📃 |
|            | On S          | SMS limit    |
|            | On            | roaming      |
|            | No            | network      |
|            | On networ     | rk denied    |
|            | On data conne | ection fail  |

| Field          | Value                        | Description                                                                                                    |
|----------------|------------------------------|----------------------------------------------------------------------------------------------------|
| On weak signal | yes   no; default: <b>no</b> | Performs a SIM switch when signal strength<br>value ( <u>RSSI</u> in dBm) falls below a specified<br>threshold. When this field is checked you will<br>see an additional field for entering the<br>minimum signal strength value appear. |
| On data limit  | yes   no; default: <b>no</b> | Performs a SIM switch when the SIM card<br>reaches the specified data limit for the<br>designated period. Mobile data limit can be                                                                                                    |

|                            |                              | configured in the Services $\rightarrow$ Mobile $\rightarrow$ Mobile<br>Data Limit page.                                                                                                    |
|----------------------------|------------------------------|----------------------------------------------------------------------------------------------------|
| On SMS limit               | yes   no; default: <b>no</b> | Performs a SIM switch when the SIM card reaches the specified sent SMS limit for the designated period. SMS limit can be configured in the Services $\rightarrow$ Mobile $\rightarrow$ <u>SMS Limit</u> page. |
| On roaming                 | yes   no; default: <b>no</b> | Performs a SIM switch when roaming conditions are detected (i.e., when the SIM card connects to a foreign operator).                                                                                          |
| No network                 | yes   no; default: <b>no</b> | Performs a SIM switch when the SIM card cannot find an operator to connect to.                                                                                                    |
| On network denied          | yes   no; default: <b>no</b> | Performs a SIM switch when access to a network is denied (usually by an operator).                                                                                                    |
| On data connection<br>fail | yes   no; default: <b>no</b> | Performs a SIM switch when the router does receive an LCP or ICMP echo from a specified host address.                                                                                                    |

**Note**: remember to check the *Enable automatic switching* field above in order to make you SIM switching rules work.

# **Network Operators**

The **Network Operators** tab provides you with the possibility to scan for and manually manage mobile network opertors to which the router's SIM card can connect to. Operator selection is only available for the primary SIM card. In order to specify an operator for the other SIM card it must first be selected as the primary SIM in the SIM Management section.

## Scan For Network Operators

**Scan For Network Operators** is a function that initiates a scan for mobile network operators available in your area. To initiate a scan, press the 'Scan for operators' button. After you do, you will be prompted with a pop-up asking if you wish to proceed. This is because while the scan is in progress you will lose your data connection for approximately 2 minutes.

| Network Operators  |            |
|--------------------|------------|
| Current SIM        |            |
| Current operator   | OMNITEL LT |
| Scan for operators |            |

After the scan is complete you will be presented with a list of operators available in your area. The list provides such information as operator's name, code and network access

type. You can also choose to which operator you would like to connect provided that the operator's status is not *Forbidden*.

Below the list you can select how to the router should connect to network operators:

| Settings                                                    |
|-------------------------------------------------------------|
| SIM 1 SIM 2                                                 |
| Reconnect interval : 5 min   Connection mode : Auto  Select |

The 'Reconnect interval' box specifies how often the device will attempt to reconnect to a network operator, while the 'Connection mode' specifies the logic of how the router will connect operators:

- **Auto** the router automatically connects to the network operator that provides the best connectivity.
- **Manual** prompts you to enter an operator's code\*. The router will then only attempt to connect to the operator whose code was specified (even if previous attempts have been unsuccessful).
- **Manual-Auto** prompts you to enter an operator's code\* but if the router can't complete the connection, it will automatically connect to the next available operator.

\* Most network operators' codes can be found online or you can initiate a scan for operators - if the operator you're looking for can be reached from your current area, the list of available network operators will contain the desired operator's code.

## **Operators List**

The **Operators List** section is used for creating a blacklist or whitelist for undesired or desired operators. Please note that when using either Whitelist mode or Blacklist mode, you will initially lose your mobile connection for several minutes. Also if you have your SIM card set to switch "On network denied", your SIM card may switch when using Blacklist mode

### Settings

| Operators list |                  |
|----------------|------------------|
| Settings       |                  |
|                | Enable           |
|                | Mode Whitelist - |
|                |                  |

| Field  | Value                                               | Description                                                                                                    |
|--------|-----------------------------------------------------|----------------------------------------------------------------------------------------------------|
| Enable | yes   no; default: <b>no</b>                        | Turns operator list on or off.                                                                                                    |
| Mode   | Blacklist   Whitelist;<br>default: <b>Whitelist</b> | Defines how operators will be filtered.                                                                                                    |
|        |                                                     | <ul> <li>Blacklist - operators contained in the blacklist are considered forbidden and your router will not attempt to connect to them even if they are available.</li> <li>Whitelist - operators contained in the whitelist will be the only operators that the router will be trying to connect to. Other operators that are not in the whitelist will be considered forbidden.</li> </ul> |

## **Operators List**

| Operators List |               |        |
|----------------|---------------|--------|
| lame           | Operator code | Sort   |
|                |               | Delete |

| Field         | Value                         | Description                                                                                              |
|---------------|-------------------------------|----------------------------------------------------------------------------------------------------|
| Name          | string; default: <b>none</b>  | Operator's name. Used only for easier<br>management purposes and not in the actual<br>filtering process. |
| Operator code | integer; default: <b>none</b> | Operator's code used to identify a network operator.                                                     |

**Important**: be mindful when using the Operators List function as it very easy to block yourself from the right operators and lose your data connection.

# Mobile Data Limit

The **Mobile Data Limit** page provides you with the possibility to set data usage limits for your SIM cards and data usage warnings via SMS message in order to protect yourself from unwanted data charges.

## Data Connection Limit Configuration

The **Data Connection Limit Configuration** section is used to configure custom mobile data limits for your SIM card(s). When the mobile data limit set for the SIM card(s) is reached, the router will no longer use the mobile connection to establish a data connection until the limit period is over or the limit is reset by the user.
| Mobile Data Limit Configuration     |         |
|-------------------------------------|---------|
| SIM1 SIM2                           |         |
| Data Connection Limit Configuration |         |
| Enable data connection limit        |         |
| Data limit* (MB)                    |         |
| Period                              | Month - |
| Start day                           | 1 •     |

| Field                           | Value                                                                    | Description                                                                                                    |  |
|---------------------------------|--------------------------------------------------------------------------|----------------------------------------------------------------------------------------------------|--|
| Enable data<br>connection limit | yes   no; default: <b>no</b>                                             | Turns mobile data limitations on or off.                                                                                                    |  |
| Data limit* (MB)                | integer; default: <b>none</b>                                            | The amount of data that is allowed to be<br>downloaded over the specified period of<br>time. When the limit is reached, the router<br>will no longer be able to establish a data<br>connection until the period is over or the<br>data limit is reset.<br><b>Note</b> : after the router has reached the data<br>limit it will not switch to using the secondary<br>SIM card. If you wish to configure a SIM<br>switch system based on received data limit,<br>instructions can be found in the SIM<br>Switching rules section of this page. |  |
| Period                          | Month   Week   Day;<br>default: <b>Month</b>                             | Data limit period after which the data counter is reset on the specified <i>Start day</i> .                                                                                                    |  |
| Start day   Start<br>hour       | day [131]   day<br>[MondaySunday]   hour<br>[124]; default: <b>day 1</b> | Specifies when the period of counting data<br>usage should begin. After the period is over,<br>the limit is reset and the count begins over<br>again.                                                                                                    |  |

### SMS Warning Configuration

The **SMS Warning Configuration** section provides you with the possibility to configure a rule that sends you an SMS message after the router's SIM card(s) uses a specified amount of mobile data.

| SMS Warning Configuration |
|---------------------------|
|                           |
| Enable SMS warning        |
| Data limit* (MB)          |
| Period Month -            |
| Start day 1               |
| Phone number              |

| Field                                                                                                    | Value                                        | Description                                                                                                    |
|----------------------------------------------------------------------------------------------------|----------------------------------------------|----------------------------------------------------------------------------------------------------|
| Enable SMS<br>warning                                                                                        | yes   no; default: <b>no</b>                 | Toggles SMS warning On or OFF                                                                                                    |
| Data limit* (MB)                                                                                             | integer; default: <b>none</b>                | The received data limit before sending an<br>SMS warning. After reaching using the the<br>amount of data specified in this field, the<br>router will send an SMS warning message to<br>the specified phone number. |
| Period                                                                                                    | Month   Week   Day;<br>default: <b>Month</b> | Period to which the data limit applies to.                                                                                                    |
| Start day   Startday of the month [131]  hourday of the week[MondaySunday]   hourof the day [124];default: 1 |                                              | Specifies when the period of counting data<br>usage should begin. After the period is over,<br>the limit is reset and the count begins over<br>again.                                                              |
| Phone number                                                                                                 | phone number;<br>default: <b>none</b>        | Recipient's phone numbers                                                                                                    |

#### Clear Data Limit

The **Clear Data Limit** section contains only one button - 'Clear data limit'. When clicked, the button resets the data limit counter for the related SIM card. Thus, the count is started over again regardless of the specified period.

| Clear Data Limit                                                                                                    |         |  |
|----------------------------------------------------------------------------------------------------|---------|--|
| Data used:                                                                                                    | N/A     |  |
| Data limit:                                                                                                    | Not set |  |
| Clear data limit                                                                                                    | Clear   |  |
| * Important: data limit database is not reset when the functionality is disabled and then re-enabled. Automatically the database is reset at a given Period (month, week, day). If you wish to reset it manually you can hit the "Clear" button. |         |  |

**Important**: remember that the 'Clear data limit' button doesn't clear the actual data usage statistics for the SIM card, only the data counters as calculated by the router.

# SMS Limit

The **SMS Limit** page provides you with the possibility to set up a limit of SMS messages that the router's SIM card(s) can send in a period of one day, week or a month.

### SMS Limit Configuration

The **SMS Limit Configuration** section is used to configure custom SMS limits for your SIM card(s). In order to limit sent SMS messages, select the SIM card (SIM1 or SIM2), enable SMS limit and configure the limit conditions. For related information, refer to the figure and table below.

| Enable SMS limit 🕑<br>Period Month •<br>Start day 1 • |                |  |
|-------------------------------------------------------|----------------|--|
| Period Month • Start day 1 •                          | le SMS limit 🥑 |  |
| Start day 1                                           | Period Month   |  |
|                                                       | Start day 1    |  |
| SMS limit                                             | SMS limit      |  |

| Field                     | Value                                                                                                    | Description                                                                                                    |
|---------------------------|----------------------------------------------------------------------------------------------------|----------------------------------------------------------------------------------------------------|
| Enable SMS limit          | yes   no; default: <b>no</b>                                                                                   | Turns SMS limitations on or off.                                                                                                    |
| Period                    | Month   Week   Day;<br>default: <b>Month</b>                                                                   | SMS limit period after which the sent SMS counter is reset on the specified <i>Start day</i> .                                                                                                    |
| Start day   Start<br>hour | day of the month [131]  <br>day of the week<br>[MondaySunday]   hour<br>of the day [124];<br>default: <b>1</b> | Specifies when the period of counting SMS<br>messages should begin. After the period is<br>over, the limit is reset and the count begins<br>over again.                                                                                                    |
| SMS limit*                | integer; default: <b>none</b>                                                                                  | Number of SMS messages that the SIM card is<br>allowed to send over the specified period of<br>time. When the limit is reached, the router will<br>no longer be able to send SMS messages until<br>the period is over or the SMS limit is reset.<br><b>Note:</b> after the router has reached the SMS<br>limit it will not switch to using the secondary<br>SIM card. If you wish to configure a SIM switch<br>system based on sent SMS limit, instructions<br>can be found in the SIM Switching<br>rules section of this page. |

\* Your carrier's SMS usage accounting may differ.

### Clear SMS Limit

The **Clear SMS Limit** section displays the amount of sent SMS messages and provides the possibility to reset that counter. When the 'Clear SMS button' is clicked, it clears the SMS limit counter for the related SIM card. Thus, the count is started over again regardless of the specified period.

| Clear SMS Limit |                 |
|-----------------|-----------------|
| SMS Sent:       | 1               |
| SMS Limit:      | Not set         |
|                 | Clear SMS limit |
|                 |                 |

**Important**: remember that the 'Clear SMS limit' button doesn't clear the actual sent SMS statistics for the SIM card, only the SMS counters as calculated by the router.

## SIM Idle Protection

Some operators block user SIM cards after a period of inactivity. The **SIM Idle Protection** tab provides you with the possibility to configure the router to periodically switch to the secondary SIM card and establish a data connection with a mobile network operator in order to break the idleness and prevent the SIM card from being blocked.

### Settings

The **Settings** tab is used to configure the parameters used by the SIM Idle Protection function. Refer to the figure and table below for more information.

| SIM Idle Protection Configuration | 1           |
|-----------------------------------|-------------|
| SIM1 SIM2                         |             |
| Enable                            |             |
| Period                            | Month •     |
| Day                               | 1 •         |
| Hour                              | 1 •         |
| Minute                            | 0 -         |
| Host to ping                      | 127.0.0.1   |
| Ping package size                 | 56          |
| Ping requests                     | 2           |
| Field Value                       | Description |

| Enable            | yes   no; default: <b>no</b>           | Turns SIM Idle Protection on or off.                                                                                                    |  |
|-------------------|----------------------------------------|----------------------------------------------------------------------------------------------------|--|
| Period            | Month   Week;<br>default: <b>Month</b> | How often SIM Idle Protection will be<br>performed. Use the three following fields<br>('Day', 'Hour' and 'Minute') to set the exact<br>time of the action. |  |
| Host to ping      | ip; default: <b>127.0.0.1</b>          | IP address of a host that will be pinged during the SIM Idle Protection action.                                                                            |  |
| Ping package size | integer [11000];<br>default: <b>56</b> | ICMP packet size in bytes.                                                                                                    |  |
| Ping requests     | integer [130]; default: <b>2</b>       | How many ping requests will be sent.                                                                                                    |  |

#### Test

Once you have configured the SIM Idle Protection settings, you can use the **Test** section to test these settings to make sure everything works correctly. Once you click the 'Test' button, the SIM Idle Protection test will initiate. The test is designed to simulate SIM Idle Protection according to your current SIM Idle Protection settings.

SIM Idle Protection Test

The test takes about 2 minutes, so make sure the router isn't doing anything important before you start the test because during it you will lose connectivity. It is very important to **wait for the test to finish before commiting any actions**. Commiting actions on the router during test phase you may cause the router to crash.

# USB Modem

The **USB Modem** section is used to configure the connection settings of a USB modem attached to the router's USB connector. This section only becomes visible when a USB modem is connected to the router.

The configuration is a minimalistic version of the regular SIM card settings page:

| USB Modem Configuration |                    |  |
|-------------------------|--------------------|--|
| APN                     |                    |  |
| PIN number              |                    |  |
| Authentication method   | None               |  |
| Service mode            | 4G (LTE) preferred |  |

| Field                    | Value                                                                                                    | Description                                                                                                    |
|--------------------------|----------------------------------------------------------------------------------------------------|----------------------------------------------------------------------------------------------------|
| APN                      | string; default: <b>none</b>                                                                                                    | An Access Point Name (APN) is a gateway<br>between a GSM, GPRS, 3G or 4G mobile<br>network and another computer network.<br>Depending on the contract, some operators<br>may require you to use an APN just to<br>complete the registration on a network. In<br>other cases, APN is used to get special<br>parameters from the operator (e.g., a public<br>IP address) depending on the contract.<br>The check mark on the right side of the APN<br>field enables the <i>Auto APN</i> feature. Auto APN<br>sets the APN value automatically based on<br>your provider and country.<br>An APN Network Identifier cannot start with<br>any of the following strings: |
|                          |                                                                                                    | <ul> <li>rac;</li> <li>lac;</li> <li>sgsn;</li> <li>rnc;</li> <li>it cannot end in:</li> </ul>                                                                                                    |
|                          |                                                                                                    | • .gprs;<br>and it cannot contain the asterisk symbol (*).                                                                                                    |
| PIN number               | string; default: <b>none</b>                                                                                                    | A 4-digit long numeric password used to authenticate the modem to the SIM card.                                                                                                    |
| Authentication<br>method | CHAP   PAP   None;<br>default: <b>None</b>                                                                                                    | Authentication method that your GSM<br>carrier uses to authenticate new<br>connections on its network. If you select PAP<br>or CHAP, you will also be required to enter a<br>username and password.                                                                                                    |
| Service mode             | 2G only   2G<br>preferred   3G only  <br>3G preferred   4G<br>(LTE) only   4G (LTE)<br>preferred  <br>Automatic; default: <b>4G</b><br>(LTE) preferred | Your service mode preference. If your local<br>mobile network supports 2G, 3G and 4G<br>(LTE), you can specify to which type of<br>network you wish to connect to. For<br>example, if you choose 2G only, the router<br>will connect to a 2G network, so long as it is<br>available, otherwise it will connect to a<br>network that provides better connectivity. If<br>you select Automatic, then the router will<br>connect to the network that provides the<br>best connectivity.                                                                                                    |

To select the USB modem to act as a WAN connection, go to the **Network**  $\rightarrow$  **WAN** page.

# WAN

# Summary

A wide area network (WAN) is a telecommunications network or computer network that extends over a large geographical distance.

# **Operation Modes**

The Operation Modes window lets you determine how the router will be connecting to the internet. You can chose between three types of WAN – Mobile, Wired and Wi-Fi. You can also setup backup WAN options in case your main connection goes down.

| WAN          |                    |                                      |                            |          |               |          |
|--------------|--------------------|--------------------------------------|----------------------------|----------|---------------|----------|
| Your W       | AN configuration o | determines how the router will be co | onnecting to the internet. |          |               |          |
| Оре          | ration Mode        |                                      |                            |          |               |          |
|              | Main WAN           | WAN Failover                         | Interface Name             | Protocol | IP Address    | Sort     |
|              | 0                  |                                      | Wired (WAN)                | Static   | 192.168.50.10 | Edit     |
| ( <u>*</u> ) |                    | ✓                                    | Mobile (WAN2)              | None     | 188.69.69.69  | Edit     |
| ((:-         |                    |                                      | WiFi (WAN3)                | DHCP     | -             | • • Edit |
|              |                    |                                      |                            |          |               |          |

You can choose one main WAN and one or two (or none) backup WAN options. To choose your main WAN just check the desired option (wired, mobile or Wi-Fi) in the **Main WAN** column (first from the left), to choose a backup WAN(s), check the desired option(s) in the Backup WAN column (second from the left). Above is an example of a configuration that uses wired as Main WAN and mobile as Backup WAN. The Operation Modes tab also displays each interfaces name, WAN IP address and Protocol in use. To configure a WAN interface more in depth, click the **Edit** button located to the right of the desired interface. Each interface configures separately, to avoid redundancy this chapter will only overview the configuration of the wired WAN interface, since mobile contains less information and Wi-Fi is basically the same.

# **Common Configuration**

The Common Configuration section is used to configure different protocols for WAN interfaces.

#### Static

The Static protocol is used when the source of your internet doesn't have a DHCP server enabled. Therefore, in order to connect to the internet, you have to make configurations in accordance to that source.

General

| General Setup | Advanced Settings      |                |  |
|---------------|------------------------|----------------|--|
|               | Protocol               | Static 🗸       |  |
|               | IPv4 address           | 192.168.50.212 |  |
|               | IPv4 netmask           | 255.255.255.0  |  |
|               | IPv4 gateway           | 192.168.50.254 |  |
|               | IPv4 broadcast         | 192.168.50.255 |  |
|               | Use custom DNS servers | 8.8.8.8        |  |
|               |                        | 8.8.4.4        |  |

| Field Name                | Value                                          | Description                                                                                                    |
|---------------------------|------------------------------------------------|----------------------------------------------------------------------------------------------------|
| Protocol                  | Static   DHCP   PPPoE;<br>Default: <b>DHCP</b> | The protocol used by the WAN interface                                                                                                    |
| IPv4 address              | ip; Default: " "                               | Your router's address on the WAN network                                                                                                    |
| IPv4 netmask              | ip; Default: <b>255.255.255.0</b>              | Netmask defines how "large" a network is                                                                                                    |
| IPv4 gateway              | ip; Default: " "                               | The address where the router will send all the outgoing traffic                                                                                                    |
| IPv4 broadcast            | ip; Default: " "                               | IP broadcasts are used by BOOTP and DHCP clients to find and send requests to their respective servers                                                                                                    |
| Use custom DNS<br>servers | ip; Default: " "                               | When the router needs to resolve a<br>hostname ("www.google.com",<br>"www.cnn.com", etc.) to an IP address, it will<br>forward all the DNS requests to the gateway.<br>By entering custom DNS servers the router<br>will take care of the host name resolution.<br>You can enter multiple DNS servers to<br>provide redundancy in case one of the<br>servers fails |

#### Advanced

The Advanced Settings tab will change in accordance to which network protocol is selected. For the Static protocol you can turn NAT on or off, override the router's MAC address, MTU and define the gateway's metric.

| General Setup | Advanced Settings    |                     |
|---------------|----------------------|---------------------|
|               | Disable NA           |                     |
|               | Override MAC address | 3 00:1E:42:22:62:B6 |
|               | Override MTU         | 1500                |
|               | Use gateway metri    | : 0                 |

| Field Name              | Value                                       | Description                                                                                                    |
|-------------------------|---------------------------------------------|----------------------------------------------------------------------------------------------------|
| Disable NAT             | yes   no; Default: <b>no</b>                | Toggles Network Address Translation (NAT) on or off for the selected network interface                                                                                                    |
| Override MAC<br>address | mac; Default: <b>router's</b><br><b>mac</b> | Override MAC address of the WAN interface.<br>For example, your ISP (Internet Service<br>Provider) gives you a static IP address and it<br>might also bind it to your computers MAC<br>address (i.e., that IP will only work with your<br>computer but not with your router). In this<br>field you can enter your computer's MAC<br>address and fool the gateway in to thinking<br>that it is communicating with your computer |
| Override MTU            | integer [01500];<br>Default: <b>1500</b>    | Maximum Transmission Unit (MTU) – specifies<br>the largest possible size of a data packet                                                                                                    |
| Use gateway<br>metric   | integer; Default: <b>0</b>                  | The WAN configuration by default generates a routing table entry. In this field you can alter the metric of that entry. Higher metric means higher priority                                                                                                    |

#### DHCP

The DHCP protocol should be used when the source of your internet has a DHCP server enabled. If that is the case, when you select the DHCP protocol you can use it as is, because most networks will not require any additional advanced configuration.

#### General

| WAN                                                        | WAN                                                                                  |  |  |  |  |  |  |
|------------------------------------------------------------|--------------------------------------------------------------------------------------|--|--|--|--|--|--|
| Your WAN configurati                                       | four WAN configuration determines how the router will be connecting to the internet. |  |  |  |  |  |  |
| Common Config                                              | guration                                                                             |  |  |  |  |  |  |
| General Setup                                              | General Setup Advanced Settings                                                      |  |  |  |  |  |  |
|                                                            | Protocol DHCP -                                                                      |  |  |  |  |  |  |
| Hostname to send when requesting DHCP Teltonika-RUT950.com |                                                                                      |  |  |  |  |  |  |
|                                                            |                                                                                      |  |  |  |  |  |  |

| Field Name                                  | Value                                                  | Description                                         |
|---------------------------------------------|--------------------------------------------------------|-----------------------------------------------------|
| Protocol                                    | Static   DHCP   PPPoE;<br>Default: <b>DHCP</b>         | The protocol used by the WAN interface              |
| Hostname to send<br>when requesting<br>DHCP | ip   hostname;<br>Default: <b>router's</b><br>hostname | Host name to which the DHCP request will be sent to |

#### Advanced

For the DHCP protocol you can turn NAT on or off, specify custom DNS servers, define the gateway metric, override the router's MAC address, set MTU and more.

| Common Configuration                      |                   |            |  |
|-------------------------------------------|-------------------|------------|--|
| General Setup Advanced Settings           |                   |            |  |
| Disable NAT                               |                   |            |  |
| Use broadcast flag                        |                   |            |  |
| Use default gateway                       | $\checkmark$      |            |  |
| Use DNS servers advertised by peer        |                   |            |  |
| Use custom DNS servers                    | 8.8.8.8           | ×          |  |
|                                           | 212.59.1.1        | <b>X</b> + |  |
| Use gateway metric                        | 0                 |            |  |
| Client ID to send when requesting DHCP    |                   |            |  |
| Vendor class to send when requesting DHCP |                   |            |  |
| Override MAC address                      | 00:1E:42:22:62:B6 |            |  |
| Override MTU                              | 1500              |            |  |

| Field Name                                      | Value                                       | Description                                                                                                    |
|-------------------------------------------------|---------------------------------------------|----------------------------------------------------------------------------------------------------|
| Disable NAT                                     | yes   no; Default: <b>no</b>                | Toggles Network Address Translation (NAT)<br>on or off for the selected network interface                                                                                                    |
| Use broadcast flag                              | yes   no; Default: <b>no</b>                | Required for certain ISPs (Internet Service<br>Providers), e.g. Charter with DOCSIS 3                                                                                                    |
| Use default<br>gateway                          | yes   no; Default: <b>yes</b>               | Uses the default gateway obtained through<br>DHCP. If left unchecked, no default route is<br>configured                                                                                                    |
| Use DNS servers<br>advertised by peer           | yes   no; Default: <b>yes</b>               | Uses DNS servers obtained from DHCP. If left<br>unchecked, the advertised DNS server<br>addresses are ignored                                                                                                    |
| Use custom DNS<br>servers                       | ip; Default: " "                            | Lets you chose your own preferred DNS<br>servers. This field only becomes visible if <b>Use</b><br><b>DNS servers advertised by peer</b> field is<br>unchecked                                                                                                    |
| Use gateway metrie                              | <b>c</b> ip; Default: " "                   | The WAN configuration by default generates<br>a routing table entry. In this field you can<br>alter the metric of that entry. Higher metric<br>means higher priority                                                                                                    |
| Client ID to send<br>when requesting<br>DHCP    | string; Default: " "                        | Client ID which will be sent when requesting<br>a DHCP lease                                                                                                    |
| Vendor class to<br>send when<br>requesting DHCP | string; Default: " "                        | Vendor class which will be sent when requesting a DHCP lease                                                                                                    |
| Override MAC<br>address                         | mac; Default: <b>router's</b><br><b>mac</b> | Override MAC address of the WAN interface.<br>For example, your ISP (Internet Service<br>Provider) gives you a static IP address and it<br>might also bind it to your computers MAC<br>address (i.e., that IP will only work with your<br>computer but not with your router). In this<br>field you can enter your computer's MAC<br>address and fool the gateway in to thinking<br>that it is communicating with your computer |

| Override MTU | integer [01500];     |
|--------------|----------------------|
|              | Default: <b>1500</b> |

Maximum Transmission Unit (MTU) – specifies the largest possible size of a data packet

#### PPPoE

The PPPoE protocol is mainly used if you have a DSL internet provider.

#### General

The General configuration tab for the PPPoE protocol is mainly used to specify your PAP/CHAP login information, but you can also configure some additional, more specific settings.

| Protocol PPPoE  PAP/CHAP username user PAP/CHAP password pass Access Concentrator auto Service Name auto | General Setup | Advanced Settings   |         |   |
|----------------------------------------------------------------------------------------------------|---------------|---------------------|---------|---|
| PAP/CHAP usemame user PAP/CHAP password pass  Access Concentrator auto Service Name auto                 |               | Protocol            | PPPoE - |   |
| PAP/CHAP password pass 🔊<br>Access Concentrator auto                                                     |               | PAP/CHAP username   | user    | ] |
| Access Concentrator auto Service Name auto                                                               |               | PAP/CHAP password   | pass    | ø |
| Service Name auto                                                                                        |               | Access Concentrator | auto    | ] |
|                                                                                                    |               | Service Name        | auto    | ] |

| Field Name          | Value                                          | Description                                                     |
|---------------------|------------------------------------------------|-----------------------------------------------------------------|
| Protocol            | Static   DHCP   PPPoE;<br>Default: <b>DHCP</b> | The protocol used by the WAN interface                          |
| PAP/CHAP username   | string; Default: " "                           | The username that you use to connect to your carrier's network  |
| PAP/CHAP password   | string; Default: " "                           | The password that you use to connect to your carrier's network  |
| Access concentrator | string; Default: " "                           | The name of the access concentrator. Leave empty to auto detect |
| Service name        | string; Default: " "                           | The name of the service. Leave empty to auto detect             |

#### Advanced

For the PPPoE protocol you can turn NAT on or off, specify custom DNS servers, define the gateway metric, configure LCP echo settings and more.

| General Setup Advanced Settings    |              |            |
|------------------------------------|--------------|------------|
| Disable NAT                        |              |            |
| Use default gateway                | $\checkmark$ |            |
| Use gateway metric                 | 0            |            |
| Use DNS servers advertised by peer |              |            |
| Use custom DNS servers             | 8.8.8.8      | ×          |
|                                    | 212.59.1.1   | <b>×</b> + |
| LCP echo failure threshold         | 0            |            |
| LCP echo interval                  | 5            |            |
| Inactivity timeout                 | 0            |            |
|                                    |              |            |

| Field Name                            | Value                         | Description                                                                                                    |
|---------------------------------------|-------------------------------|----------------------------------------------------------------------------------------------------|
| Disable NAT                           | yes   no; Default: <b>no</b>  | Toggles Network Address Translation (NAT) on or off for the selected network interface                                                                         |
| Use default gateway                   | yes   no; Default: <b>yes</b> | Uses the default gateway obtained through DHCP. If left unchecked, no default route is configured                                                              |
| Use gateway metric                    | integer; Default: <b>0</b>    | The WAN configuration by default generates a routing table entry. In this field you can alter the metric of that entry. Higher metric means higher priority    |
| Use DNS servers<br>advertised by peer | yes   no; Default: <b>yes</b> | Uses DNS servers obtained from DHCP. If left<br>unchecked, the advertised DNS server<br>addresses are ignored                                                  |
| Use custom DNS<br>servers             | ip; Default: " "              | Lets you chose your own preferred DNS<br>servers. This field only becomes visible if <b>Use</b><br><b>DNS servers advertised by peer</b> field is<br>unchecked |
| LCP echo failure<br>threshold         | integer; Default: <b>0</b>    | Presumes peer to be dead after given amount<br>of LCP echo failures. Leave it at 0 to ignore<br>failures                                                       |
| LCP echo interval                     | integer; Default: <b>5</b>    | Sends LCP echo requests at the given interval<br>in seconds. This function is only effective in<br>conjunction with failure threshold                          |
| Inactivity timeout                    | integer; Default: <b>0</b>    | Close inactive connection after the given<br>amount of seconds. Leave it at 0 to persist<br>connection                                                         |

# **IP** Aliases

IP Aliases are a way of defining or reaching a subnet that works in the same space as the regular network. This is useful if you need to reach the router that is located in the same network but in a different subnet. If you have a static IP configuration on your computer and don't want to change it every time you need to reach a router in a different subnet, you can configure an IP alias in order to do so.

### General setup

| General Setup | Advanced Settings |                 |
|---------------|-------------------|-----------------|
|               | IP Address        | 192.168.50.111  |
|               | Netmask           | 255.255.255.0 - |
|               | Gateway           | 192.168.1.1     |
| Delete        |                   |                 |
| Add           |                   |                 |

| Field Name | Value                             | Description                                                                                                    |
|------------|-----------------------------------|----------------------------------------------------------------------------------------------------|
| IP address | ip; Default: " "                  | An alternate IP address used to reach the router by a device(s) that resides in the router's LAN but has a different subnet |
| Netmask    | ip; Default: <b>255.255.255.0</b> | Netmask defines how "large" a network is                                                                                    |
| Gateway    | ip; Default: " "                  | A gateway is a network node that connects<br>two networks using different protocols<br>together                             |

As you can see, the configuration is very similar to the static protocol; in the example above an IP address with a 99th subnet is defined. In this case, if some device has an IP in the 99th subnet (e.g., 192.168.99.xxx) and the subnet's gateway metric is "higher" and the device is trying to reach the internet it will reroute it's traffic not to the gateway that is defined in common configurations but through the one that is specified in IP aliases.

### Advanced Settings

You may also define a broadcast address and a custom DNS server for your IP Aliases in the Advanced Settings tab.

| General Setup | Advanced Settings |
|---------------|-------------------|
|               | IP Broadca        |
|               | DNS Serv          |
| Delete        |                   |

| Field Name   | Value            | Description                                                                                            |
|--------------|------------------|----------------------------------------------------------------------------------------------------|
| IP Broadcast | ip; Default: " " | IP broadcasts are used by BOOTP and DHCP clients to find and send requests to their respective servers |
| DNS          | ip; Default: " " | A separate DNS server to be used by the IP Alias address                                               |

# Failover Configuration

Backup WAN is a function that allows you to back up your primary connection in case it goes down. There can be up to two backup connections selected at one time. In that case, when the primary connection fails, the router tries to use the backup with the higher priority and if this one is unavailable or fails too, then the router tries the backup with the lower priority.

| Failover Configuration                               |                                                                           |
|------------------------------------------------------|---------------------------------------------------------------------------|
| Timing and other parameters will indicate how and wh | en it will be determined that your conventional connection has gone down. |
| Health monitor interval                              | 5 sec. •                                                                  |
| Health monitor ICMP host(s)                          | 8.8.8.8 •                                                                 |
| Health monitor ICMP timeout                          | 1 sec                                                                     |
| Attempts before failover                             | 3 •                                                                       |
| Attempts before recovery                             | 3 -                                                                       |
| Execute command                                      |                                                                           |
| Command                                              |                                                                           |
|                                                      |                                                                           |

| Field Name                     | Value                                                                                                | Description                                                                               |
|--------------------------------|----------------------------------------------------------------------------------------------------|-------------------------------------------------------------------------------------------|
| Health monitor<br>interval     | Disable   5 sec.   10<br>sec.   20 sec.   30 sec.  <br>60 sec.   120 sec.;<br>Default: <b>10 sec</b> | The interval at which health checks are performed                                         |
| Health monitor<br>ICMP host(s) | ip   hostname   8.8.4.4<br>  Disable   DNS                                                           | Indicate where to send ping requests for a health check. As there is no definitive way to |

|                                | server(s)   WAN<br>gateway  custom;<br>Default: <b>8.8.4.4</b>                     | determine when the connection to internet is<br>down for good, it is best to define a host<br>whose availability is that of the internet as a<br>whole (e.g., 8.8.8.8, 8.8.4.4) |
|--------------------------------|------------------------------------------------------------------------------------|----------------------------------------------------------------------------------------------------|
| Health monitor<br>ICMP timeout | 1 sec.   2 sec.   3 sec.  <br>4 sec.   5 sec.   10 sec.;<br>Default: <b>3 sec.</b> | The frequency at which ICMP requests are to<br>be sent. It is advised to set a higher value if<br>your connection has high latency or high jitter<br>(latency spikes)           |
| Attempts before<br>failover    | 1   3   5   1   15   20;<br>Default: <b>3</b>                                      | The number of failed ping attempts after which the connection is to be declared as " <b>down</b> "                                                                              |
| Attempts before<br>recovery    | 1   3   5   1   15   20;<br>Default: <b>3</b>                                      | The number of successful ping attempts after which the connection is to be declared as " <b>up</b> "                                                                            |

#### Additional notes:

- Failover configuration field's default values may differ based on WAN type.
- The majority of the options consist of timing and other important parameters that help determine the health of your primary connection. Regular health checks are constantly performed in the form of ICMP packets (Pings) on your primary connection. When the connections state starts to change (READY->NOT READY and vice versa) a necessary amount of failed or passed health checks has to be reached before the state changes completely. This delay is instituted so as to mitigate "spikes" in connection availability, but it also extends the time before the backup link can be brought up or down.

# LAN

# Summary

A **local area network (LAN)** is a computer network that interconnects computers within a limited area such as a residence, school, laboratory, university campus or office building. By contrast, a wide area network (WAN) not only covers a larger geographic distance, but also generally involves leased telecommunication circuits or Internet links. An even greater contrast is the Internet, which is a system of globally connected business and personal computers.

This chapter is an overview of the LAN section.

# Configuration

### General Setup

The General Setup tab provides you with the possibility to set the router's Private IP address, IP netmask and IP broadcast.

| LAN           |                       |              |                                                                                                    |
|---------------|-----------------------|--------------|----------------------------------------------------------------------------------------------------|
| Configuration |                       |              |                                                                                                    |
| General Setup | Advanced Settings     |              |                                                                                                    |
|               | IP address 192.       | 68.1.1       |                                                                                                    |
|               | IP netmask 255.       | 255.255.0 -  |                                                                                                    |
|               | IP broadcast 192.     | 68.1.255     |                                                                                                    |
| Field Name    | Value                 |              | Description                                                                                                  |
| IP address    | ip; Default: <b>1</b> | 92.168.1.1   | IP address that the device uses on the LAN network                                                           |
| IP netmask    | ip; Default: <b>2</b> | 55.255.255.0 | A netmask is used to define how "large"<br>the LAN network is                                                |
| IP broadcast  | : ip; Default: "      | n            | IP broadcasts are used by BOOTP and<br>DHCP clients to find and send requests to<br>their respective servers |

### Advanced Settings

LAN Configurations Advanced Settings tab contains some less frequently used, more complicated configurations, such as custom MTUs and network interface metric values.

| LAN                             |                                         |
|---------------------------------|-----------------------------------------|
| Configuration                   |                                         |
| General Setup Advanced Settings |                                         |
| Accept router advertisemen      |                                         |
| Override MT                     | U 1500                                  |
| Use gateway metr                | ic 10                                   |
| Use WAN port as LA              | N III WAN Ethernet port selected as LAN |

| Field Name                      | Value                                    | Description                                                                                                    |
|---------------------------------|------------------------------------------|----------------------------------------------------------------------------------------------------|
| Accept router<br>advertisements | yes   no; Default: <b>no</b>             | Allows accepting router advertisements                                                                                                    |
| Override MTU                    | integer [01500];<br>Default: <b>1500</b> | MTU (Maximum Transmission Unit) specifies the largest possible size of a data packet                                                                              |
| Use gateway metric              | integer; Default: <b>0</b>               | The LAN configuration generates an entry in<br>the routing table. In this field you can alter<br>the metric of that entry. Higher metric<br>means higher priority |
| Use WAN port as LAN             | yes   no; Default: <b>no</b>             | If this is enabled, the router's WAN port will<br>act as if it were a LAN port. <b>Works only if</b><br><b>WAN is not set to wired</b>                            |

### **DHCP** Server

A **DHCP** server is a service that can automatically configure the TCP/IP settings of any device that requests such a service (i.e., connects to the device with the operational DHCP server). If you connect a device that has been configured to obtain an IP address automatically, the DHCP server will lease out an IP address from the available IP pool and the device will be able to communicate within the private network.

#### General

The **General Setup** tab is used to set DHCP server settings. The figure below is an example of the General Setup tab and the table below provides information on the fields contained in that tab:

| DHCP Server                     |                    |
|---------------------------------|--------------------|
| General Setup Advanced Settings |                    |
| Di                              | CP Enable          |
| Lease                           | ime 12 Hours -     |
| Start IP addr                   | ess: 192.168.1.100 |
| End IP addr                     | ass: 192.168.1.249 |

| Field Name | Value                                                       | Description                                                                                                    |
|------------|-------------------------------------------------------------|----------------------------------------------------------------------------------------------------|
| DHCP       | Enable   Disable  <br>DHCP Relay;<br>Default: <b>Enable</b> | Enables or disables DHCP Server. If DHCP Relay is<br>selected, you will be prompted to enter an IP<br>address of another DHCP server in your LAN. In<br>this case, whenever a new device connects to the<br>router, the router will redirect any DHCP requests<br>to the specified DHCP Server                                                                                                    |
| Start      | integer [1253];<br>Default: <b>100</b>                      | The starting IP address value. e.g., if your router's<br>LAN IP is 192.168.2.1 and your subnet mask is<br>255.255.255.0 that means that in your network a<br>valid IP address has to be in the range of<br>[192.168.2.0192.168.2.254] (192.168.2.255 is a<br>special unavailable address). If the Start value is set<br>to 100 then the DHCP server will only lease out<br>addresses starting from 192.168.2.100 |
| Limit      | integer<br>[14294967296];<br>Default: <b>150</b>            | How many addresses the DHCP server can lease<br>out. Continuing from the above example: if the<br>start address is 192.168.2.100 and the server can<br>lease out 150 (default limit value), available<br>addresses will be from 192.168.2.100 to<br>192.168.2.249 (100 + 150 – 1 = 249; this is because<br>the first address is inclusive)                                                                       |
| Lease time | time in 'h' (hours) or '<br>(minutes); Default: <b>12</b>   | <ul> <li>m' The duration of an IP lease. Leased out addresses</li> <li>will expire after the amount of time specified in this field and the device that was using the lease will have to request a new DHCP lease. However, if the device stays connected, its lease will be renewed after half of the specified amount of time</li> </ul>                                                                       |

passes, e.g., if the lease time is 12 hours, then every 6 hours the device will send a request to the DHCP server asking to renew its lease Lease time can be set in **hours** (**h**) or **minutes** (**m**). The minimal amount of time that can be specified is **2min** (**2m**)

### **Advanced Settings**

You may also apply more complicated, less common configurations to your router's DHCP Server in the **Advanced Settings** tab. The figure below is an example of the Advanced Settings tab and the table below provides information on the fields contained in that tab:

| DHCP Server                     |                                                                                                    |
|---------------------------------|----------------------------------------------------------------------------------------------------|
| General Setup Advanced Settings |                                                                                                    |
| DHCP                            |                                                                                                    |
| Enable DNS rebind protection    |                                                                                                    |
| Force                           |                                                                                                    |
| IP netmask                      |                                                                                                    |
| DHCP Options                    | Image: A start of the start of the start |

| Field Name                   | Value                             | Description                                                                                                    |
|------------------------------|-----------------------------------|----------------------------------------------------------------------------------------------------|
| Dynamic DHCP                 | yes   no; Default: <b>yes</b>     | Enables Dynamic allocation of client<br>addresses. If this is disabled, only clients<br>that have static IP leases will be served                                                                                                    |
| Enable DNS rebind protection | yes   no; Default: <b>yes</b>     | Enables DNS rebind attack protection by discarding upstream RFC1918 responses (leave default unless necessary otherwise)                                                                                                    |
| Force                        | yes   no; Default: <b>no</b>      | The DHCP force function ensures that the<br>router will always start the DHCP server,<br>even if there is another DHCP server<br>already running in the router's network.<br>By default the router's DHCP server will<br>not start when it is connected to a<br>network segment that already has a<br>working DHCP server |
| IP netmask                   | ip; Default: <b>255.255.255.0</b> | Overrides your LAN netmask, thus making<br>the DHCP server think that it's serving a<br>larger or smaller network than it actually is                                                                                                    |

**DHCP Options** DHCP options; Default: " "

Additional options to be added to the DHCP server. For example with '26,1470' or 'option:mtu, 1470' you can assign an MTU value per DHCP.

## Static Leases

Static IP leases are used to reserve specific IP addresses for specific devices by binding them to their MAC address. This is useful when you have a stationary device connected to your network that you need to reach frequently, e.g., printer, IP phone, etc.

| Static Leases |             |   |            |        |
|---------------|-------------|---|------------|--------|
| Hostname      | MAC address |   | IP address |        |
|               |             | • | T          | Delete |
| Add           |             |   |            |        |

| Field Name  | Value                | Description                                                             |
|-------------|----------------------|-------------------------------------------------------------------------|
| Hostname    | string; Default: " " | A custom name that will be linked with the device                       |
| MAC address | mac; Default: " "    | Device's MAC address                                                    |
| IP address  | ip; Default: " "     | The desirable IP address that will be reserved for the specified device |

### **IP** Aliases

IP Aliases are a way of defining or reaching a subnet that works in the same space as the regular network. This is useful if you need to reach the router that is located in the same network but in a different subnet. If you have a static IP configuration on your computer and don't want to change it every time you need to reach a router in a different subnet, you can configure an IP alias in order to do so.

### General setup

| IP Aliases            |                                  |                                 |
|-----------------------|----------------------------------|---------------------------------|
| IP aliasing can be us | ed to provide multiple network a | ddresses on a single interface. |
| General Setup         | Advanced Settings                |                                 |
| Delete                | IP Address<br>Netmask            | 192.168.99.255<br>255.255.255.0 |
| Add                   |                                  |                                 |
| Field Name            | Value                            | Description                     |

| IP address | ip; Default: " "                  | An alternate IP address used to reach the router by a device(s) that resides in the router's LAN but has a different subnet |
|------------|-----------------------------------|----------------------------------------------------------------------------------------------------|
| Netmask    | ip; Default: <b>255.255.255.0</b> | Netmask defines how "large" a network is                                                                                    |

As you can see, the configuration is very similar to the static protocol; in the example above an IP address with a 99th subnet is defined. In this case, if some device has an IP in the 99th subnet (e.g., 192.168.99.xxx) and the subnet's gateway metric is "higher" and the device is trying to reach the internet it will reroute it's traffic not to the gateway that is defined in common configurations but through the one that is specified in IP aliases.

#### Advanced Settings

You may also define a broadcast address, a custom DNS server and Gateway for your IP Aliases in the Advanced Settings tab.

| IP Aliases                                           |                                  |
|------------------------------------------------------|----------------------------------|
| P aliasing can be used to provide multiple network a | uddresses on a single interface. |
| General Setup Advanced Settings                      |                                  |
| IP Broadcast                                         | 192.168.99.255                   |
| DNS Server                                           | 8.8.8.8                          |
| Gateway                                              |                                  |
| Delete                                               |                                  |
| Add                                                  |                                  |
|                                                      |                                  |

| Field Name | Value | Description |
|------------|-------|-------------|
|------------|-------|-------------|

| IP Broadcast | ip; Default: " " | IP broadcasts are used by BOOTP and DHCP clients to find and send requests to their respective servers |
|--------------|------------------|----------------------------------------------------------------------------------------------------|
| DNS          | ip; Default: " " | A separate DNS server to be used by the IP Alias address                                               |
| Gateway      | ip; Default: " " | A gateway is a network node that connects two networks using different protocols together              |

### Relayd

**Relayd** is a daemon to relay and dynamically redirect incoming connections to a target host. Its main purpose in UCR routers is extending the wireless network. For example, when UCR is in STA (Wireless Station) mode, it can be used to bridge WAN and LAN interfaces to create a larger Wireless network.

| Relayd     |                              |                          |  |
|------------|------------------------------|--------------------------|--|
|            | Enable relayd 🗹              |                          |  |
| Field Name | Value                        | Description              |  |
| Enable     | yes   no; Default: <b>no</b> | Toggles Relayd ON or OFF |  |

# UDP Broadcast Relay

**UDP Broadcast Relay** listens for packets on a specified UDP broadcast port. When a packet is received, it sends that packet to all specified interfaces but the one it came from as though it originated from the original sender. The primary purpose of this is to allow games on machines on separated local networks (Ethernet, WLAN) that use udp broadcasts to find each other to do so.

| Field Name Value    | Description                         |
|---------------------|-------------------------------------|
|                     | 🗋 wan3: 🛜                           |
|                     | 🗋 wan2: 🛃                           |
|                     | 🗋 wan: 🛃                            |
|                     | stabridge: (no interfaces attached) |
|                     | ppp_usb: (no interfaces attached)   |
| Interfaces          | ppp: R                              |
| Port                |                                     |
| Enable              | 8                                   |
|                     |                                     |
| UDP Broadcast Relay |                                     |

| i icia italiic | value                             | Description                                                                                 |
|----------------|-----------------------------------|---------------------------------------------------------------------------------------------|
| Enable         | yes   no; Default: <b>no</b>      | Toggles UDP Broadcast Relay ON or OFF                                                       |
| Port           | integer [065535];<br>Default: " " | Specifies a port which the UDP broadcast relay will listen on for incoming packets to relay |

#### Interfaces

ppp | ppp\_usb | stabridge | wan | wan2 | wan3 ; Default: " " UDP broadcast relay destination interfaces. Note: Open port 137 in firewall so LAN could be reachable from WAN

# Wireless

# Summary

The **Wireless** section of the Network tab can be used to manage and configure WiFi Access Points (AP) and WiFi Stations (STA).

# Wireless technology

UCR routers support IEEE 802.11b/g/n and 802.11e\_WMM wireless technologies.

# Wireless Configuration

The **Wireless configuration** window provides you with the possibility to configure your wireless access points and wireless stations. The Wireless Station Mode will become active only when WiFi is configured as an active WAN interface (either main or backup).

#### Wireless Configuration

| Wireless Access Points                                   |              | Add    |
|----------------------------------------------------------|--------------|--------|
| SSID: HAL9000<br>Encryption: WPA-PSK/WPA2-PSK mixed mode | Disable Edit | Remove |
| Wireless Station Mode                                    |              | Add    |
| SSID: GUEST_TELTONIKA<br>Encryption: WPA2-PSK            | Disable Edit | Remove |

Above is the overview of the Wireless Configuration window. It displays active access points and stations. Here you can disable or enable your WiFi interfaces, remove unwanted access points or stations or enter a configuration window for each WiFi interface, where you can configure it more thoroughly.

# Wireless Access Point

The Wireless Access Point configuration window is used to make changes to different access points. It is divided into two main sections – device and interface. One is dedicated to configuring hardware parameters, the other – software. To access this window, simply click the **edit** button next to the WiFi interface that you wish to configure:

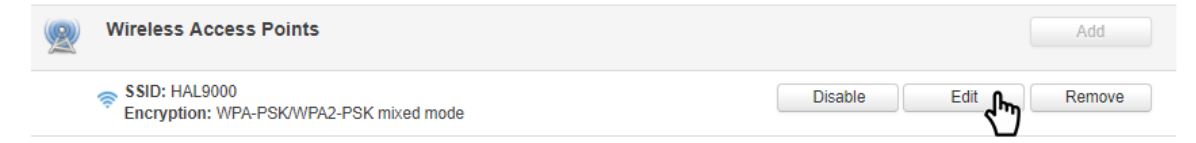

### **Device Configuration**

The **Device Configuration** section is used for configuring WiFi hardware parameters.

**General Setup** 

The **General Setup** tab is used to **Enable** or **Disable** an Access Point and to select the wireless channel used by the Access Point.

Choose a WiFi channel according to the busyness of other channels. While UCR devices do not provide a function that lets you monitor the usage of nearby WiFi channels, you can download a free WiFi analyzer app on your phone, laptop or other WiFi device. In most countries there are 13 WiFi channels on the 2.4 GHz band (14 in Japan) to choose from. UCR routers' WiFi works on the 2.4 GHz band. A wireless 2.4 GHz WiFi channel requires a signaling band roughly 22 MHz wide, radio frequencies of neighboring channels numbers significantly overlap each other. Many home networks utilize routers that by default run on channel 6 on the 2.4 GHz band. Neighboring WiFi home networks that run over the same channel generate radio interference that can cause significant network performance slowdowns for users. Reconfiguring a network to run on a different wireless channel helps minimize these slowdowns. Therefore, pick a channel with no other active Access Points and preferably one that has no active Access Point on two adjacent channels on each side as well. If you don't feel like doing this, set the **Channel** field to **Auto** and the router will pick the least busy channel in your location automatically.

#### Wireless Access Point

| Here you can configu | Here you can configure your wireless settings like radio frequency, mode, encryption etc |                           |  |  |  |  |  |
|----------------------|------------------------------------------------------------------------------------------|---------------------------|--|--|--|--|--|
| Device Configur      | Device Configuration                                                                     |                           |  |  |  |  |  |
| General Setup        | Advanced Settings                                                                        |                           |  |  |  |  |  |
|                      | Enable wireles                                                                           | s ✔<br>el 4 (2.427 GHz) ▼ |  |  |  |  |  |
| Advanced Se          | tup                                                                                      |                           |  |  |  |  |  |

The **Advanced Setup** tab is used to configure how the wireless Access Point will work from a hardware perspective.

| Device Configurat       | Device Configuration                                                                                 |                                                              |                                                                                                    |  |  |  |  |
|-------------------------|----------------------------------------------------------------------------------------------------|--------------------------------------------------------------|----------------------------------------------------------------------------------------------------|--|--|--|--|
| General Setup           | Advanced Settings                                                                                    |                                                              |                                                                                                    |  |  |  |  |
| Field Name              | Mod<br>HT mod<br>Country cod<br>Transmit powe<br>Fragmentation threshol<br>RTS/CTS threshol<br>Value | e 802.11g+n v<br>e 20MHz v<br>e 00 - World<br>r 100 % v<br>d | •<br>Description                                                                                                    |  |  |  |  |
| Mode                    | Auto<br>  802<br>Defa                                                                                | 802.11b   802.11g<br>2.11g+n;<br>ult: <b>802.11g+n</b>       | wireless protocol used. Different modes<br>provide different wireless standard<br>support which directly impacts the radio's<br>throughput performance                                                                                                    |  |  |  |  |
| HT mode                 | 20 M<br>chan<br>Defa                                                                                 | Hz   40 MHz 2nd<br>nel above;<br>ult: <b>20 MHz</b>          | HT (High Throughput) mode allows you to<br>specify channel width. 40 MHz bandwidth<br>provides better performance but it<br>overlaps 4 adjacent channels on each<br>side, therefore, it might overlap with<br>many other Access Points working in<br>those channels. If that is the case, the<br>router will switch back to 20 MHz mode<br>automatically to reduce interference. 40<br>MHz is only available if the selected<br>channel is not <b>Auto</b> |  |  |  |  |
| Country code            | e coun<br>Worl                                                                                       | try code; Default: <b>0</b> -<br><b>d</b>                    | - SO/IEC 3166 alpha2 country codes as<br>defined in ISO 3166-1 standard                                                                                                    |  |  |  |  |
| Transmit pov            | <b>ver</b> 100 %<br>40 %<br>Defa                                                                     | 6   80 %   60 %  <br>  20 %;<br>ult: <b>100 %</b>            | WiFi signal power. Use lower power to reduce the router's CPU usage                                                                                                    |  |  |  |  |
| Fragmentation threshold | <b>on</b> integ<br>Defa                                                                              | er [2562346];<br>ult: " "                                    | The smallest packet size that can be<br>fragmented and transmitted by multiple<br>frames. In areas were interference is a<br>problem, setting a lower fragment<br>threshold might help reduce the<br>probability of unsuccessful packet<br>transfers, thus increasing speed                                                                                                    |  |  |  |  |

**RTS/CTS threshold**integer [0..2347]; Default:RTS/CTS (Request to Send/Clear to Send)" "are mechanisms, used to reduce frame<br/>collisions introduced by the hidden node<br/>problem. It can help resolve problems<br/>arising when several access points are in<br/>the same area, contending

#### Interface Configuration

The **Interface Configuration** section is used to configure wireless Access Points from the software perspective.

**General Setup** 

The **General Setup** tab contains only two options. **SSID** is the name of your WiFi interface. When other WiFi capable computers or devices scan the area for WiFi networks they will see your network with this name. **Hide SSID** is used to make your Access Point invisible to other devices. To use a hidden WiFi Access Point, first un-hide it, connect your device to it, then hide it again.

| Interface Configu | Interface Configuration                            |                                                                              |                               |                             |  |  |  |
|-------------------|----------------------------------------------------|------------------------------------------------------------------------------|-------------------------------|-----------------------------|--|--|--|
| General Setup     | Wireless Security                                  | MAC Filter                                                                   | Advanced Settings             |                             |  |  |  |
|                   | s<br>Hide S                                        | SSID HAL9000                                                                 |                               |                             |  |  |  |
| WPA               |                                                    |                                                                              |                               |                             |  |  |  |
| Interface Configu | iration                                            |                                                                              |                               |                             |  |  |  |
| General Setup     | Wireless Security                                  | MAC Filter                                                                   | Advanced Settings             |                             |  |  |  |
|                   | Encry                                              | pher Auto                                                                    | WPA2-PSK mixed mode           | <b>v</b>                    |  |  |  |
|                   |                                                    | Key •••••                                                                    | ø                             |                             |  |  |  |
| Field Name        | Valu                                               | ie                                                                           | Descr                         | iption                      |  |  |  |
| Encryption*       | No e<br>PSK<br>WPA<br>mixe<br>Defa<br><b>enc</b> i | encryption<br>  WPA2-P<br>-PSK/WPA<br>ed mode;<br>ault: <b>No</b><br>ryption | WPA- The ty<br>SK  <br>.2-PSK | pe of WiFi encryption used. |  |  |  |

| Cipher | Auto   Force CCMP<br>(AES)   Force TKIP  <br>Force TKIP and CCMP<br>(AES); Default: <b>Auto</b> | An algorithm for performing encryption or decryption                        |
|--------|-------------------------------------------------------------------------------------------------|-----------------------------------------------------------------------------|
| Кеу    | string; Default: " "                                                                            | A custom passphrase used for authentication<br>(at least 8 characters long) |

WPA-Enterprise (WPA-EAP, WPA2-EAP)

The **Enterprise variants** of WPA and WPA2 use a RADIUS server for authentication purposes instead of a password(s).

| Interface Configuration    |                                                                 |                                                                |                                       |                                                                               |  |  |
|----------------------------|-----------------------------------------------------------------|----------------------------------------------------------------|---------------------------------------|-------------------------------------------------------------------------------|--|--|
| General Setup Wireless Sec | urity M                                                         | AC Filter                                                      | Advanced S                            | Settings                                                                      |  |  |
|                            | Encryption                                                      | WPA2-EAP                                                       |                                       | ·                                                                             |  |  |
|                            | Cipher                                                          | Auto                                                           |                                       | •                                                                             |  |  |
| Radi                       | us Server IP                                                    |                                                                |                                       | ]                                                                             |  |  |
| Radius                     | Server Port                                                     |                                                                |                                       |                                                                               |  |  |
| Radius S                   | erver Secret                                                    |                                                                |                                       | ]                                                                             |  |  |
| Field Name                 | Value                                                           |                                                                |                                       | Description                                                                   |  |  |
| Encryption*                | No end<br>PSK   N<br>WPA-P<br>mixed<br>Default<br><b>encryp</b> | ryption<br>WPA2-PS<br>SK/WPA<br>mode;<br>t: <b>No</b><br>otion | WPA-<br>5K  <br>2-PSK                 | The type of WiFi encryption used.                                             |  |  |
| Cipher                     | Auto  <br>(AES)  <br>Force 1<br>(AES); [                        | Force C<br>Force T<br>TKIP and<br>Default:                     | CMP<br>KIP  <br>I CCMP<br><b>Auto</b> | An algorithm for performing encryption or decryption                          |  |  |
| Radius Server IP           | host                                                            | ip; Defa                                                       | ult: " "                              | RADIUS server's IP address or host name                                       |  |  |
| Radius Server Port         | integer<br>Defaul <sup>-</sup>                                  | <sup>-</sup> [0655<br>t: " "                                   | 35];                                  | The port number used for connection to the RADIUS server                      |  |  |
| Radius Server Secret       | string;                                                         | Default                                                        |                                       | A case-sensitive shared secret used for authentication on both RADIUS devices |  |  |

The **MAC Filter** tab is used for setting up rules that allow or exclude devices with specified MAC addresses from connecting to your WiFi network.

| Interface Configuration |                                                    |                                             |                          |                                                            |                                                                                                    |                                                         |
|-------------------------|----------------------------------------------------|---------------------------------------------|--------------------------|------------------------------------------------------------|----------------------------------------------------------------------------------------------------|---------------------------------------------------------|
| General Setup           | Wireless Security MA                               | AC Filter                                   | Advanced S               | Settings                                                   |                                                                                                    |                                                         |
|                         | MAC address filter<br>MAC list                     | Allow listed of C0:11:73:94:8               | only  E8:E5 Ga:34        | ×                                                          |                                                                                                    |                                                         |
| Field Name              | Value                                              |                                             |                          | Descri                                                     | iption                                                                                                    |                                                         |
| MAC addres              | s filter Disable   /<br>only   Allo<br>listed; Def | Allow list<br>w all exc<br>ault: <b>Dis</b> | ed /<br>cept /<br>able o | Allow I<br>MAC ac<br>connec<br>Allow a<br>MAC ac<br>connec | <b>listed only</b> – only allows de<br>ddresses specified in the Ma<br>ct to your WiFi network<br><b>all except listed</b> - blocks de<br>ddresses specified in the Ma<br>cting to your WiFi network | vices with<br>AC list to<br>evices with<br>AC list from |
| ΜΑϹ                     | mac; Defa                                          | ult: " "                                    | l<br>e<br>r              | ist of l<br>exclude<br>networ                              | MAC addresses to be incluc<br>led from connecting to your<br>rk                                                                                                    | led or<br>WiFi                                          |
| Кеу                     | string; Def                                        | fault: " "                                  | /<br>(                   | A custo<br>at leas                                         | om passphrase used for aut<br>st 8 characters long)                                                                                                    | hentication                                             |

Advanced Settings

| Interface Configuration     |                          |                |               |                      |                            |                     |                |             |     |
|-----------------------------|--------------------------|----------------|---------------|----------------------|----------------------------|---------------------|----------------|-------------|-----|
| General Setup               | Wireless Securi          | ity MAC Filter | Advan         | ced Settings         | ]                          |                     |                |             |     |
|                             | Separa                   | ate clients    | -             |                      |                            |                     |                |             |     |
|                             | Increase TTL packet size |                |               |                      |                            |                     |                |             |     |
| Field Name                  | Va                       | lue            |               | Descript             | tion                       |                     |                |             |     |
| Separate cli                | <b>ents</b> yes          | s   no; Defau  | lt: <b>no</b> | Prevents<br>each oth | s WiFi clien<br>Ner on the | nts from<br>same su | commu<br>ıbnet | inicating w | ith |
| Increase TTI<br>packet size | - yes                    | s   no; Defau  | lt: <b>no</b> | Increase             | TTL pack                   | et size fo          | or incom       | ning packet | S   |

### Wireless Station

UCR can also work as a WiFi client. Configuring client mode is nearly identical to AP, except for the fact that most of the options are dictated by the wireless access point that

the router is connecting to. Changing them can result in an interrupted connection to that AP.

In addition to standard options you can also click the **Scan** button to rescan the surrounding area and attempt to connect to a new wireless access point.

| V            | /AN                                                                                  |              |                |          |                |      |           |  |  |
|--------------|--------------------------------------------------------------------------------------|--------------|----------------|----------|----------------|------|-----------|--|--|
| Your         | Your WAN configuration determines how the router will be connecting to the internet. |              |                |          |                |      |           |  |  |
| Ор           | eration Mode                                                                         |              |                |          |                |      |           |  |  |
|              | Main WAN                                                                             | Backup WAN 🔻 | Interface Name | Protocol | IP Address     | Sort |           |  |  |
| ((;-         | ۲                                                                                    |              | WiFi (WAN)     | DHCP     | -              |      | Edit Scan |  |  |
| ***          | 0                                                                                    |              | Wired (WAN2)   | Static   | 192.168.90.66  | •    | Edit      |  |  |
| 0 <u>7</u> 0 | 0                                                                                    |              | Mobile (WAN3)  | None     | 188.69.245.225 | •    | Edit      |  |  |
|              |                                                                                      |              |                |          |                |      |           |  |  |
|              |                                                                                      |              |                |          |                |      | Save      |  |  |
|              |                                                                                      |              |                |          |                |      |           |  |  |

After the scan finishes, you will see a list of these Access points. Choose one according to your liking and press the **Join Network** button next to it.

# Load Balancing

## Summary

Load balancing lets users create policies and rules that divide traffic between different interfaces.

# Policies

The **Policies** section contains Load Balancing policies. One default policy named **Balanced** is already in place. You can edit this default policy or create a new custom policy.

| Policies |                  |        |      |             |
|----------|------------------|--------|------|-------------|
| Policy   | Members assigned | Ratio  | Sort |             |
| balanced | Wired<br>Mobile  | 3<br>2 | •    | Edit Delete |
|          | Add              |        |      |             |

To configure a Policy, click the **Edit** button located next to it, after which you will be redirected to the Configuration window.

#### WAN Policy Configuration - balanced

| Interface | Ratio | Sort |        |
|-----------|-------|------|--------|
| Mobile    | 3     | •    | Delete |
| Wired     | 2     | •    | Delete |
| Y Add     |       |      |        |

As you can see from the image above, the configuration is very simple. You can assign ratio values to WAN interfaces. The ratio values represent a percentage of load that will go through an interface. For example, in the default configuration 3 parts of traffic will go through the Mobile interface and 2 parts will go through the Wired interface, which means roughly 60% (3/5) of data will be transferred through Mobile, 40% (2/5) through Wired. If the ratios would be different, say Mobile: 5, Wired: 10, then 33% (5/15) of data would be transferred through Wired.

### Rules

The **Rules** section contains Load Balancing rules. One default rule named **default\_rule** is already in place. You can edit this default rule or create a new custom rule.

| Rules        |                |             |                     |                  |          |                 |             |
|--------------|----------------|-------------|---------------------|------------------|----------|-----------------|-------------|
| Rule         | Source address | Source port | Destination address | Destination port | Protocol | Policy assigned | Sort        |
| default_rule | _              | _           | 0.0.0.0/0           | _                | all      | balanced        | Edit Delete |
|              | Ac             | bl          |                     |                  |          |                 |             |

To configure a rule, click the **Edit** button located next to it, after which you will be redirected to the Configuration window.

#### Load Balancing Rule Configuration - default\_rule

| Source address      |                   |
|---------------------|-------------------|
| Source port         |                   |
| Destination address | 0.0.0/0           |
| Destination port    |                   |
| Protocol            | all 🔻             |
| Policy assigned     | balanced <b>T</b> |

| Field Name             | Value                                                                                                    | Description                                                                                                    |
|------------------------|----------------------------------------------------------------------------------------------------|----------------------------------------------------------------------------------------------------|
| Source address         | ip; Default: <b>none</b>                                                                                                    | Source IP address. Can be specified in CIDR notation (eg "192.168.1.0/24" without quotes).                        |
| Source port            | number; Default: <b>none</b>                                                                                                    | Source port number. May be entered as a single or multiple ports (eg "21" or "80,443" without quotes).            |
| Destination<br>address | ip; Default: <b>none</b>                                                                                                    | Destination IP address. Can be specified in<br>CIDR notation (eg "192.168.1.0/24" without<br>quotes).             |
| Destination port       | number; Default: <b>none</b>                                                                                                    | Destination port number. May be entered as<br>a single or multiple ports (eg "21" or "80,443"<br>without quotes). |
| Protocol               | all   ip   #hopopt   icmp<br>  igmp   ggp   ipencap  <br>st   tcp   egp   igp   pup<br>  udp   hmp   xns   rdp<br>  iso   xtp   ddp   idpr  <br>ipv6   ipv6   ipv6   idrp  <br>rsvp   gre   esp   ah  <br>skip   ipv6   ipv6   ipv6 | Which protocol to use.                                                                                            |

|                 | rspf   vmtp   eigrp        |                              |
|-----------------|----------------------------|------------------------------|
|                 | ospf   ax   ipip   etherip |                              |
|                 | encap   pim   ipcomp       |                              |
|                 | vrrp   l2tp   isis   sctp  |                              |
|                 | fc; Default: <b>all</b>    |                              |
| Policy assigned | policies;                  | Policy to use for this rule. |
|                 | Default: <b>balanced</b>   |                              |

# <u>Services Section</u> MQTT

# Summary

**MQTT (MQ Telemetry Transport or Message Queue Telemetry Transport)** is an ISO standard (ISO/IEC PRF 20922) publish-subscribe-based "lightweight" messaging protocol for use on top of the TCP/IP protocol. It is designed to send short messages from one client (**publisher**) to another (**subscriber**) through **brokers**, which are responsible for message delivery to the end point. UCR routers support this functionality via an open source Mosquitto broker. The messages are sent this way: a client (**subscriber**) subscribes to a topic(s); a publisher posts a message to that specific topic(s). The **broker** then checks who is subscribed to that particular topic(s) and transmits data from the publisher to the subscriber.

# **MQTT Broker**

The **Broker** will "listen" for connections on the specified Local port. In order to accept connections from WAN, you also need to check Enable Remote Access.

| MQTT Broker          |      |
|----------------------|------|
| Enable               |      |
| Local Port           | 1883 |
| Enable Remote Access |      |

| Field Name              | Value                                | Description                                                            |
|-------------------------|--------------------------------------|------------------------------------------------------------------------|
| Enable                  | yes   no; Default: <b>no</b>         | Toggles MQTT Broker ON or OFF                                          |
| Local Port              | integer [065535];<br>Default: "1883" | Specifies the local port that the MQTT broker will listen to           |
| Enable Remote<br>Access | yes   no; Default: <b>no</b>         | lf enabled, MQTT Broker will be reachable by<br>remote user (from WAN) |

#### Security

The MQTT **Security** tab is used to establish MQTT connection security via TLS/SSL.

| Security | Bridge | Miscellaneous |                              |
|----------|--------|---------------|------------------------------|
|          |        | Use TLS/S     | SL 🔽                         |
|          |        | CA            | ile Browse No file selected. |
|          |        | CERT          | ile Browse No file selected. |
|          |        | Key           | ile Browse No file selected. |
|          |        | TLS vers      | on Support all -             |

| Field Name  | Value                                                              | Description                                                                                                    |
|-------------|--------------------------------------------------------------------|----------------------------------------------------------------------------------------------------|
| Use TLS/SSL | yes   no; Default: <b>no</b>                                       | Toggles the use of TLS/SSL certificates ON or OFF                                                                                                    |
| CA File     | .ca file; Default: " "                                             | <b>Certificate authority</b> is an entity that issues digital certificates. A digital certificate certifies the ownership of a public key by the named subject of the certificate                                                                                                   |
| CERT File   | .crt file; Default: " "                                            | Certificate file is a type of digital certificate that<br>is used by client systems to make<br>authenticated requests to a remote server.<br>Client certificates play a key role in many<br>mutual authentication designs, providing<br>strong assurances of a requester's identity |
| Key File    | .key file; Default: " "                                            | Private key for client to establish connection                                                                                                    |
| TLS version | tlsv1.1   tlsv1.2  <br>Support all;<br>Default: <b>Support all</b> | Authenticates a client to a server and establishes precisely who they are                                                                                                    |

#### Bridge

The MQTT Broker also supports a functionality called **Bridge**. An MQTT Bridge is used for the communication between two MQTT Brokers. The window of Bridge parameters is presented below. Some of these are mandatory as they are needed to create a connection: Connection Name, Remote Address and Remote Port. For more information on **MQTT Bridge** parameters you can read the official mosquitto.conf manual page.
| ecurity Bridg | Miscellaneous           |      |
|---------------|-------------------------|------|
|               | Enable                  |      |
|               | Connection Name         |      |
|               | Remote Address          |      |
|               | Remote Port             | 1883 |
|               | Use Remote TLS/SSL      |      |
|               | Use Remote Bridge Login |      |
|               | Try Private             |      |
|               | Clean Session           |      |

| Field Name                 | Value                                     | Description                                                                                                    |
|----------------------------|-------------------------------------------|----------------------------------------------------------------------------------------------------|
| Use TLS/SSL                | yes   no; Default: <b>no</b>              | Toggles MQTT Bridge ON or OFF                                                                                                    |
| Connection Name            | string; Default: " "                      | Name of the Bridge connection. Although this is<br>used for easier management purposes, this<br>field is mandatory                                                                                                    |
| Remote Address             | ip; Default: " "                          | Remote Broker's address                                                                                                    |
| Remote Port                | integer [065535];<br>Default: <b>1883</b> | Specifies which port the remote broker uses to listen for connections                                                                                                    |
| Use Remote TLS/SSI         | yes   no; Default: <b>no</b>              | Enables the use of TSL/SSL certificates of the<br>remote broker. If this is checked, you will be<br>prompted to upload TLS/SSL certificates. More<br>information can be found in<br>the <u>Security</u> section of this chapter |
| Use Remote Bridge<br>Login | yes   no; Default: <b>no</b>              | Enables the use of Remote login data. If this is<br>checked, you will be prompted to enter a<br>remote client ID, username and password                                                                                         |
| Торіс                      | string; Default: " "                      | Specifies the names of the Topics that your<br>Broker will subscribe to                                                                                                    |
| Try Private                | yes   no; Default: <b>no</b>              | Check if the remote Broker is another instance of a daemon                                                                                                    |
| Clean Session              | yes   no; Default: <b>no</b>              | Check to discard session state after connecting or disconnecting                                                                                                    |

## Miscellaneous

The last section of MQTT Broker parameters is called **Miscellaneous**. It contains parameters that are related to neither Security nor Bridge.

| Security | Bridge | Miscellaneous                                        |                                                              |                                                                                                    |
|----------|--------|------------------------------------------------------|--------------------------------------------------------------|----------------------------------------------------------------------------------------------------|
|          |        | ACL Fi<br>Password Fi<br>Persisten<br>Allow Anonymoi | le Choose File No file ch<br>le Choose File No file ch<br>ce | osen                                                                                                    |
| Field Na | me     | Value                                                | •                                                            | Description                                                                                                    |
| ACL File |        | .ACL f                                               | ile; Default: " "                                            | The contents of this file are used to control client access to topics of the broker                                                                   |
| Passwor  | d File | passv<br>Defau                                       | vord file;<br>ılt: " "                                       | The Password file stores user names and corresponding passwords, used for authentication                                                              |
| Persiste | nce    | yes                                                  | no; Default: <b>no</b>                                       | If enabled, connection, subscription and<br>message data will be written to the disk.<br>Otherwise, the data is stored in the router's<br>memory only |
| Allow Aı | nonymo | ous yes                                              | no; Default: <b>yes</b>                                      | If enabled, the Broker allows anonymous access                                                                                                    |

# **MQTT** Publisher

An **MQTT Publisher** is a client that sends messages to the Broker, who then forwards these messages to the Subscriber.

**MQTT Publisher** 

| Enable   | • |   |
|----------|---|---|
| Hostname |   |   |
| Port     |   |   |
| Username |   |   |
| Password |   | ø |

| Field Name | Value                             | Description                                                     |
|------------|-----------------------------------|-----------------------------------------------------------------|
| Enable     | yes   no; Default: <b>no</b>      | Toggles the MQTT Publisher ON or OFF                            |
| Hostname   | host   ip; Default: " "           | Broker's IP address or hostname                                 |
| Port       | integer [065535];<br>Default: " " | Specifies the port used for connecting to the Broker            |
| Username   | string; Default: " "              | User name used for authentication when connecting to the Broker |
| Password   | string; Default: " "              | Password used for authentication when connecting to the Broker  |

# NTP

# Summary

**Network Time Protocol (NTP)** is a networking protocol for clock synchronization between computer systems over packet-switched, variable-latency data networks.

# General

The **Time Synchronization** section is used to configure general router time settings, like selecting the local time zone, setting a time update interval, synchronizing the time, etc.

The figure below is an example of the Time Synchronization section and the table below provides information about the fields contained in that section:

| Time Synchronization           |                                                     |
|--------------------------------|-----------------------------------------------------|
| General                        |                                                     |
| Current system time            | 2019-06-13 07:15:36 Sync with GPS Sync with browser |
| Time zone                      | итс -                                               |
| Enable NTP                     |                                                     |
| Force servers                  |                                                     |
| Update interval (in seconds)   | 3660                                                |
| Save time to flash             |                                                     |
| Count of time synchronizations |                                                     |
| GPS synchronization            |                                                     |
| GPS time update interval       | Every 24 hours •                                    |
| Clock Adjustment               |                                                     |
| Offset frequency               | 0                                                   |

| Field               | Value                             | Description                                                          |
|---------------------|-----------------------------------|----------------------------------------------------------------------|
| Current system time | time; default: <b>none</b>        | Current local time of the router.                                    |
| Time zone           | time zone;<br>default: <b>UTC</b> | The router will sync time in accordance with the selected time zone. |
| Enable NTP          | yes   no; default: <b>yes</b>     | Turns NTP on or off.                                                 |
| Force servers       | yes   no; default: <b>no</b>      | Forces unreliable NTP servers.                                       |

| Update interval (in<br>seconds)   | integer; default: 3660                                                                                   | Defines how often the router will update the time.                                                                         |
|-----------------------------------|----------------------------------------------------------------------------------------------------|----------------------------------------------------------------------------------------------------|
| Save time to flash                | yes   no; default: <b>no</b>                                                                             | Saves last synchronized time to flash memory.                                                                              |
| Count of time<br>synchronizations | integer; default: <b>none</b>                                                                            | The amount of times that router will perform time synchronizations. Leave empty in order to set to infinite.               |
| GPS synchronization               | yes   no; default: <b>no</b>                                                                             | Enables periodic time synchronization for<br>the system using the GPS module (does not<br>require an Internet connection). |
| GPS time update<br>interval       | 5, 30 minutes   1, 6,<br>12, 24 hours   1 week<br>  1 month;<br>default: <b>Every 24</b><br><b>hours</b> | Defines how often the router will update the time using the GPS module.                                                    |
| Offset frequency                  | integer; default: <b>0</b>                                                                               | Adjusts the minor drift of the clock so that it will run more accurately.                                                  |

### **NTP Server**

The router can also act as an **NTP Server**, providing clock synchronization to other devices in the network. From this section you can turn this feature on or off:

| NTP Server |        |  |  |
|------------|--------|--|--|
| General    |        |  |  |
|            | Enable |  |  |

# Time Servers

The **Time Servers** section displays the NTP servers that the router uses. You are provided with 4 default time servers (as seen in the example below), but you can also add custom time servers by clicking the "Add" button or you can edit the given time servers.

| Time Synchronisation  |        |
|-----------------------|--------|
| Time Servers          |        |
| Hostname              |        |
| 0.europe.pool.ntp.org | Delete |
| 1.europe.pool.ntp.org | Delete |
| 2.europe.pool.ntp.org | Delete |
| 3.europe.pool.ntp.org | Delete |

# RS232/RS485

# Summary

RS232 and RS485 functions are designed to utilize available serial interfaces of the router. Serial interfaces provide a possibility for legacy devices to gain access to IP networks.

## RS232

| RS232 Configurati          | on           |             |
|----------------------------|--------------|-------------|
| RS232 Serial Configuration | n            |             |
|                            | Enabled      |             |
|                            | Baud rate    | 115200 -    |
|                            | Data bits    | 8 -         |
|                            | Parity       | None -      |
|                            | Stop bits    | 1 •         |
|                            | Flow control | None        |
|                            | Serial type  | Console •   |
|                            | Echo         | 0           |
| Field Name                 | Value        | Description |

| value                                              | Description                                                                        |
|----------------------------------------------------|------------------------------------------------------------------------------------|
| yes   no; Default: <b>no</b>                       | When checked, enables the RS232 service                                            |
| 300   1200   2400   4800  <br>9600   19200   38400 | Sets the data rate for serial data<br>transmission (in bits per second)            |
|                                                    | yes   no; Default: <b>no</b><br>300   1200   2400   4800  <br>9600   19200   38400 |

|              | 57600   115200;<br>Default: <b>115200</b>          |                                                                                                    |
|--------------|----------------------------------------------------|----------------------------------------------------------------------------------------------------|
| Data bits    | 5   6   7   8; Default: <b>8</b>                   | The number of data bits for each character                                                                                                    |
| Parity       | None   Odd   Even;<br>Default: <b>None</b>         | In serial transmission, parity is a method of<br>detecting errors. An extra data bit is sent<br>with each data character, arranged so that<br>the number of 1 bits in each character,<br>including the parity bit, is always odd or<br>always even. If a byte is received with the<br>wrong number of 1s, then it must have been<br>corrupted. However, an even number of<br>errors can pass the parity check.<br><b>None (N)</b> - no parity method is used<br><b>Odd (O)</b> - the parity bit is set so that the<br>number of "logical ones (1s)" has to be odd<br><b>Even (E)</b> - the parity bit is set so that the<br>number of "logical ones (1s)" has to be even                                                                                                    |
| Stop bits    | 1   2; Default: <b>1</b>                           | Stop bits sent at the end of every character<br>allow the receiving signal hardware to detect<br>the end of a character and to resynchronise<br>with the character stream. Electronic devices<br>usually use one stop bit. Two stop bits are<br>required if slow electromechanical devices<br>are used                                                                                                    |
| Flow control | None   RTS/CTS   Xon/Xoff;<br>Default: <b>None</b> | In many circumstances a transmitter might<br>be able to send data faster than the receiver<br>is able to process it. To cope with this, serial<br>lines often incorporate a "handshaking"<br>method, usually distinguished between<br>hardware and software handshaking.<br><b>RTS/CTS</b> - hardware handshaking. RTS and<br>CTS are turned OFF and ON from alternate<br>ends to control data flow, for instance when<br>a buffer is almost full<br><b>Xon/Xoff</b> - software handshaking. The Xon<br>and Xoff characters are sent by the receiver<br>to the sender to control when the sender will<br>send data, i.e., these characters go in the<br>opposite direction to the data being sent.<br>The circuit starts in the "sending allowed"<br>state. When the receiver's buffers approach |

|             |                                                                                             | capacity, the receiver sends the Xoff<br>character to tell the sender to stop sending<br>data. Later, after the receiver has emptied its<br>buffers, it sends an Xon character to tell the<br>sender to resume transmission |
|-------------|---------------------------------------------------------------------------------------------|----------------------------------------------------------------------------------------------------|
| Serial type | Console   Over<br>IP   Modem   Modbus<br>gateway   NTRIP client;<br>Default: <b>Console</b> | Specifies the serial connection type.                                                                                                    |
| Echo        | yes   no; Default: <b>no</b>                                                                | Toggles RS232 echo ON or OFF. RS232 echo<br>is a loopback test usually used to check<br>whether the RS232 cable is working properly                                                                                         |

## RS485

**RS-485** is a different serial data transmission standard for use in long ranges or noisy environments.

#### **RS485 Configuration**

| RS485 Serial Configu | ration                                                                                           |                                                          |
|----------------------|--------------------------------------------------------------------------------------------------|----------------------------------------------------------|
|                      | Enabled                                                                                          |                                                          |
|                      | Baud rate 115200 V                                                                               |                                                          |
|                      | Parity None                                                                                      |                                                          |
|                      | Flow control None •                                                                              |                                                          |
|                      | Serial type Console 🔻                                                                            |                                                          |
| Interface            | Allow IP                                                                                         |                                                          |
| LAN                  | 192.168.1.124                                                                                    | Delete                                                   |
| Interface name:      | Add                                                                                              |                                                          |
| Field Name           | Value                                                                                            | Description                                              |
| Enabled              | yes   no; Default: <b>no</b>                                                                     | Toggles the RS485 serial port function ON or OFF         |
| Baud rate            | 300   1200   2400  <br>4800   9600   19200  <br>38400   57600   115200<br>Default: <b>115200</b> | The communication speed of the serial<br>interface<br>); |

| Parity       | None   Odd   Even;<br>Default: <b>None</b>                                                  | The parity bit setting used for error detection during data transfer     |
|--------------|---------------------------------------------------------------------------------------------|--------------------------------------------------------------------------|
| Flow control | None   RTS- CTS   Xon-<br>Xoff; Default: <b>None</b>                                        | Specifies how many stop bits will be used to detect the end of character |
| Serial type  | Console   Over IP  <br>Modem   Modbus<br>Gateway   NTRIP Client;<br>Default: <b>Console</b> | Specifies the function of the serial interface                           |
| Interface    | LAN   WAN   VPN  <br>L2TP   PPTP   GRE  <br>HOTSPOT   SSTP;<br>Default: <b>LAN</b>          | Interface used for connection                                            |
| Allow IP     | ip; Default: " "                                                                            | Allows IP to connect to server                                           |

# Modes of different serial types in RS232 and RS485

### Console

In this mode the serial interface set up as a Linux console of the device. It can be used for debugging purposes, to get the status of the device or to control it.

#### Over IP

In **Over IP Serial** type the router provides a connection to a TCP/IP network for the devices connected via serial interfaces.

| Protocol TCP  Mode Server  No leading zeros TCP port Timeout (s) Field Name Value Description | Protocol  | TCP; Default     | ТСР      | Specifies the protoco | ol used in the |  |
|-----------------------------------------------------------------------------------------------|-----------|------------------|----------|-----------------------|----------------|--|
| Protocol TCP<br>Mode Server<br>No leading zeros<br>TCP port<br>Timeout (s)                    | ield Name | Value            |          | Description           |                |  |
| Protocol TCP<br>Mode Server<br>No leading zeros<br>TCP port                                   |           | Timeout (s)      |          |                       |                |  |
| Protocol TCP<br>Mode Server<br>No leading zeros                                               |           | TCP port         |          |                       |                |  |
| Protocol TCP V<br>Mode Server V                                                               |           | No leading zeros |          |                       |                |  |
| Protocol TCP •                                                                                |           | Mode Se          | rver v   |                       |                |  |
|                                                                                               |           | Protocol TC      | P▼       |                       |                |  |
| Serial type Over IP                                                                           |           | Serial type Ov   | ver IP 🔻 |                       |                |  |

| Mode             | Server   Client  <br>Bidirect; Default: <b>Server</b> | Specifies the device's role in the connection:<br>Server - the device waits for incoming<br>connections<br>Client - the device initiates the connection<br>Bidirect - acts as client by default but waits for<br>incoming connections at the same time |
|------------------|-------------------------------------------------------|----------------------------------------------------------------------------------------------------|
| No leading zeros | yes   no; Default: <b>no</b>                          | Specifies that the first hex zeros should be skipped                                                                                                    |
| TCP port         | integer [065535];<br>Default: " "                     | The port number used to connect to the server                                                                                                    |
| Timeout (s)      | integer; Default: " "                                 | Disconnects clients after the amount of inactivity time (in seconds) specified in this field                                                                                                    |

#### Mode: Client

| Serial type            | Over IP • |
|------------------------|-----------|
| Protocol               | TCP V     |
| Mode                   | Client •  |
| No leading zeros       |           |
| Server Address         |           |
| TCP port               |           |
| Reconnect interval (s) |           |

| Field Name       | Value                                                 | Description                                                                                        |
|------------------|-------------------------------------------------------|----------------------------------------------------------------------------------------------------|
| Protocol         | TCP; Default: <b>TCP</b>                              | The protocol used for data transmission                                                            |
| Mode             | Server   Client  <br>Bidirocti Dofaulti <b>Server</b> | Server - waits for incoming connection                                                             |
|                  | Biuliect, Delault. Server                             | <b>Client</b> - initiates the connection                                                           |
|                  |                                                       | <b>Bidirect</b> – acts as a client by default, but at the same time waits for incoming connections |
| No leading zeros | yes   no; Default: <b>no</b>                          | Skips first hex zeros                                                                              |
| Server address   | host   ip; Default: <b>no</b>                         | Server address to which the client will connect to                                                 |
| TCP port         | integer [065535];<br>Default: " "                     | The port number used to listen for incoming connections                                            |

Reconnect intervals integer; Default: " "
(s)

Indicates the time period between reconnection attempts

#### Mode: Bidirect

| Mode                   | Bidirect •  |
|------------------------|-------------|
| No leading zeros       |             |
| Client settings:       |             |
| Server Address         |             |
| TCP port               |             |
| Reconnect interval (s) |             |
| Server settings:       |             |
| TCP port               |             |
| Timeout (s)            |             |
| Output                 | OC Output 🔻 |
| Output state           | 0 •         |

| Field Name                 | Value                             | Description                                                                                        |
|----------------------------|-----------------------------------|----------------------------------------------------------------------------------------------------|
| Mode                       | Server   Client                   | Server - waits for incoming connection                                                             |
|                            | Bidirect; Default: <b>Server</b>  | <b>Client</b> - initiates the connection                                                           |
|                            |                                   | <b>Bidirect</b> – acts as a client by default, but at the same time waits for incoming connections |
| No leading zeros           | yes   no; Default: <b>no</b>      | Skips first hex zeros                                                                              |
| Server address             | host   ip; Default: <b>no</b>     | Server address to which the client will connect to                                                 |
| TCP port                   | integer [065535];<br>Default: " " | The port number used to listen for incoming connections                                            |
| Reconnect intervals<br>(s) | integer; Default: " "             | Indicates the time period between reconnection attempts                                            |
| TCP port                   | integer [065535];<br>Default: " " | The port number used to listen for incoming connections                                            |
| Timeout (s)                | integer; Default: " "             | Disconnects client after the specified timeout of inactivity                                       |

| Output       | OC Output   Relay<br>Output; Default: <b>OC</b><br><b>Output</b> | Output to indicate that application switched from client (default) to server state |
|--------------|------------------------------------------------------------------|------------------------------------------------------------------------------------|
| Output state | integer [01]; Default: <b>0</b>                                  | Output state value after the application reverts to server mode                    |

### Modem

With Modem Serial type, the router imitates a dial-up modem. Connections to TCP/IP networks can be established using AT commands. The connection can be initiated by the device connected via serial interface with an ATD command: ATD <host>:<port>. If Direct connect settings are specified, the connection to the server is always active. Data mode can be entered by issuing the ATD command. Incoming connections are indicated by sending a RING to the serial interface.

| Serial type       | Modem |
|-------------------|-------|
| Direct connect    |       |
| TCP port          |       |
| Initiation string |       |

No extra CR LF in response

| Field Name                    | Value                                | Description                                                                                                    |
|-------------------------------|--------------------------------------|----------------------------------------------------------------------------------------------------|
| Direct connect                | host:port   ip:port;<br>Default: " " | Maintains a constant connection to specified<br>host. Leave empty to use an ATD command to<br>initiate the connection |
| TCP port                      | integer [065535];<br>Default: " "    | The port number used to listen for incoming connections. Leave it empty to disable incoming connections               |
| Initiation string             | string; Default: " "                 | A command string that will be sent to the modem to initiate it in some special way                                    |
| No extra CR LF in<br>response | yes   no; Default: <b>yes</b>        | Removes extra CR LF before and LF after response code                                                                 |

This is the AT command set\* used in Modem mode of the serial interfaces:

| COMMAND | DESCRIPTION           | USAGE                              |
|---------|-----------------------|------------------------------------|
| Α       | Answers incoming call | To answer incoming connection: ATA |

| D | Dial a number                  | To initiate data connection: ATD <host>:<port><br/>To enter data mode with Direct connect settings:<br/>ATD</port></host> |
|---|--------------------------------|----------------------------------------------------------------------------------------------------|
| E | Local echo                     | Turn local echo on: ATE1<br>Turn local echo off: ATE0                                                                     |
| н | Hang up current call           | To end data connection: ATH                                                                                               |
| 0 | Return to data mode            | To return to data mode from command mode:<br>ATO                                                                          |
| Z | Reset to default configuration | To reset the modem to default configuration:<br>ATZ                                                                       |

\* Only these commands are supported in Modem mode.

## Modbus gateway

The Modbus gateway Serial type allows redirecting TCP data coming to a specified port to RTU specified by the Slave ID. The Slave ID can be specified by the user or be obtained directly from the Modbus header.

|                                | Serial type                   | Modbus gateway 🔻                                  |                                                                                             |
|--------------------------------|-------------------------------|---------------------------------------------------|---------------------------------------------------------------------------------------------|
|                                | Listening IP                  | 0.0.0.0                                           |                                                                                             |
|                                | Port                          | 502                                               | ]                                                                                           |
| Slave ID config                | juration type                 | User defined •                                    |                                                                                             |
|                                | Slave ID                      | 1                                                 | ]                                                                                           |
| Field Name                     | Value                         |                                                   | Description                                                                                 |
| Listening IP                   | ip; Defa                      | ault: <b>0.0.0.0</b>                              | IP address on which the Modbus gateway will wait for incoming connections                   |
| Port                           | integer<br>Default            | [065535];<br>: " "                                | The port number used to listen for incoming connections                                     |
| Slave ID<br>configuration type | User de<br>Obtaine<br>Default | efined  <br>ed from TCP;<br>: <b>User defined</b> | Specifies whether slave IDs are user defined or automatically obtained from TCP             |
| Slave ID   Permitted slave IDs | integer<br>integer:           | range of<br>s; Default: <b>1</b>                  | Specifies the slave ID of range of permitted slave IDs. The way this field is named and its |

slave IDs. The way this field is named and its function depends on the value of the *Slave ID configuration* field.

A range of IDs can be specified by placing a **hyphen** (-) between two integer numbers. For example, if you permitt slave IDs in the range of 10 to 20, you would specify it as: **10-20** You can also specify multiple values that are not connected in a range using **commas** (.).

not connected in a range using **commas** (,). For example, to specify 6, 50 and 100 as permitted slave IDs, you would have to use: **6,50,100** 

### NTRIP client

Networked Transport of RTCM via Internet Protocol (Ntrip) is a protocol for streaming differential GPS (DGPS) data over the Internet in accordance with specification published by RTCM.

| Serial type         | NTRIP client |
|---------------------|--------------|
| IP address          | 0.0.0.0      |
| Port                |              |
| Mount point         |              |
| Data format         | NTRIP V1.0   |
| User name           |              |
| Password            | ••••••       |
| Default NMEA string |              |

| Use | device | GPS |  |
|-----|--------|-----|--|
|     |        |     |  |

| Field Name  | Value                                                                                                    | Description                               |
|-------------|----------------------------------------------------------------------------------------------------|-------------------------------------------|
| IP address  | ip; Default: <b>0.0.0.0</b>                                                                                                    | IP address of the NTRIP server            |
| Port        | integer [065535];<br>Default: " "                                                                                                    | TCP/UDP port used for NTRIP communication |
| Mount point | string; Default: " "                                                                                                    | NTRIP mount point                         |
| Data format | NTRIP V2.0 TCP/IP  <br>NTRIP V2.0 RSTP/RTP  <br>NTRIP V1.0   Automatic<br>detection   NTRIP V2.0<br>UDP; Default: <b>NTRIP</b><br><b>V1.0</b> | Specifies the used version of NTRIP       |
| Username    | string; Default: " "                                                                                                    | User name for NTRIP authentication        |
| Password    | string; Default: " "                                                                                                    | Password for NTRIP authentication         |

| Default NMEA<br>string | string; Default: " "         | Optional NMEA string that will be used as the<br>default value when initiating the connection to<br>the NTRIP server (this value is only sent to the<br>server if there is no NMEA from router's GPS<br>device) |
|------------------------|------------------------------|----------------------------------------------------------------------------------------------------|
| Use device GPS         | yes   no; Default: <b>no</b> | Allows to obtain default NMEA string from the<br>router's GPS device. Only works if GPS service<br>is enabled and location fix is obtained at the<br>time of NTRIP service start                                |

# VPN

# Summary

**Virtual Private Network** (**VPN**) is a method of connecting multiple private networks across the Internet. VPNs can serve to achieve many different goals, but some of its main purposes are:

- access between remote private networks;
- data encryption;
- Anonymity when browsing the Internet.

# OpenVPN

**OpenVPN** is an open-source software application that implements virtual private network (VPN) techniques for creating secure point-to-point or site-to-site connections in routed or bridged configurations and remote access facilities. It is often regarded as being the most universal VPN protocol because of its flexibility, support of SSL/TLS security, multiple encryption methods, many networking features and compatibility with most OS platforms.

## **OpenVPN** client

An **OpenVPN client** is an entity that initiates a connection to an OpenVPN server. To create a new client instance, go to the **Services**  $\rightarrow$  **VPN**  $\rightarrow$  **OpenVPN** section, select **Role: Client**, enter a custom name and click the 'Add New' button. An OpenVPN client instance with the given name will appear in the "OpenVPN Configuration" list. A maximum of six OpenVPN client instances are allowed to be added.

To begin configuration, click the 'Edit' button next to the client instance. Refer to the figure and table below for information on the OpenVPN client's configuration fields:

#### **OpenVPN Instance: Client\_Demo**

| Main Settings                              |                          |
|--------------------------------------------|--------------------------|
| Enable OpenVPN config from file            |                          |
| Enable                                     |                          |
| TUN/TAP                                    | TUN (tunnel)             |
| Protocol                                   | UDP 🗸                    |
| Port                                       | 1194                     |
| LZO                                        |                          |
| Authentication                             | TLS v                    |
| Encryption                                 | BF-CBC 128 (default)     |
| TLS cipher                                 | All                      |
| Remote host/IP address                     |                          |
| Resolve retry                              | infinite                 |
| Keep alive                                 |                          |
| Remote network IP address                  |                          |
| Remote network IP netmask                  | 255.255.255.0            |
| HMAC authentication algorithm              | SHA1 (default)           |
| Additional HMAC authentication             | None                     |
| Extra options                              | •                        |
| Use PKCS #12 format                        |                          |
| Certificate authority                      | Browse No file selected. |
| Client certificate                         | Browse No file selected. |
| Client key                                 | Browse No file selected. |
| Private key decryption password (optional) | <b>S</b>                 |

| Field                              | Value                            | Description                                                                                                    |
|------------------------------------|----------------------------------|----------------------------------------------------------------------------------------------------|
| Enable OpenVPN config<br>from file | yes   no; default: <b>no</b>     | Enables custom OpenVPN configuration from file.                                                                                            |
| Enable                             | yes   no; default: <b>no</b>     | Turns the OpenVPN instance on or off.                                                                                                    |
| TUN/TAP                            | TUN (tunnel)   TAP<br>(bridged); | Virtual network device type.                                                                                                    |
|                                    | default: <b>TUN</b><br>(tunnel)  | • <b>TUN</b> - a virtual point-to-point IP link<br>which operates at the network layer<br>(OSI layer 3), used when routing is<br>required. |

|                |                                                    | • <b>TAP</b> - a virtual Ethernet adapter<br>(switch), operates at the data link<br>layer (OSI layer 2), used when<br>bridging is required.                                                                                                    |
|----------------|----------------------------------------------------|----------------------------------------------------------------------------------------------------|
| Protocol       | UDP   TCP;<br>default: <b>UDP</b>                  | Transfer protocol used for the OpenVPN connection.                                                                                                    |
|                |                                                    | <ul> <li>Transmission Control<br/>Protocol (TCP) - most commonly<br/>used protocol in the Internet<br/>Protocol (IP) suite. It ensures the<br/>recipient will receive packets in the<br/>order they were sent by numbering,<br/>analysing response messages,<br/>checking for errors and resending<br/>them if an issue occurs. It should be<br/>used when reliability is crucial (for<br/>example, in file transfer).</li> <li>User Datagram Protocol (UDP) -<br/>packets are sent to the recipient<br/>without error-checking or back-and-<br/>forth quality control, meaning that<br/>when packets are lost, they are gone<br/>forever. This makes it less reliable<br/>but faster than TCP; therefore, it<br/>should be used when transfer speed<br/>is crucial (for example, in video<br/>streaming, live calls).</li> </ul> |
| Port           | integer [065535];<br>default: <b>1194</b>          | TCP/UDP port number used for the<br>connection. Make sure it matches the<br>port number specified on the server<br>side.<br><b>NOTE</b> : traffic on the selected port will be<br>automatically allowed in the router's                                                                                                    |
| LZO            | yes   no; default: <b>no</b>                       | Turns LZO data compression on or off.                                                                                                    |
| Authentication | TLS   Static Key  <br>Password  <br>TLS (Password) | Authentication mode, used to secure data sessions.                                                                                                    |
| default: TLS   | default: <b>TLS</b>                                | <ul> <li>Static key is a secret key used for server-client authentication.</li> <li>TLS authentication mode uses X.509 type certificates:</li> <li>Certificate Authority (CA)</li> </ul>                                                                                                    |

- Client certificate
- Client key

All mentioned certificates can be generated using OpenVPN or Open SSL utilities on any type of host machine. One of the most popular utilities used for this purpose is called Easy-RSA.

- Password is a simple username/password based authentication where the owner of the OpenVPN server provides the login data.
- **TLS/Password** uses both TLS and username/password authentication.

Algorithm used for packet encryption.

Encryption

DES-CBC 64 | RC2-CBC 128 | DES-EDE-CBC 128 | DES-EDE3-CBC 192 | DESX-CBC 192 RC2-40-CBC 40 | CAST5-CBC 128 | RC2-64-CBC 64 | AES-128-CFB 128 | AES-128-CFB1 128 | AES-128-CFB8 128 | AES-128-OFB 128 | AES-128-CBC 128 | AES-128-GCM 128 | AES-192-CFB 192 | AES-192-CFB1 192 | AES-192-CFB8 192 | AES-192-OFB 192 | AES-192-CBC 192 | AES-192-GCM 192 | AES-256-CFB 256 | AES-256-CFB1 256 | AES-256-CFB8 256 | AES-256-OFB 256 | AES-256-CBC 256 | AES-256-GCM 256 |

|                                          | none ; default: <b>BF-</b><br>CBC 128                         |                                                                                                    |
|------------------------------------------|---------------------------------------------------------------|----------------------------------------------------------------------------------------------------|
| TLS: TLS cipher                          | All   DHE+RSA  <br>Custom; default: <b>All</b>                | Packet encryption algorithm cipher.                                                                                                    |
| TLS: Allowed TLS ciphers                 | All   DHE+RSA  <br>Custom; default: <b>All</b>                | A list of TLS ciphers accepted for this connection.                                                                                                    |
| Remote host/IP address                   | ip; default: <b>none</b>                                      | IP address or hostname of an OpenVPN server.                                                                                                    |
| Resolve retry                            | integer   infinite;<br>default: <b>infinite</b>               | In case server hostname resolve fails,<br>this field indicates the amount of time (in<br>seconds) to retry the resolve.<br>Specify <i>infinite</i> to retry indefinitely.                                                                                                    |
| Keep alive                               | two integers<br>separated by a<br>space; default: <b>none</b> | Defines two time intervals: the first is<br>used to periodically send ICMP requests<br>to the OpenVPN server, the second one<br>defines a time window, which is used to<br>restart the OpenVPN service if no ICMP<br>response is received during the specified<br>time slice. When this value is specfiied<br>on the OpenVPN server, it overrides the<br>'keep alive' values set on client<br>instances.<br><b>Example</b> : <i>10 120</i> |
| Static key: Local tunnel<br>endpoint IP  | ip; default: <b>none</b>                                      | IP address of the local OpenVPN network interface.                                                                                                    |
| Static key: Remote tunnel<br>endpoint IP | ip; default: <b>none</b>                                      | IP address of the remote OpenVPN network (server) interface.                                                                                                    |
| Remote network IP address                | ip; default: <b>none</b>                                      | LAN IP address of the remote network (server).                                                                                                    |
| Remote network IP<br>netmask             | netmask;<br>default: <b>none</b>                              | LAN IP subnet mask of the remote network (server).                                                                                                    |
| Password: User name                      | string; default: <b>none</b>                                  | Username used for authentication to the OpenVPN server.                                                                                                    |
| Password: Password                       | string; default: <b>none</b>                                  | Password used for authentication to the OpenVPN server.                                                                                                    |
|                                          |                                                               |                                                                                                    |

| Extra options                                   | string; default: <b>none</b>                                                                                            | Extra OpenVPN options to be used by the OpenVPN instance.                                                                                                    |
|-------------------------------------------------|----------------------------------------------------------------------------------------------------|----------------------------------------------------------------------------------------------------|
| Use PKCS #12 format                             | yes   no; default: <b>no</b>                                                                                            | Use PKCS #12 archive file format to bundle all the members of a chain of trust.                                                                                                    |
| PKCS #12 passphrase                             | string; default: <b>none</b>                                                                                            | Passphrase to decrypt PKCS #12 certificates.                                                                                                    |
| PKCS #12 certificate chain                      | string; default: <b>none</b>                                                                                            |                                                                                                    |
| TLS/Password: HMAC<br>authentication algorithm  | none   SHA1  <br>SHA256   SHA384  <br>SHA512;<br>default: <b>SHA1</b>                                                   | HMAC authentication algorithm type.                                                                                                    |
| TLS/Password: Additional<br>HMAC authentication | none  <br>Authentication only<br>(tls-auth)  <br>Authentication and<br>encryption (tls-<br>crypt); default: <b>none</b> | An additional layer of HMAC<br>authentication on top of the TLS control<br>channel to protect against DoS attacks.                                                                                                    |
| TLS/Password: HMAC<br>authentication key        | .key file;<br>default: <b>none</b>                                                                                      | Uploads an HMAC authentication key file.                                                                                                    |
| TLS/Password: HMAC key<br>direction             | 0   1   none;<br>default: <b>1</b>                                                                                      | The value of the key direction parameter<br>should be complementary on either side<br>(client and server) of the connection. If<br>one side uses 0, the other side should<br>use 1, or both sides should omit the<br>parameter altogether. |
| TLS/Password: Certificate<br>authority          | .ca file;<br>default: <b>none</b>                                                                                       | Certificate authority (CA) is an entity that<br>issues digital certificates. A digital<br>certificate certifies the ownership of a<br>public key by the named subject of the<br>certificate.                                               |
| TLS: Client certificate                         | .crt file;<br>default: <b>none</b>                                                                                      | Client certificate is a type of digital<br>certificate that is used by client systems<br>to make authenticated requests to a<br>remote server. Client certificates play a<br>key role in many mutual authentication                        |

|                                                 |                                    | designs, providing strong assurances of a requester's identity.                                                         |
|-------------------------------------------------|------------------------------------|----------------------------------------------------------------------------------------------------|
| TLS: Client key                                 | .key file;<br>default: <b>none</b> | Authenticates the client to the server and establishes precisely who they are.                                          |
| TLS: Private key decryption password (optional) | string; default: <b>none</b>       | A password used to decrypt the server's<br>private key. Use only if server's .key file<br>is encrypted with a password. |
| Static key: Static pre-<br>shared key           | .key file;<br>default: <b>none</b> | Uploads a secret key file used for server–<br>client authentication.                                                    |

#### Additional notes:

- Some configuration fields become available only when certain other parameters are selected. The names of the parameters are followed by a prefix that specifies the authentication type under which they become visible. Different color codes are used for different prefixes:
  - Red for Authentication: TLS
  - Purple for Authentication: Static key
  - Blue for Authentication: Password
- After changing any of the parameters, don't forget to click the **Save** button located at the bottom-right side of the page.

#### **OpenVPN** server

An **OpenVPN server** is an entity that waits for incoming connections from OpenVPN clients. To create a new server instance, go to the *Services*  $\rightarrow$  *VPN*  $\rightarrow$  *OpenVPN* section, select *Role: Server*, enter a custom name and click the 'Add New' button. An OpenVPN server instance with the given name will appear in the "OpenVPN Configuration" list. Only one OpenVPN server instance is allowed to be added.

A server needs to have a public IP address in order to be available from the public network (the Internet).

To begin configuration, click the 'Edit' button next to the server instance. Refer to the figure and table below for information on the OpenVPN server's configuration fields:

#### **OpenVPN Instance: Server\_Demo**

| Main Settings                   |                          |
|---------------------------------|--------------------------|
| Enable OpenVPN config from file |                          |
| Enable                          |                          |
| TUN/TAP                         | TUN (tunnel)             |
| Protocol                        | UDP Y                    |
| Port                            | 1194                     |
| LZO                             |                          |
| Authentication                  | TLS                      |
| Encryption                      | BF-CBC 128 (default)     |
| TLS cipher                      | All                      |
| Client to client                |                          |
| Keep alive                      | 10 120                   |
| Virtual network IP address      | 172.16.1.0               |
| Virtual network netmask         | 255.255.255.0            |
| Push option                     | route 192.168.1.0 255.2£ |
| Allow duplicate certificates    |                          |
| HMAC authentication algorithm   | SHA1 (default)           |
| Additional HMAC authentication  | None                     |
| Use PKCS #12 format             |                          |
| Certificate authority           | Browse No file selected. |
| Server certificate              | Browse No file selected. |
| Server key                      | Browse No file selected. |
| Diffie Hellman parameters       | Browse No file selected. |
| CRL file (optional)             | Browse No file selected. |
| Enable manual ccd upload        |                          |

| Field                           | Value                                                                       | Description                                                                                                    |
|---------------------------------|-----------------------------------------------------------------------------|----------------------------------------------------------------------------------------------------|
| Enable OpenVPN config from file | yes   no;<br>default: <b>no</b>                                             | Enables custom OpenVPN configuration from file.                                                                                       |
| Enable                          | yes   no;<br>default: <b>no</b>                                             | Turns the OpenVPN instance on or off.                                                                                                 |
| TUN/TAP                         | TUN (tunnel)   TAP<br>(bridged);<br>default: <b>TUN</b><br>( <b>tunnel)</b> | <ul> <li>Virtual network device type.</li> <li><b>TUN</b> - a virtual point-to-point IP link which operates at the network</li> </ul> |

|                |                                                            | <ul> <li>layer (OSI layer 3), used when routing is required.</li> <li><b>TAP</b> - a virtual Ethernet adapter (switch), operates at the data link layer (OSI layer 2), used when bridging is required.</li> </ul>                                                                                                    |
|----------------|------------------------------------------------------------|----------------------------------------------------------------------------------------------------|
| Protocol       | UDP   TCP;<br>default: <b>UDP</b>                          | Transfer protocol used for the connection.                                                                                                    |
|                |                                                            | <ul> <li>Transmission Control<br/>Protocol (TCP) - most commonly<br/>used protocol in the Internet<br/>Protocol (IP) suite. It ensures the<br/>recipient will receive packets in the<br/>order they were sent by<br/>numbering, analysing response<br/>messages, checking for errors and<br/>resending them if an issue occurs.<br/>It should be used when reliability is<br/>crucial (for example, file transfer).</li> <li>User Datagram Protocol (UDP) -<br/>packets are sent to the recipient<br/>without error-checking or back-<br/>and-forth quality control, meaning<br/>that when packets are lost, they<br/>are gone forever. This makes it less<br/>reliable but faster than TCP;<br/>therefore, it should be used when<br/>transfer speed is crucial (for<br/>example, video streaming, live<br/>calls).</li> </ul> |
| Port           | integer [065535];<br>default: <b>1194</b>                  | TCP/UDP port number used for the connection. Make sure it matches the port number specified on the server side.                                                                                                    |
|                |                                                            | <b>NOTE</b> : traffic on the selected port will be automatically allowed in the router's firewall rules.                                                                                                    |
| LZO            | yes   no;<br>default: <b>no</b>                            | Turns LZO data compression on or off.                                                                                                    |
| Authentication | TLS   Static Key  <br>TLS/Password;<br>default: <b>TLS</b> | Authentication mode, used to secure data sessions.                                                                                                    |
|                |                                                            | • <b>Static key</b> is a secret key used for server-client authentication.                                                                                                    |

- **TLS** authentication mode uses X.509 type certificates:
  - Certificate Authority (CA)
  - Client certificate
  - Client key

All mentioned certificates can be generated using OpenVPN or Open SSL utilities on any type of host machine. One of the most popular utilities used for this purpose is called Easy-RSA.

• **TLS/Password** uses both TLS and username/password authentication.

Encryption

DES-CBC 64 | RC2- Algorithm used for packet encryption. CBC 128 | DES-EDE-CBC 128 DES-EDE3-CBC 192 | DESX-CBC 192 | RC2-40-CBC 40 | CAST5-CBC 128 | RC2-64-CBC 64 | AES-128-CFB 128 | AES-128-CFB1 128 | AES-128-CFB8 128 | AES-128-OFB 128 | AES-128-CBC 128 | AES-128-GCM 128 | AES-192-CFB 192 | AES-192-CFB1 192 | AES-192-CFB8 192 | AES-192-OFB 192 | AES-192-CBC 192 | AES-192-GCM 192 | AES-256-CFB 256 | AES-256-CFB1 256 | AES-256-CFB8 256 | AES-256-OFB 256 | AES-256-CBC 256 | AES-256-GCM 256 | none ;

|                                                 | default: <b>BF-CBC</b><br>128                                    |                                                                                                    |
|-------------------------------------------------|------------------------------------------------------------------|----------------------------------------------------------------------------------------------------|
| Static key: Local tunnel<br>endpoint IP         | ip; default: <b>none</b>                                         | IP address of the local OpenVPN network interface.                                                                                                    |
| Static key: Remote tunnel<br>endpoint IP        | ip; default: <b>none</b>                                         | IP address of the remote OpenVPN network (client) interface.                                                                                                    |
| Static key: Remote network IP address           | ip; default: <b>none</b>                                         | LAN IP address of the remote network (client).                                                                                                    |
| Static key: Remote network IP netmask           | netmask;<br>default: <b>none</b>                                 | LAN IP subnet mask of the remote network (client).                                                                                                    |
| TLS/TLS/Password: TLS cipher                    | All   DHE+RSA  <br>Custom;<br>default: <b>All</b>                | Packet encryption algorithm cipher.                                                                                                    |
| TLS/Password: Allowed TLS ciphers               | All   DHE+RSA  <br>Custom;<br>default: <b>All</b>                | A list of TLS ciphers accepted for this connection.                                                                                                    |
| TLS/TLS/Password: Client to<br>client           | yes   no;<br>default: <b>no</b>                                  | Allows OpenVPN clients to communicate with each other on the VPN network.                                                                                                    |
| TLS/TLS/Password: Keep alive                    | two integers<br>separated by a<br>space;<br>default: <b>none</b> | Defines two time intervals: the first is<br>used to periodically send ICMP<br>requests to the OpenVPN server, the<br>second one defines a time window,<br>which is used to restart the OpenVPN<br>service if no ICMP response is received<br>during the specified time slice. When<br>this value is specified on the OpenVPN<br>server, it overrides the 'keep alive'<br>values set on client instances.<br><b>Example</b> : <i>10 120</i> |
| TLS/TLS/Password: Virtual<br>network IP address | ip; default: <b>none</b>                                         | IP address of the OpenVPN network.                                                                                                    |
| TLS/TLS/Password: Virtual<br>network netmask    | netmask;<br>default: <b>none</b>                                 | Subnet mask of the OpenVPN network.                                                                                                    |
| TLS/TLS/Password: Push<br>option                | OpenVPN options;<br>default: <b>none</b>                         | Push options are a way to "push"<br>routes and other additional OpenVPN<br>options to connecting clients.                                                                                                    |
| TLS/TLS/Password: Allow                         | yes   no;                                                        | When enabled allows multiple clients                                                                                                    |
| duplicate certificates                          | default: <b>no</b>                                               | to connect using the same certificates.                                                                                                    |
| Use PKCS #12 format                             | yes   no;<br>default: <b>no</b>                                  | Use PKCS #12 archive file format to bundle all the members of a chain of trust.                                                                                                    |
| PKCS #12 passphrase                             | string;<br>default: <b>none</b>                                  | Passphrase to decrypt PKCS #12 certificates.                                                                                                    |

| PKCS #12 certificate chain                     | string;<br>default: <b>none</b>                |                                                                                                    |
|------------------------------------------------|------------------------------------------------|----------------------------------------------------------------------------------------------------|
| TLS/Password: User name                        | string;<br>default: <b>none</b>                | Username used for authentication to this OpenVPN server.                                                                                                    |
| TLS/Password: Password                         | string;<br>default: <b>none</b>                | Password used for authentication to this OpenVPN server.                                                                                                    |
| Static key: Static pre-shared<br>key           | .key file;<br>default: <b>none</b>             | Uploads a secret key file used for server–client authentication.                                                                                                    |
| TLS/TLS/Password: Certificate<br>authority     | .ca file;<br>default: <b>none</b>              | Certificate authority is an entity that<br>issues digital certificates. A digital<br>certificate certifies the ownership of a<br>public key by the named subject of the<br>certificate.                                                                              |
| TLS/TLS/Password: Server certificate           | .crt file;<br>default: <b>none</b>             | A type of digital certificate that is used to identify the OpenVPN server.                                                                                                    |
| TLS/TLS/Password: Server key                   | .key file;<br>default: <b>none</b>             | Authenticates clients to the server.                                                                                                    |
| TLS/TLS/Password: Diffie<br>Hellman parameters | .pem file;<br>default: <b>none</b>             | DH parameters define how OpenSSL performs the Diffie-Hellman (DH) key-exchange.                                                                                                    |
| TLS/TLS/Password: CRL file<br>(optional)       | .pem file   .crl file;<br>default: <b>none</b> | A certificate revocation list (CRL) file is<br>a list of certificates that have been<br>revoked by the certificate authority<br>(CA). It indicates which certificates are<br>no longer accepted by the CA and<br>therefore cannot be authenticated to<br>the server. |
| TLS/TLS/Password: Enable<br>manual ccd upload  | yes   no;<br>default: <b>no</b>                | Enable manual upload of client-config-<br>dir files.                                                                                                    |

#### Additional notes:

- Some configuration fields become available only when certain other parameters are selected. The names of the parameters are followed by a prefix that specifies the authentication type under which they become visible. Different color codes are used for different prefixes:
  - Red for Authentication: TLS
  - Purple for Authentication: Static key
  - Blue for Authentication: TLS/Password
- After changing any of the parameters, don't forget to click the **Save** button located at the bottom-right side of the page.

# IPsec

To create a new IPsec instance, go to the *Services*  $\rightarrow$  *VPN*  $\rightarrow$  *IPsec* section, enter a custom name and click "Add". An IPsec instance with the given name will appear in the "IPsec Configuration" list.

To begin configuration, click the 'Edit' button located next to the instance.

### **IPsec configuration**

The **IPsec configuration** section is used to configure the main parameters of an IPsec connection. Refer to the figure and table below for information on the configuration fields located in the general settings section.

| IKEv1 -  |
|----------|
| Main •   |
| Tunnel - |
| Start •  |
|          |
| +        |
|          |
|          |
|          |
|          |
|          |
| +        |
|          |
|          |
|          |
|          |
|          |
| +        |
|          |

| Field       | Value                                         | Description                                                                                                    |
|-------------|-----------------------------------------------|----------------------------------------------------------------------------------------------------|
| Enable      | yes   no; default: <b>no</b>                  | Turns the IPsec instance on or off.                                                                                                    |
| IKE version | IKEv1   IKEv2;<br>default: <b>IKEv1</b>       | Internet Key Exchange (IKE) version used for key exchange.                                                                                                    |
|             |                                               | <ul> <li>IKEv1 - more commonly used but contains known issues, for example, dealing with NAT.</li> <li>IKEv2 - updated version with increased and improved capabilities, such as integrated NAT support, supported multihosting, deprecated exchange modes (does not use main or aggressive mode; only 4 messages required to establish a connection).</li> </ul>                                                |
| Mode        | Main   Aggressive;<br>default: <b>Main</b>    | Internet Security and Key Management<br>Protocol (ISAKMP) phase 1 exchange<br>mode.                                                                                                    |
|             |                                               | <ul> <li>Main - performs three two-way exchanges between the initiator and the receiver (a total of 9 messages).</li> <li>Aggressive - performs fewer exchanges than main mode (a total of 6 messages) by storing most data into the first exchange. In aggressive mode, the information is exchanged before there is a secure channel, making it less secure but faster than main mode.</li> </ul>              |
| Туре        | Tunnel   Transport;<br>default: <b>Tunnel</b> | Type of connection.                                                                                                    |
|             |                                               | <ul> <li>Tunnel - protects internal routing information by encapsulating the entire IP packet (IP header and payload); commonly used in site-to-site VPN connections; supports NAT traversal.</li> <li>Transport - only encapsulates IP payload data; used in client-to-site VPN connections; does not support NAT traversal; usually implemented with other tunneling protocols (for example, L2TP).</li> </ul> |

| On startup                              | lgnore   Add   Route<br>  Start; default: <b>Start</b>               | Defines how the instance should act on router startup.                                                                                                    |
|-----------------------------------------|----------------------------------------------------------------------|----------------------------------------------------------------------------------------------------|
|                                         |                                                                      | <ul> <li>Ignore - does not start the tunnel.</li> <li>Add - loads a connection without starting it.</li> <li>Route - starts the tunnel only if there is traffic.</li> <li>Start - starts the tunnel on router startup.</li> </ul> |
| My identifier                           | ip   string;<br>default: <b>none</b>                                 | Defines how the user (IPsec instance) will be identified during authentication.                                                                                                    |
| Tunnel: Local IP<br>address/Subnet mask | ip/netmask  <br>default: <b>none</b>                                 | Local IP address and subnet mask used to<br>determine which part of the network can<br>be accessed in the VPN network. Netmask<br>range [032]. If left empty, IP address will<br>be selected automatically.                       |
| Left firewall                           | off   on; default: <b>on</b>                                         | Adds necessary firewall rules to allow traffic of this IPsec instance on this router.                                                                                                    |
| Force encapsulation                     | yes   no; default: <b>no</b>                                         | Forces UDP encapsulation for ESP packets even if a "no NAT" situation is detected.                                                                                                    |
| Dead Peer Detection                     | yes   no; default: <b>no</b>                                         | A function used during Internet Key<br>Exchange (IKE) to detect a "dead" peer. It<br>used to reduce traffic by minimizing the<br>number of messages when the opposite<br>peer in unavailable and as failover<br>mechanism.        |
| Dead Peer<br>Detection: Delay (sec)     | integer; default: <b>none</b>                                        | The frequency of checking whether a peer is still available or not.                                                                                                    |
| Dead Peer<br>Detection: Timeout (sec)   | integer; default: <b>none</b>                                        | Time limit after which the IPsec instance<br>will stop checking the availability of a peer<br>and determine it to be "dead" if no<br>response is received.                                                                        |
| Authentication type                     | Pre-shared key  <br>X.509; default: <b>Pre-</b><br><b>shared key</b> | Here you can choose authentication type accordingly to your IPSec configuration                                                                                                    |
| Certificate file                        | .crt file; default: <b>none</b>                                      | Uploads a certificate file.                                                                                                    |

| Key file                                 | .key file; default: <b>none</b>                                         | Uploads a key file.                                                                                                    |
|------------------------------------------|-------------------------------------------------------------------------|----------------------------------------------------------------------------------------------------|
| CA certificate                           | .crt file; default: <b>none</b>                                         | Uploads a Certificate authority (CA) file.                                                                                                    |
| Remote participant's<br>certificate      | .crt file; default: <b>none</b>                                         | Remote participant's certificate certificate is used to authenticate remote peer                                                                                                    |
| Use additional xauth<br>authentification | yes   no; default: <b>no</b>                                            | Adds additional xauth authentication options.                                                                                                    |
| Xauth: Xauth password                    | string; default: <b>none</b>                                            | Password for additional peer authentication.                                                                                                    |
| Remote VPN endpoint                      | host   ip;<br>default: <b>none</b>                                      | IP address or hostname of the remote<br>IPsec instance.                                                                                                    |
| Remote identifier                        | ip   string;<br>default: <b>none</b>                                    | Defines remote IPsec instance identification.                                                                                                    |
| Tunnel: Remote IP<br>address/subnet mask | ip/netmask;<br>default: <b>none</b>                                     | Remote network IP address and subnet<br>mask used to determine which part of the<br>network can be accessed in the VPN<br>network. Netmask range [032]. This value<br>must differ from the device's LAN IP. |
| Right firewall                           | yes   no; default: <b>yes</b>                                           | Adds necessary firewall rules to allow<br>traffic of from the opposite IPsec instance<br>on this router.                                                                                                    |
| Transport: Use with<br>DMVPN             | yes   no; default: <b>no</b>                                            | Adds several necessary options to make DMVPN work.                                                                                                    |
| Passthrough networks                     | None   LAN   Wired  <br>WiFi   Mobile  <br>custom; default: <b>none</b> | Select networks which should be<br>passthrough and excluded from routing<br>through tunnel                                                                                                    |
| Enable keepalive                         | yes   no; default: <b>no</b>                                            | When enabled, the instance sends ICMP<br>packets to the specified host at the<br>specified frequency. If no response is<br>received, the router will attempt to restart<br>the connection.                  |
| Host                                     | host   ip;<br>default: <b>none</b>                                      | Hostname or IP address to which keep<br>alive ICMP packets will be sent to.                                                                                                    |
| Ping period (sec)                        | integer [099999999];<br>default: <b>none</b>                            | The frequency at which keep alive ICMP packets will be sent to the specified host or IP address.                                                                                                    |

| Allow WebUI access | yes   no; default: <b>no</b>           | Allows WebUI access for hosts in the VPN network.                            |
|--------------------|----------------------------------------|------------------------------------------------------------------------------|
| Custom options     | ipsec options;<br>default: <b>none</b> | Provides the possibility to further customize the connection by adding extra |
|                    |                                        | IPsec options.                                                               |

#### Additional notes:

- Some configuration fields become available only when certain other parameters are selected. Different color codes are used for different parameters:
  - Orange for Type: Xauth
  - Red for Type: Tunnel
  - Purple for Type: Transport
  - Blue for Dead Peer Detection: Enabled
- After changing any of the parameters, don't forget to click the **Save** button located at the bottom-right side of the page.

### Phase settings

IKE (Internet Key Exchange) is a protocol used to set up security associations (SAs) for the IPsec connection. This process is required before the IPsec tunnel can be established. It is done in two phases:

| Phase                                                                                                    | M                                                                                                    | ode                                                                                                    |
|----------------------------------------------------------------------------------------------------|----------------------------------------------------------------------------------------------------|----------------------------------------------------------------------------------------------------|
| <ul> <li>Phase 1</li> <li>Establishes a secure channel between peers</li> <li>Authenticates peers</li> <li>Negotiates SA policy</li> <li>Shares secret keys</li> <li>Establishes secure tunnel for phase 2</li> </ul> | <ul> <li>Main mode (figure 1)</li> <li>6 packets<br/>exchanged</li> <li>Identity protected<br/>during exchange</li> </ul> | Aggressive mode (figure<br>2)<br>• 3 packets<br>exchanged<br>• Identity information<br>exchanged before a<br>secure channel is<br>established |
| Phase 2                                                                                                    | Quick mode                                                                                                    |                                                                                                    |
| <ul><li>Sets up matching IPsec SAs</li><li>Periodically renegotiates IPsec SAs</li></ul>                                                                                                    | <ul> <li>3 packets exchange</li> <li>IPsec SA parameters<br/>established</li> <li>SA lifetime set</li> </ul>              | d<br>s (ESP/AH, SHA/MD5)                                                                                                    |

| Figure 1                                                                                                    |                                                                                                    | Figure 2                                                             |                                                                            |  |
|----------------------------------------------------------------------------------------------------|----------------------------------------------------------------------------------------------------|----------------------------------------------------------------------|----------------------------------------------------------------------------|--|
|                                                                                                    | Main mode                                                                                              |                                                                      |                                                                            |  |
| Initiator                                                                                                    |                                                                                                    |                                                                      | Aggressive mode                                                            |  |
| ISAKMP header, SA proposals<br>ISAKMP header, key, nonce<br>ISAKMP header, IDil, Hash_1<br>IKE SA established | Receiver<br>ISAKMP header, chosen proposal<br>ISAKMP header, key, nonce<br>ISAKMP header, IDIr, Hash_R | Initiator<br>ISAKMP header, SA, key, nonce,<br>ISAKMP header, Hash_I | IDII<br>ISAKMP header, SA, key, nonce, IDIr, Hash, R<br>IKE SA established |  |
| Phase The phase must match w Phase 1 Phase                                                                    | ith another incoming connection to esta                                                                | ablish IPSec                                                         |                                                                            |  |
|                                                                                                    | Encryption algorithm 3DES<br>Authentication SHA1<br>DH group MODP15<br>Lifetime (h) 8                  | •<br>36 •<br>Hours •                                                 |                                                                            |  |

| Field                            | Value                                                                                                | Description                                                                                                    |
|----------------------------------|----------------------------------------------------------------------------------------------------|----------------------------------------------------------------------------------------------------|
| Encryption algorithm             | DES   3DES   AES128  <br>AES192   AES256;<br>default: <b>3DES</b>                                    | Algorithm used for data encryption.                                                                                                    |
| Authentication/Hash<br>algorithm | MD5   SHA1   SHA256  <br>SHA384   SHA512;<br>default: <b>SHA1</b>                                    | Algorithm used for exchanging authentication and hash information.                                                                                                    |
| DH group/PFS group               | MODP768   MODP1024<br>  MODP1536  <br>MODP2048   MODP3072<br>  MODP4096;<br>default: <b>MODP1536</b> | Diffie-Hellman (DH) group used in the<br>key exchange process. Higher group<br>numbers provide more security, but<br>take longer and use more resources to<br>compute the key. |
| Lifetime                         | integer; default: <b>8 hours</b>                                                                     | Defines a time period after which the<br>phase will re-initiate its exchange of<br>information.                                                                                |

## Pre-shared keys

A **pre-shared key** is a secret password used for authentication between IPsec peers before a secure tunnel is established. To create a new key, click the 'Add' button.

The figure below is an example of the Pre-shared keys section and the table below provides information on configuration fields contained in that section:

| Pre-shared Keys |                      |        |
|-----------------|----------------------|--------|
| Pre-shared key  | Secret's ID selector |        |
| ø               | %any, IP or FQDN     | Delete |
| Add             |                      |        |

| Field                   | Value                        | Description                                                                                                    |
|-------------------------|------------------------------|----------------------------------------------------------------------------------------------------|
| Pre-shared key          | string; default: <b>none</b> | A shared password used for authentication<br>between IPsec peers before a secure channel is<br>established.                                                                                                    |
| Secret's ID<br>selector | string; default: <b>none</b> | Each secret can be preceded by a list of<br>optional ID selectors. A selector is an IP<br>address, a Fully Qualified Domain Name,<br>user@FQDN or %any.<br><b>NOTE</b> : IKEv1 only supports IP address ID<br>selector. |

# PPTP

**Point-to-Point Tunneling Protocol** (**PPTP**) is a type of VPN protocol that uses a TCP control channel and a Generic Routing Encapsulation tunnel to encapsulate PPP packets.

**PPTP** client

A **PPTP client** is an entity that initiates a connection to a PPTP server. To create a new client instance, go to the *Services*  $\rightarrow$  *VPN*  $\rightarrow$  *PPTP* section, select *Role: Client*, enter a custom name and click the 'Add New' button. A PPTP client instance with the given name will appear in the "PPTP Configuration" list.

To begin configuration, click the 'Edit' button located next to the client instance. Refer to the figure and table below for information on the PPTP client's configuration fields:

| PPTP Client Instance: Demo |      |  |  |
|----------------------------|------|--|--|
| Main Settings              |      |  |  |
| Enable                     | 0    |  |  |
| Use as default gateway     | 0    |  |  |
| Client to client           | 0    |  |  |
| Server                     |      |  |  |
| User name                  |      |  |  |
| Password                   | ۶۵ ا |  |  |

| Field                     | Value                        | Description                                                                                                    |
|---------------------------|------------------------------|----------------------------------------------------------------------------------------------------|
| Enable                    | yes   no; default: <b>no</b> | Turns the PPTP instance on or off.                                                                                                    |
| Use as default<br>gateway | yes   no; default: <b>no</b> | <ul> <li>When turned on, this connection will become the router's default route. This means that all traffic directed to the Internet will go through the PPTP server and the server's IP address will be seen as this device's source IP to other hosts on the Internet.</li> <li><b>NOTE</b>: this can only be used when WAN Failover is turned off.</li> </ul> |
| Client to client          | yes   no; default: <b>no</b> | Adds a route that makes other PPTP clients accessible within the PPTP network.                                                                                                    |

| Server   | ip   host;<br>default: <b>none</b> | IP address or hostname of a PPTP server.             |
|----------|------------------------------------|------------------------------------------------------|
| Username | string; default: <b>none</b>       | Username used for authentication to the PPTP server. |
| Password | string; default: <b>none</b>       | Password used for authentication to the PPTP server. |

### PPTP server

A **PPTP server** is an entity that waits for incoming connections from PPTP clients. To create a new server instance, go to the *Services*  $\rightarrow$  *VPN*  $\rightarrow$  *PPTP* section, select *Role: Server*, enter a custom name and click the 'Add New' button. A PPTP server instance with the given name will appear in the "PPTP Configuration" list. Only one PPTP server instance is allowed to be added.

A server needs to have a public IP address in order to be available from the public network (the Internet).

To begin configuration, click the 'Edit' button located next to the server instance. Refer to the figure and table below for information on the PPTP server's configuration fields:

| PPTP Server Instance: Demo |                       |              |          |                  |        |
|----------------------------|-----------------------|--------------|----------|------------------|--------|
| Main Settings              |                       |              |          |                  |        |
|                            | Enable                |              |          |                  |        |
|                            | Local IP              | 192.168.0.1  |          |                  |        |
|                            | Remote IP range start | 192.168.0.20 |          |                  |        |
|                            | Remote IP range end   | 192.168.0.30 |          |                  |        |
| User name                  | Passw                 | ord          |          | PPTP Client's IP |        |
| [                          |                       |              |          |                  | Delete |
| youruser                   |                       | •            | <b>W</b> |                  | Delete |
| Add                        |                       |              |          |                  |        |

| Field                    | Value                            | Description                                                                 |
|--------------------------|----------------------------------|-----------------------------------------------------------------------------|
| Enable                   | yes   no; default: <b>no</b>     | Turns the PPTP instance on or off.                                          |
| Local IP                 | ip; default: <b>192.168.0.1</b>  | IP address of this PPTP network interface.                                  |
| Remote IP range<br>start | ip; default: <b>192.168.0.20</b> | PPTP IP address leases will begin from the address specified in this field. |

| Remote IP range<br>end | ip; default: <b>192.168.0.30</b> | PPTP IP address leases will end with the address specified in this field.                                                                                                    |
|------------------------|----------------------------------|----------------------------------------------------------------------------------------------------|
| User name              | string; default: <b>youruser</b> | Username used for authentication to this PPTP server.                                                                                                    |
| Password               | string; default: <b>yourpass</b> | Password used for authentication to this PPTP server.                                                                                                    |
| PPTP Client's IP       | ip; default: <b>none</b>         | Assigns an IP address to the client that uses<br>the adjacent authentication info. This field is<br>optional and if left empty the client will<br>simply receive an IP address from the IP<br>pool defined above. |
## L2TP

In computer networking, **Layer 2 Tunneling Protocol** (**L2TP**) is a tunneling protocol used to support virtual private networks (VPNs). It is more secure than PPTP but, because it encapsulates the transferred data twice, but it is slower and uses more CPU power.

L2TP client

An **L2TP client** is an entity that initiates a connection to an L2TP server. To create a new client instance, go to the *Services*  $\rightarrow$  *VPN*  $\rightarrow$  *L2TP* section, select *Role: Client*, enter a custom name and click the 'Add New' button. An L2TP client instance with the given name will appear in the "L2TP Configuration" list.

To begin configuration, click the 'Edit button located next to the client instance. Refer to the figure and table below for information on the L2TP client's configuration fields:

| L2TP Client Instance: Demo |                              |          |
|----------------------------|------------------------------|----------|
| Main Settings              |                              |          |
| Enable                     |                              |          |
| Server                     |                              |          |
| Username                   |                              |          |
| Password                   |                              | ø        |
| Keep alive                 |                              |          |
| Default route              | 0                            |          |
|                            | Use this option when multiwa | n is off |

| Field      | Value                              | Description                                                                          |
|------------|------------------------------------|--------------------------------------------------------------------------------------|
| Enable     | yes   no; default: <b>no</b>       | Turns the L2TP instance on or off.                                                   |
| Server     | ip   host;<br>default: <b>none</b> | IP address or hostname of an L2TP server.                                            |
| Username   | string; default: <b>none</b>       | Username used for authentication to the L2TP server.                                 |
| Password   | string; default: <b>none</b>       | Password used for authentication to the L2TP server.                                 |
| Keep alive | integer; default: <b>none</b>      | Frequency (in seconds) at which LCP echo requests are sent to the remote instance in |

|               |                              | order to determine the health of the connection.                                                                                                    |
|---------------|------------------------------|----------------------------------------------------------------------------------------------------|
| Default route | yes   no; default: <b>no</b> | When turned on, this connection will become<br>the router's default route. This means that all<br>traffic directed to the Internet will go through<br>the L2TP server and the server's IP address will<br>be seen as this device's source IP to other<br>hosts on the Internet.<br><b>NOTE</b> : this can only be used when WAN<br>Failover is turned off. |
|               |                              |                                                                                                    |

### L2TP server

An **L2TP server** is an entity that waits for incoming connections from L2TP clients. To create a new server instance, go to the *Services*  $\rightarrow$  *VPN*  $\rightarrow$  *L2TP* section, select *Role: Server*, enter a custom name and click the 'Add New' button. An L2TP server instance with the given name will appear in the "L2TP Configuration" list. Only one L2TP server instance is allowed to be added.

A server needs to have a public IP address in order to be available from the public network (the Internet).

To begin configuration, click the 'Edit' button located next to the server instance. Refer to the figure and table below for information on the L2TP server's configuration fields:

| L2TP Server Ins | L2TP Server Instance: Demo |              |   |                  |        |
|-----------------|----------------------------|--------------|---|------------------|--------|
| Main Settings   |                            |              |   |                  |        |
|                 | Enable                     |              |   |                  |        |
|                 | Local IP                   | 192.168.0.1  |   |                  |        |
|                 | Remote IP range begin      | 192.168.0.20 |   |                  |        |
|                 | Remote IP range end        | 192.168.0.30 |   |                  |        |
| User name       | Passw                      | ord          |   | L2TP Client's IP |        |
| user            | ••••                       |              | Ø |                  | Delete |
| Add             |                            |              |   |                  |        |

| Field                    | Value                            | Description                                                                 |
|--------------------------|----------------------------------|-----------------------------------------------------------------------------|
| Enable                   | yes   no; default: <b>no</b>     | Turns the L2TP instance on or off.                                          |
| Local IP                 | ip; default: <b>192.168.0.1</b>  | IP address of this L2TP network interface.                                  |
| Remote IP range<br>begin | ip; default: <b>192.168.0.20</b> | L2TP IP address leases will begin from the address specified in this field. |

| Remote IP range<br>end | ip; default: <b>192.168.0.30</b> | L2TP IP address leases will end with the address specified in this field.                                                                                                    |
|------------------------|----------------------------------|----------------------------------------------------------------------------------------------------|
| User name              | string; default: <b>user</b>     | Username used for authentication to this L2TP server.                                                                                                    |
| Password               | string; default: <b>pass</b>     | Password used for authentication to this L2TP server.                                                                                                    |
| L2TP Client's IP       | ip; default: <b>none</b>         | Assigns an IP address to the client that uses<br>the adjacent authentication info. This field is<br>optional and if left empty the client will<br>simply receive an IP address from the IP<br>pool defined above. |

# **Dynamic DNS**

## Summary

**Dynamic DNS** (**DDNS** or **DynDNS**) is a method of automatically updating a name server in the Domain Name System (DNS). This is most often utilized when the end user has a dynamic IP address and wants to bind it to a static hostname.

The router is compatible with many different third party DNS services that provide the possibility to create a custom hostname and bind it to an IP address. The DDNS service periodically updates the IP address information of the hostname, making sure that the device remains reachable via the same hostname even in cases when its IP address has changed.

## Dynamic DNS Overview

By default, an unconfigured DDNS instance will be present in the **Dynamic DNS Overview** page (the figure below is an example of this). You can create more DDNS instances by entering a **New configuration name** and clicking the **Add new** button or you can edit the existing instance since it is not operational by default.

| DDNS                    |                      |        |        |             |
|-------------------------|----------------------|--------|--------|-------------|
| DDNS Configuration      |                      |        |        |             |
| DDNS name               | Hostname             | Status | Enable |             |
| Myddns                  | yourhost.example.com | N/A    |        | Edit Delete |
| New configuration name: | Add New              |        |        |             |

## Editing a DDNS instance

To configure a DDNS instance, click the **Edit** button located next to it.

The figure below is an example of the edit page of the default DDNS instance called "MyDDNS" (already present in the router by default) and the table below provides information on the configuration fields contained in that page:

| Dynamic DNS                                         |                                |                                                       |                |
|-----------------------------------------------------|--------------------------------|-------------------------------------------------------|----------------|
| Dynamic DNS allows you to reach your router using a | ı fixed hostname while havir   | g a dynamically changing IP address.                  |                |
| DDNS                                                |                                |                                                       |                |
| Enable                                              |                                |                                                       |                |
| Use HTTP Secure                                     |                                |                                                       |                |
| Status                                              | N/A                            |                                                       |                |
| Service                                             | dyn.com 🗸                      |                                                       |                |
| Lookup host                                         | yourhost.example.com           |                                                       |                |
| Hostname                                            | yourhost.example.com           |                                                       |                |
| User name                                           | your_username                  |                                                       |                |
| Password                                            | •••••                          | Ø                                                     |                |
| IP address source                                   | Custom -                       |                                                       |                |
|                                                     | Public, Private, Custom or Sci | ipt IP source setting, will disable DNS rebinding pro | tection        |
| Network                                             | WAN -                          |                                                       |                |
| IP renew interval                                   | 10                             | IP renew interval                                     | unit Minutes - |
| Force IP renew                                      | 72                             | Force IP renew                                        | unit Minutes - |

| Field Name           | Value                                                                               | Description                                                                                                    |
|----------------------|-------------------------------------------------------------------------------------|----------------------------------------------------------------------------------------------------|
| Enable               | yes   no; Default: <b>no</b>                                                        | Turns the DDNS instance ON or OFF                                                                                                    |
| Use HTTP<br>Secure   | yes   no; Default: <b>no</b>                                                        | Enables SSL data encryption                                                                                                    |
| Status               | string; Default: <b>N/A</b>                                                         | Data on the last status update of the DDNS<br>instance. When status is shown as "N/A", it means<br>that the router has not been able to establish a<br>connection to the DNS service provider |
| Service              | third party DNS service (chosen<br>from list*)   custom;<br>Default: <b>dyn.com</b> | Third party DNS service provider                                                                                                    |
| Lookup host          | host;<br>Default: <b>yourhost.example.com</b>                                       | Fully qualified domain name (FQDN) of your defined host. This is required to verify what the hostname's current IP address at DNS is (using <i>nslookup/host</i> command)                     |
| Hostname             | host;<br>Default: <b>yourhost.example.com</b>                                       | Hostname that will be linked with the router's IP address                                                                                                    |
| Username             | string; Default: <b>your_username</b>                                               | User name required to login to the third party DNS service; used to periodically login to your DNS service account and make necessary updates.                                                |
| Password             | string; Default: <b>your_password</b>                                               | Password required to login to the third party DNS<br>service; used to periodically login to your DNS<br>service account and make necessary updates.                                           |
| IP address<br>source | Custom   Public   Private   Script;<br>Default: <b>Custom</b>                       | Defines the source to read the system's IPv4-<br>Address from, that will be sent to the DNS<br>provider. So if, for example, your UCR has a<br>Private IP (i.e., 10.140.56.57) on its WAN     |

|                        |                                                                  | interface, then you can send this exact IP to DDNS server by selecting <b>Private</b> |
|------------------------|------------------------------------------------------------------|---------------------------------------------------------------------------------------|
| Network                | LAN   WAN   WAN2   WAN3  <br>PPP   PPP_USB ; Default: <b>WAN</b> | Specifies which interface's IP address should be bound to the hostname                |
| IP renew interval      | l integer [5600000]; Default: 10                                 | Frequency at which the device will check whether it's IP address has changed          |
| IP renew interval      | Minutes   Hours   Days;                                          | Unit which is used in IP renew interval                                               |
| unit                   | Default: Minutes                                                 |                                                                                       |
| Force IP renew         | integer [5600000]; Default: 72                                   | Frequency at which IP update requests are sent to the DNS provider                    |
| Force IP renew<br>unit | Minutes   Hours   Days;<br>Default: <b>Minutes</b>               | Unit which is used in Force IP renew interval                                         |

# **SMS Gateway**

### Summary

The **SMS Gateway** service is used to set up various SMS related (mostly automated) functions.

## Post/Get

The **Post/Get Configuration** section is used to turn ON and configure SMS related post/get settings. When the function is enabled, it provides you with the possibility to perform SMS related action requests by writing them in the URL field of your web browser.

The figure below is an example of the Post/Get Configuration page and the table below provides information on fields contained in that page:

| Field Name | Value                             | Description                                                       |
|------------|-----------------------------------|-------------------------------------------------------------------|
| Enable     | yes   no; Default: <b>no</b>      | Turns SMS post/get ON or OFF                                      |
| Username   | string; Default: <b>user1</b>     | User name used for authorization when sending post/get requests   |
| Password   | string; Default: <b>user_pass</b> | Password used for authorization when<br>sending post/get requests |

# GPS

## Summary

The Global Positioning System (GPS) is a space-based radio navigation system.

## Мар

The **Map** page displays the device's current coordinates and position on the map. To see the device's location on the map, make sure to attach the GPS antenna on the router and enable GPS in the General page.

### General

The **General** section is used to enable the GPS service and the support for different types satellites. Once you turn on GPS, you can check the Map page in order to see if the router has obtained a GPS fix. It is very important to attach the GPS antenna on the router and place it outside (not inside of a building). The router will not be likely to obtain a GPS fix otherwise.

The figure below is an example of the General page and the table below provides information on the fields contained in that page:

| Field                    | Value                        | Description                                     |
|--------------------------|------------------------------|-------------------------------------------------|
| Enabled                  | yes   no; default: <b>no</b> | Turns the GPS service on or off.                |
| Galileo NMEA<br>support* | yes   no; default: <b>no</b> | Turns support for Galileo satellites on or off. |
| Glonass NMEA<br>support* | yes   no; default: <b>no</b> | Turns support for Glonass satellites on or off. |
| BeiDou NMEA<br>support*  | yes   no; default: <b>no</b> | Turns support for BeiDou satellites on or off.  |

\*Changing these options requires a modem reboot. Therefore, if you make changes to these options and save them, the router will lose cellular connectivity for about 30 seconds.

### NMEA

The **NMEA** page is used to configure settings related to NMEA sentence collecting and forwarding.

### NMEA forwarding

The **NMEA forwarding** section is used to configure and enable NMEA forwarding. The figure below is an example of the NMEA forwarding section and the table below provides information on the fields contained in that section:

| NMEA forwarding    |             |
|--------------------|-------------|
| 3                  |             |
| Enabled            |             |
| Hostname           | 192.168.1.5 |
| Port               | 8500        |
| Protocol           | TCP -       |
| Contain Connection |             |

| Field                                              | Value                                     | Description                                                               |  |  |
|----------------------------------------------------|-------------------------------------------|---------------------------------------------------------------------------|--|--|
| Enabled                                            | yes   no; default: <b>no</b>              | Turns NMEA forwarding on or off                                           |  |  |
| Hostname ip   host;<br>default: <b>192.168.1.5</b> |                                           | IP address or hostname of the server to which NMEA data will be forwarded |  |  |
| Port                                               | integer [065535];<br>default: <b>8500</b> | Port number off the server to which NMEA data will be forwarded           |  |  |
| <b>Protocol</b> TCP   UDP; default: <b>TCP</b>     |                                           | Protocol that will be used to send NMEA<br>data                           |  |  |
| Contain Connection                                 | ı yes   no; default: <b>no</b>            | Contain active session with a remote server                               |  |  |
| NMEA forwarding cache                              |                                           |                                                                           |  |  |

The router **caches NMEA forwarding** information if NMEA forwarding is enabled. This section is used to select the memory type where the cache will be stored and the maximum amount of data that will be saved:

| NMEA forwarding cache |       |
|-----------------------|-------|
| Туре                  | ram • |
| Maximum sentences     | 5000  |

| Field                | Value                               | Description                                                                                                    |
|----------------------|-------------------------------------|----------------------------------------------------------------------------------------------------|
| Туре                 | ram   flash;<br>default: <b>ram</b> | Selects which type of memory will be used for storing NMEA forwarding cache.                                                                                    |
| Maximum<br>sentences | integer; default: <b>5000</b>       | Maximum amount of NMEA sentences that<br>will be saved in the cache before older entries<br>are deleted and replaced by new ones.                               |
| File                 | filepath; default: <b>none</b>      | Location of the file where NMEA forwarding<br>cache information will be stored. This field<br>becomes visible only when the selected<br>memory type is "flash". |

### NMEA collecting

The **NMEA collecting** section is used to enable NMEA sentence gathering and storing. The figure below is an example of the NMEA collecting section and the table below provides information on the fields contained in that section:

| NMEA collecting | Enabled                        |                                                                                                    |
|-----------------|--------------------------------|----------------------------------------------------------------------------------------------------|
| Field           | Value                          | Description                                                                                                    |
| Enabled         | yes   no; default: <b>no</b>   | Turns NMEA sentence collecting on or off.                                                                                        |
| Location        | filepath; default: <b>none</b> | Location of the file where NMEA sentences will<br>be stored. This field becomes visible only when<br>NMEA collecting is enabled. |

#### NMEA sentence settings

The **NMEA sentence settings** section provides the possibility to configure which NMEA sentences will be forwarded or collected and at what frequency. The figure below is an example of the NMEA sentence settings section and the table below provides information on the fields contained in that section:

| NMEA senter | nce settings       |                     |                    |                     |
|-------------|--------------------|---------------------|--------------------|---------------------|
|             | Forwarding enabled | Forwarding interval | Collecting enabled | Collecting interval |
| GPGSV       |                    | 5                   |                    | 5                   |
| GPGGA       |                    | 5                   | $\Box$             | 5                   |
| GPVTG       |                    | 5                   |                    | 5                   |
| GPRMC       |                    | 5                   | $\Box$             | 5                   |
| GPGSA       |                    | 5                   |                    | 5                   |
| GLGSV       |                    | 5                   | $\Box$             | 5                   |
| GNGSA       |                    | 5                   |                    | 5                   |
| GNGNS       |                    | 5                   |                    | 5                   |
| GAGSV       |                    | 5                   |                    | 5                   |
| PQGSV       |                    | 5                   |                    | 5                   |
| PQGSA       |                    | 5                   |                    | 5                   |

| Field               | Value                        | Description                                        |
|---------------------|------------------------------|----------------------------------------------------|
| Forwarding enabled  | yes   no; default: <b>no</b> | Enables forwarding for the adjacent NMEA sentence. |
| Forwarding interval | integer; default: <b>5</b>   | NMEA sentence forwarding frequency in seconds.     |
| Collecting enabled  | yes   no; default: <b>no</b> | Enables collecting for the adjacent NMEA sentence. |
| Collecting interval | integer; default: <b>5</b>   | NMEA sentence collecting frequency in seconds.     |

#### NMEA sentence reference table:

| NMEA sentence<br>name | Description                                                               |
|-----------------------|---------------------------------------------------------------------------|
| GPGSV                 | Number of GPS satellites in view.                                         |
| GPGGA                 | GPS fix data.                                                             |
| GPVTG                 | Track made good and speed relative to the ground.                         |
| GPRMC                 | Recommended minimum specific GPS/Transit data.                            |
| GPGSA                 | GPS DOP and active satellites.                                            |
| GLGSA                 | GLONASS DOP and active satellites.                                        |
| GLGSV                 | Number of GLONASS satellites in view.                                     |
| GNGNS                 | GNSS position fix from more than one constellation (e.g., GPS + GLONASS). |
| GAGSV                 | Number of Galileo satellites in view.                                     |
| PQGSV                 | Detailed satellite data (used in BeiDou sentences).                       |
| PQGSA                 | Overall satellite data (used in BeiDou sentences).                        |

### **GPS** Geofencing

A **geofence** is a virtually defined boundary for a real-world geographic area. The GPS Geofencing page provides you with the possibility to set this custom area and apply rules that will inform you when the device leaves or enters the geofence.

| GPS Geo         | fencing       |                  |              |            |                   |              |                                                    | 2. Configure geofence                                          |
|-----------------|---------------|------------------|--------------|------------|-------------------|--------------|----------------------------------------------------|----------------------------------------------------------------|
| Geofencing      | g             |                  |              |            |                   |              | Geotencing details                                 | • 0                                                            |
| Name            | Status        | Longitude (X)    | La           | titude (Y) | Radius            | Generate eve | Longitude (<br>Latitude (<br>Radi                  | g 22.994899<br>g 54.898095<br>s 200                            |
| There are no    | geofencing co | nfigurations yet | w geofence   |            |                   |              | Generate event o                                   | n Ext -                                                        |
| demo<br>GPS Geo | fencing       | Add              |              |            |                   |              |                                                    |                                                                |
| Geofencing      | g             |                  |              |            |                   |              | To movie SMS or end when environ a basing protocol | ore, po to Events reporting page and configure GPS event type. |
| Name            | Status        | Longitude (X)    | Latitude (Y) | Radius     | Generate event on |              |                                                    | 3. Manage geofences                                            |
| demo            | Disabled      | 0.000000         | 0.000000     | 200        | Exit              | Edit         | Delete                                             |                                                                |
|                 |               | Add              |              |            |                   |              |                                                    |                                                                |

The figure below is an example of GPS Geofencing configuration and the table below provides information related to that configuration:

| Geofencing details        |                                                                                                    |
|---------------------------|----------------------------------------------------------------------------------------------------|
| Enabl                     | e 🗌                                                                                                    |
| Longitude (X              | () 23.964898                                                                                                   |
| Latitude (Y               | ) 54.898095                                                                                                    |
| Radiu                     | s 200                                                                                                    |
| Generate event o          | n Exit                                                                                                    |
| Get current coordinate    | s Get                                                                                                    |
| CoenStreefMap contributor | S<br>Kouno<br>Virtovis<br>redutos<br>Silo namoi<br>Britiki B<br>Canonama<br>Control Epersent real coordinates. |
| d Value                   | Description                                                                                                    |

| Longitude (X)              | degrees [-<br>180.000000180.000000];<br>default: <b>0.000000</b> | East-west position of a point on the<br>Earth's surface. Combining this and the<br>Latitude information will produce a<br>point on the world map that will serve<br>as the center of the geofence area.    |
|----------------------------|------------------------------------------------------------------|----------------------------------------------------------------------------------------------------|
| Latitude (Y)               | degrees [-<br>90.00000090.000000];<br>default: <b>0.000000</b>   | North-south position of a point on the<br>Earth's surface. Combining this and the<br>Longitude information will produce a<br>point on the world map that will serve<br>as the center of the geofence area. |
| Radius                     | integer [1999999];<br>default: <b>200</b>                        | Radius (in meters) of the geofence area.                                                                                                    |
| Generate event on          | Exit   Enter   Enter/exit;<br>default: <b>Exit</b>               | Specifies whether the rule should be<br>triggered when the device enters the<br>geofence area, leaves it or on both<br>events.                                                                             |
| Get current<br>coordinates | - (interactive button)                                           | Obtains the device's current coordinates<br>and places them in the Longitude and<br>Latitude fields.                                                                                                    |

# Hotspot

## Summary

Wireless **Hotspots** are essentially Wireless Access Points - they provide network and/or internet access to other Wi-Fi devices. The difference is that Hotspots are a lot more versatile when it comes to managing, monitoring and authenticating the wireless network's users. For example, while Wireless APs can be password protected, with Hotspots you can configure different users with different names, passwords, even data limits and data speeds and more.

### General

The **General** tab is where most of the Hotspot configurations take place. This section will be divided into six sub-sections - one for each **Authentication mode**, since the chosen **Authentication mode** will define how the Hotspot will be configured in general.

**External Radius** 

**External Radius** authentication mode uses an external Radius server, to which you have to provide an address to, instead of using the router's internal Radius server.

| Wireless Hotspot Configuration |                   |          |
|--------------------------------|-------------------|----------|
| General Settings               |                   |          |
| Configuration profile          | Custom •          |          |
| Enable                         | $\checkmark$      |          |
| AP IP                          | 192.168.2.254/24  |          |
| Logout address                 | 1.1.1.1           |          |
| Authentication mode            | External RADIUS - |          |
| Authentication protocol        | PAP -             |          |
| Terms of Service               | $\checkmark$      |          |
| RADIUS server #1               |                   |          |
| RADIUS server #2               |                   |          |
| Authentication port            | 1812              |          |
| Accounting port                | 1813              |          |
| Radius secret key              |                   | ø        |
| UAM port                       | 3990              |          |
| UAM UI port                    | 4990              |          |
| UAM secret                     |                   | Ø        |
| NAS Identifier                 |                   |          |
| Swap octets                    | $\checkmark$      |          |
| Location name                  |                   |          |
| External landing page          | $\checkmark$      |          |
| Landing page address           |                   |          |
| Success URL                    |                   |          |
| HTTPS to landing page redirect | $\checkmark$      |          |
| SSL key file                   | Browse No file s  | elected. |
| SSL certificate file           | Browse No file s  | elected. |
| Use custom DNS                 | $\checkmark$      |          |
| DNS server 1                   | 8.8.8.8           |          |
| DNS server 2                   | 8.8.4.4           |          |

| Field Name    | Value                  | Description                                    |
|---------------|------------------------|------------------------------------------------|
| Configuration | Custom   Cloud4wi      | If not set to <b>Custom</b> , Configuration    |
| profile       | Hotspotsystem;         | profile selections will automatically fill all |
|               | Default: <b>Custom</b> | the fields in accordance with the chosen       |
|               |                        | profile. It also automatically adds an         |

|                                        |                                                                                                    | exception for the chosen service in<br>the <b>Walled Garden</b> section. Used only<br>with <b>External radius</b> Authentication<br>mode.                     |
|----------------------------------------|----------------------------------------------------------------------------------------------------|----------------------------------------------------------------------------------------------------|
| Enable                                 | yes   no; Default: <b>no</b>                                                                                                    | Toggles Wi-Fi Hotspot ON or OFF                                                                                                    |
| AP IP                                  | ip; Default: <b>192.168.2.254/24</b>                                                                                                    | Access Point IP address defines the IP<br>address of your Hotspot's network                                                                                   |
| Logout address                         | host   ip; Default: <b>1.1.1.1</b>                                                                                                    | An address that can be used by users to logout from the Hotspot session                                                                                       |
| Authentication<br>mode                 | External radius   Internal<br>radius   Without radius  <br>Advertisement   MAC auth  <br>SMS OTP; Default: <b>Without</b><br><b>radius</b> | Authentication mode defines how users will connect to the Hotspot                                                                                             |
| Authentication<br>protocol             | PAP   CHAP; Default: <b>PAP</b>                                                                                                    | Authentication protocol used to<br>authenticate new connections on the<br>Hotspot                                                                             |
| Terms of service                       | yes   no; Default: <b>no</b>                                                                                                    | If enabled, users have to agree to the<br>Terms of service before logging in.<br>Custom Terms of service can be defined<br>in the <b>Landing Page</b> section |
| RADIUS server #1  <br>RADIUS server #2 | ip; Default: " "                                                                                                    | The IP address of the RADIUS server that<br>is to be used for Authenticating your<br>wireless clients                                                         |
| Authentication port                    | integer [065535];<br>Default: <b>1812</b>                                                                                                  | RADIUS server authentication port                                                                                                    |
| Accounting port                        | integer [065535];<br>Default: <b>1813</b>                                                                                                  | RADIUS server accounting port                                                                                                    |
| Radius secret key                      | string; Default: " "                                                                                                    | The secret key is a password used for authentication with the RADIUS server                                                                                   |
| UAM port                               | integer [065535];<br>Default: <b>3990</b>                                                                                                  | Port to bind for authenticating clients                                                                                                    |
| UAM UI port                            | integer [065535];<br>Default: <b>4990</b>                                                                                                  | UAM User Interface port                                                                                                    |

| UAM secret                        | string; Default: " "                                                   | Shared secret between the UAM server and the Hotspot                                                                                              |  |
|-----------------------------------|------------------------------------------------------------------------|----------------------------------------------------------------------------------------------------|--|
| NAS identifier                    | string; Default: " "                                                   | NAS-Identifier is one of the basic RADIUS attributes                                                                                              |  |
| Swap octets                       | yes   no; Default: <b>no</b>                                           | Swaps the meaning of input octets and output as it relates to RADIUS attributes                                                                   |  |
| Location name                     | string; Default: " "                                                   | Custom location name for your Hotspot                                                                                                    |  |
| External landing<br>page          | yes   no; Default: <b>no</b>                                           | Enables the use of an external landing page                                                                                                    |  |
| Landing page<br>address           | string; Default: " "                                                   | A custom Hotspot's external landing<br>page                                                                                                    |  |
| Success URL                       | string; Default: " "                                                   | A custom redirect URL after successful<br>Hotspot login                                                                                           |  |
| Protocol                          | HTTP   HTTPS; Default: <b>HTTP</b> Connection protocol of your Hotspot |                                                                                                    |  |
| HTTPS to landing<br>page redirect | yes   no; Default: <b>no</b>                                           | Redirects HTTP pages to landing page                                                                                                    |  |
| SSL key file                      | .key file; Default: " "                                                | SSL key file used for authentication. This field becomes visible only if <b>HTTPS to landing page redirect</b> is enabled                         |  |
| SSL certificate file              | .crt file; Default: " "                                                | SSL certificate file used for<br>authentication. This field becomes<br>visible only if <b>HTTPS to landing page</b><br><b>redirect</b> is enabled |  |
| Use custom DNS                    | yes   no; Default: <b>no</b>                                           | Enables the use of custom DNS servers instead of your regular DNS                                                                                 |  |
| DNS server 1   DNS<br>server 2    | ip; Default: " "                                                       | Additional DNS servers that are to be<br>used by the Hotspot. These fields<br>become visible only if <b>Use custom</b><br><b>DNS</b> is enabled   |  |

### Internal Radius

**Internal Radius** is Authentication mode that uses the router's internal RADIUS server for authentication.

| Wireless Hotspot Configuration |                          |
|--------------------------------|--------------------------|
| General Settings               |                          |
| Configuration profile          | Custom                   |
| Enable                         |                          |
| AP IP                          | 192.168.2.254/24         |
| Logout address                 | 1.1.1.1                  |
| Authentication mode            | Internal RADIUS -        |
| Terms of Service               |                          |
| External landing page          |                          |
| Landing page address           |                          |
| Success URL                    |                          |
| HTTPS to landing page redirect |                          |
| SSL key file                   | Browse No file selected. |
| SSL certificate file           | Browse No file selected. |
| Use custom DNS                 |                          |
| DNS server 1                   | 8.8.8.8                  |
| DNS server 2                   | 8.8.4.4                  |

| Field Name               | Value                                                                                                    | Description                                                                                                    |
|--------------------------|----------------------------------------------------------------------------------------------------|----------------------------------------------------------------------------------------------------|
| Configuration<br>profile | Custom   Cloud4wi  <br>Hotspotsystem;<br>Default: <b>Custom</b>                                                                            | If not set to <b>Custom</b> , Configuration<br>profile selections will automatically fill all<br>the fields in accordance with the chosen<br>profile. It also automatically adds an<br>exception for the chosen service in<br>the <b>Walled Garden</b> section. Used only<br>with <b>External radius</b> Authentication<br>mode. |
| Enable                   | yes   no; Default: <b>no</b>                                                                                                    | Toggles Wi-Fi Hotspot ON or OFF                                                                                                    |
| ΑΡ ΙΡ                    | ip; Default: <b>192.168.2.254/24</b>                                                                                                    | Access Point IP address defines the IP<br>address of your Hotspot's network                                                                                                    |
| Logout address           | host   ip; Default: <b>1.1.1.1</b>                                                                                                    | An address that can be used by users to logout from the Hotspot session                                                                                                    |
| Authentication<br>mode   | External radius   Internal<br>radius   Without radius  <br>Advertisement   MAC auth  <br>SMS OTP; Default: <b>Without</b><br><b>radius</b> | Authentication mode defines how users will connect to the Hotspot                                                                                                    |
| Terms of service         | yes   no; Default: <b>no</b>                                                                                                    | If enabled, users have to agree to the<br>Terms of service before logging in.                                                                                                    |

|                                   |                              | Custom Terms of service can be defined in the <b>Landing Page</b> section                                                                         |
|-----------------------------------|------------------------------|----------------------------------------------------------------------------------------------------|
| External landing<br>page          | yes   no; Default: <b>no</b> | Enables the use of an external landing page                                                                                                    |
| Landing page<br>address           | string; Default: " "         | A custom Hotspot's external landing page                                                                                                    |
| Success URL                       | string; Default: " "         | A custom redirect URL after successful<br>Hotspot login                                                                                           |
| HTTPS to landing<br>page redirect | yes   no; Default: <b>no</b> | Redirects HTTP pages to landing page                                                                                                    |
| SSL key file                      | .key file; Default: " "      | SSL key file used for authentication. This field becomes visible only if <b>HTTPS to landing page redirect</b> is enabled                         |
| SSL certificate file              | .crt file; Default: " "      | SSL certificate file used for<br>authentication. This field becomes<br>visible only if <b>HTTPS to landing page</b><br><b>redirect</b> is enabled |
| Use custom DNS                    | yes   no; Default: <b>no</b> | Enables the use of custom DNS servers instead of your regular DNS                                                                                 |
| DNS server 1   DNS<br>server 2    | ip; Default: " "             | Additional DNS servers that are to be<br>used by the Hotspot. These fields<br>become visible only if <b>Use custom</b><br><b>DNS</b> is enabled   |

### Without Radius

**Without Radius** Authentication doesn't use a Radius server to authenticate users connecting to the Hotspot, instead it gives you the possibility to configure different users with different password and session parameters.

| Wireless Hotspot Configuration |                          |
|--------------------------------|--------------------------|
| General Settings               |                          |
| Configuration profile          | Custom -                 |
| Enable                         |                          |
| AP IP                          | 192.168.2.254/24         |
| Logout address                 | 1.1.1.1                  |
| Authentication mode            | Without RADIUS -         |
| Terms of Service               |                          |
| External landing page          |                          |
| Landing page address           |                          |
| Success URL                    |                          |
| HTTPS to landing page redirect |                          |
| SSL key file                   | Browse No file selected. |
| SSL certificate file           | Browse No file selected. |
| Use custom DNS                 |                          |
| DNS server 1                   | 8.8.8.8                  |
| DNS server 2                   | 8.8.4.4                  |

| Field Name               | Value                                                                                                    | Description                                                                                                    |
|--------------------------|----------------------------------------------------------------------------------------------------|----------------------------------------------------------------------------------------------------|
| Configuration<br>profile | Custom   Cloud4wi  <br>Hotspotsystem;<br>Default: <b>Custom</b>                                                                            | If not set to <b>Custom</b> , Configuration<br>profile selections will automatically fill all<br>the fields in accordance with the chosen<br>profile. It also automatically adds an<br>exception for the chosen service in<br>the <b>Walled Garden</b> section. Used only<br>with <b>External radius</b> Authentication<br>mode. |
| Enable                   | yes   no; Default: <b>no</b>                                                                                                    | Toggles Wi-Fi Hotspot ON or OFF                                                                                                    |
| ΑΡ ΙΡ                    | ip; Default: <b>192.168.2.254/24</b>                                                                                                    | Access Point IP address defines the IP<br>address of your Hotspot's network                                                                                                    |
| Logout address           | host   ip; Default: <b>1.1.1.1</b>                                                                                                    | An address that can be used by users to logout from the Hotspot session                                                                                                    |
| Authentication<br>mode   | External radius   Internal<br>radius   Without radius  <br>Advertisement   MAC auth  <br>SMS OTP; Default: <b>Without</b><br><b>radius</b> | Authentication mode defines how users will connect to the Hotspot                                                                                                    |
| Terms of service         | yes   no; Default: <b>no</b>                                                                                                    | If enabled, users have to agree to the<br>Terms of service before logging in.                                                                                                    |

|                      |                              | Custom Terms of service can be defined                  |
|----------------------|------------------------------|---------------------------------------------------------|
|                      |                              | in the <b>Landing Page</b> section                      |
| External landing     | yes   no; Default: <b>no</b> | Enables the use of an external landing                  |
| page                 |                              | page                                                    |
| Landing page         | string; Default: " "         | A custom Hotspot's external landing                     |
| address              |                              | page                                                    |
| Success URL          | string; Default: " "         | A custom redirect URL after successful<br>Hotspot login |
| Protocol             | HTTP   HTTPS; Default: HTTP  | Connection protocol of your Hotspot                     |
| HTTPS to landing     | yes   no; Default: <b>no</b> | Redirects HTTP pages to landing page                    |
| page redirect        |                              |                                                         |
| SSL key file         | .key file; Default: " "      | SSL key file used for authentication. This              |
|                      |                              | field becomes visible only if <b>HTTPS to</b>           |
|                      |                              | landing page redirect is enabled                        |
| SSL certificate file | .crt file; Default: " "      | SSL certificate file used for                           |
|                      |                              | authentication. This field becomes                      |
|                      |                              | visible only if HTTPS to landing page                   |
|                      |                              | <b>redirect</b> is enabled                              |
| Use custom DNS       | yes   no; Default: <b>no</b> | Enables the use of custom DNS servers                   |
|                      |                              | instead of your regular DNS                             |
| DNS server 1   DNS   | ip; Default: " "             | Additional DNS servers that are to be                   |
| server 2             |                              | used by the Hotspot. These fields                       |
|                      |                              | become visible only if <b>Use custom</b>                |
|                      |                              | DINS IS ENABLED                                         |

#### **Users Configuration**

The **Users Configuration** tab is used to create new, unique users that can connect to the Hotspot.

| Users Con | figuration |              |                 |                    |                  |                  |             |
|-----------|------------|--------------|-----------------|--------------------|------------------|------------------|-------------|
| User name | Password   | Idle timeout | Session timeout | Download bandwidth | Upload bandwidth | Session template |             |
| User      | password   | Unlimited    | Unlimited       | Unlimited          | Unlimited        | unlimited -      | Edit Delete |
| Jsername  |            |              | Passwor         | d                  | Sessi            | on Template      |             |
|           |            |              |                 |                    | unlir            | nited 🚽          | Add         |

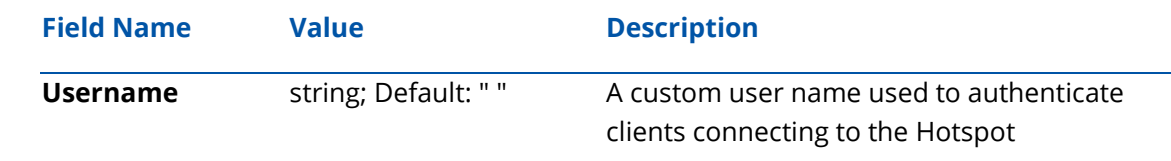

| Password         | string; Default: " "                 | A custom password for the specified user name                                                                                                    |
|------------------|--------------------------------------|----------------------------------------------------------------------------------------------------|
| Session Template | string;<br>Default: <b>unlimited</b> | Session templates define session settings for<br>different users. The <b>unlimited</b> Session<br>Template is a default template with no<br>restrictions. More on Session Template in the<br>next section |

#### Session Templates

A **Session Template** is a set of rules that can be prescribed to a Hotspot user. A default template named **unlimited** is present in the router, but it has no configured restrictions. You can edit the default template or you can create a custom template and configure it.

#### **Hotspot Configuration**

| Session Configuration Settings |         |          |  |  |  |  |  |
|--------------------------------|---------|----------|--|--|--|--|--|
| Idle timeout                   | 600     |          |  |  |  |  |  |
| Session timeout                | 1800    |          |  |  |  |  |  |
| Download bandwidth             | 10      | Mbit/s • |  |  |  |  |  |
| Upload bandwidth               | 10      | Kbit/s • |  |  |  |  |  |
| Download limit                 | 250     |          |  |  |  |  |  |
| Upload limit                   | 250     | ]        |  |  |  |  |  |
| Period                         | Month 🔻 |          |  |  |  |  |  |
| Start day                      | 1 .     |          |  |  |  |  |  |
|                                |         |          |  |  |  |  |  |

| Field Name            | Value                 | Description                                                                                                    |
|-----------------------|-----------------------|----------------------------------------------------------------------------------------------------|
| Idle timeout          | integer; Default: " " | A timeout in seconds after which idle users<br>are automatically disconnected from the<br>Hotspot. 0 means unlimited                                                                                                    |
| Session timeout       | integer; Default: " " | A timeout in seconds after users are<br>automatically disconnected from the<br>Hotspot. The timeout countdown begins<br>when a user is authenticated to the Hotspot<br>and, after an amount of time specified in this<br>field, the user gets disconnected from the<br>Hotspot. 0 means unlimited |
| Download<br>bandwidth | integer; Default: " " | Maximum download bandwidth that the<br>users assigned to this template can achieve.<br>Bandwidth can be specified in Kbit/s, Mbit/s,<br>Gbit/s                                                                                                    |

| Upload bandwidth          | integer; Default: " "                                                        | Maximum upload bandwidth that the users<br>assigned to this template can achieve.<br>Bandwidth can be specified in Kbit/s, Mbit/s<br>or Gbit/s                                            |
|---------------------------|------------------------------------------------------------------------------|----------------------------------------------------------------------------------------------------|
| Download limit            | integer; Default: " "                                                        | A received data limit that the users assigned<br>to this template can reach. After the data<br>limit is reached, the user will lose data<br>connection. Download limit is specified in MB |
| Upload limit              | integer; Default: " "                                                        | A sent data limit that the users assigned to<br>this template can reach. After the data limit is<br>reached, the user will lose data connection.<br>Upload limit is specified in MB       |
| Period                    | Month   Week   Day;<br>Default: <b>Month</b>                                 | The beginning of the period during which the<br>restriction specified in this section will apply.<br>After the period is over, all specified limits<br>are reset                          |
| Start day   Start<br>hour | integer [131]  <br>MondaySunday  <br>integer [124];<br>Default: <b>day 1</b> | Specifies which day of the month, week or<br>hour of the day the limits will be reset                                                                                                    |

### Advertisement

The **Advertisement** Authentication mode doesn't use any kind of actual authentication. Instead when a user connects to the Hotspot he first gets redirected to a specified advertisement page. After that the user is free to use the Hotspot.

#### Wireless Hotspot Configuration

| General Settings               |                          |
|--------------------------------|--------------------------|
| Configuration profile          | Custom                   |
| Enable                         |                          |
| AP IP                          | 192.168.2.254/24         |
| Authentication mode            | Advertisement ~          |
| Advertisement address          |                          |
| HTTPS to landing page redirect |                          |
| SSL key file                   | Browse No file selected. |
| SSL certificate file           | Browse No file selected. |
| Use custom DNS                 |                          |
| DNS server 1                   |                          |
| DNS server 2                   |                          |

| Field Name                        | Value                                                                                                    | Description                                                                                                    |
|-----------------------------------|----------------------------------------------------------------------------------------------------|----------------------------------------------------------------------------------------------------|
| Configuration<br>profile          | Custom   Cloud4wi  <br>Hotspotsystem;<br>Default: <b>Custom</b>                                                                            | If not set to <b>Custom</b> , Configuration<br>profile selections will automatically fill all<br>the fields in accordance with the chosen<br>profile. It also automatically adds an<br>exception for the chosen service in<br>the <b>Walled Garden</b> section. Used only<br>with <b>External radius</b> Authentication<br>mode. |
| Enable                            | yes   no; Default: <b>no</b>                                                                                                    | Toggles Wi-Fi Hotspot ON or OFF                                                                                                    |
| ΑΡ ΙΡ                             | ip; Default: <b>192.168.2.254/24</b>                                                                                                    | Access Point IP address defines the IP address of your Hotspot's network                                                                                                    |
| Authentication<br>mode            | External radius   Internal<br>radius   Without radius  <br>Advertisement   MAC auth  <br>SMS OTP; Default: <b>Without</b><br><b>radius</b> | Authentication mode defines how users will connect to the Hotspot                                                                                                    |
| Advertisement<br>address          | host   ip; Default: " "                                                                                                    | The address of the advertisement page<br>that newly connected users will be<br>redirected to                                                                                                    |
| HTTPS to landing<br>page redirect | yes   no; Default: <b>no</b>                                                                                                    | Redirects HTTP pages to landing page                                                                                                    |
| SSL key file                      | .key file; Default: " "                                                                                                    | SSL key file used for authentication. This field becomes visible only if <b>HTTPS to landing page redirect</b> is enabled                                                                                                    |
| SSL certificate file              | .crt file; Default: " "                                                                                                    | SSL certificate file used for<br>authentication. This field becomes<br>visible only if <b>HTTPS to landing page</b><br><b>redirect</b> is enabled                                                                                                    |
| Use custom DNS                    | yes   no; Default: <b>no</b>                                                                                                    | Enables the use of custom DNS servers instead of your regular DNS                                                                                                    |
| DNS server 1   DNS<br>server 2    | ip; Default: " "                                                                                                    | Additional DNS servers that are to be<br>used by the Hotspot. These fields<br>become visible only if <b>Use custom</b><br><b>DNS</b> is enabled                                                                                                    |

Enable

**MAC auth** Authentication mode authenticates users by their MAC address. A list of accepted or unaccepted MAC addresses can be configured in the router's WebUI's Wireless section under Interface Configuration->MAC Filter

Wireless Hotspot Configuration

| General Settings         |                               |                                        |                                                                                                    |
|--------------------------|-------------------------------|----------------------------------------|----------------------------------------------------------------------------------------------------|
|                          | Configuration profile         | Custom                                 |                                                                                                    |
|                          | Enable                        | •                                      |                                                                                                    |
|                          | AP IP                         | 192.168.2.254/24                       |                                                                                                    |
|                          | Logout address                | 1.1.1.1                                |                                                                                                    |
|                          | Authentication mode           | MAC auth                               |                                                                                                    |
|                          | Terms of Service              | <b>v</b>                               |                                                                                                    |
|                          | Password protection           | <b>v</b>                               |                                                                                                    |
|                          | Password                      | •••••                                  |                                                                                                    |
|                          | Website access                | Link                                   |                                                                                                    |
|                          | Protocol                      | HTTP V                                 |                                                                                                    |
|                          | HTTPS redirect                | •                                      |                                                                                                    |
|                          | SSL key file                  | Choose File No file chosen             |                                                                                                    |
|                          | SSL certificate file          | Choose File No file chosen             |                                                                                                    |
|                          | Use custom DNS                | ×                                      |                                                                                                    |
|                          | DNS server 1                  | 8.8.8.8                                |                                                                                                    |
|                          | DNS server 2                  | 8.8.4.4                                |                                                                                                    |
| Field Name               | Value                         |                                        | Description                                                                                                    |
| Configuration<br>profile | Custom<br>Hotspot<br>Default: | Cloud4wi  <br>system;<br><b>Custom</b> | If not set to <b>Custom</b> , Configuration<br>profile selections will automatically fill all<br>the fields in accordance with the chosen<br>profile. It also automatically adds an<br>exception for the chosen service in<br>the <b>Walled Garden</b> section. Used only<br>with <b>External radius</b> Authentication |

yes | no; Default: **no** Toggles Wi-Fi Hotspot ON or OFF

| ΑΡ ΙΡ                             | ip; Default: <b>192.168.2.254/24</b>                                                                                                    | Access Point IP address defines the IP<br>address of your Hotspot's network                                                                                   |
|-----------------------------------|----------------------------------------------------------------------------------------------------|----------------------------------------------------------------------------------------------------|
| Logout address                    | host   ip; Default: <b>1.1.1.1</b>                                                                                                    | An address that can be used by users to<br>logout from the Hotspot session                                                                                    |
| Authentication<br>mode            | External radius   Internal<br>radius   Without radius  <br>Advertisement   MAC auth  <br>SMS OTP; Default: <b>Without</b><br><b>radius</b> | Authentication mode defines how users will connect to the Hotspot                                                                                             |
| Terms of service                  | yes   no; Default: <b>no</b>                                                                                                    | If enabled, users have to agree to the<br>Terms of service before logging in.<br>Custom Terms of service can be defined<br>in the <b>Landing Page</b> section |
| Password<br>protection            | yes   no; Default: <b>no</b>                                                                                                    | Enables Hotspot password protection                                                                                                    |
| Password                          | string; Default: " "                                                                                                    | A password used to authenticate connecting clients to the Hotspot                                                                                             |
| Website access link               | Link   Auto redirect  <br>Custom address;<br>Default: <b>Link</b>                                                                          | Requested website access mode                                                                                                    |
| Protocol                          | HTTP   HTTPS; Default: <b>HTTP</b>                                                                                                    | Connection protocol of your Hotspot                                                                                                    |
| HTTPS to landing<br>page redirect | yes   no; Default: <b>no</b>                                                                                                    | Redirects HTTP pages to landing page                                                                                                    |
| SSL key file                      | .key file; Default: " "                                                                                                    | SSL key file used for authentication. This field becomes visible only if <b>HTTPS to landing page redirect</b> is enabled                                     |
| SSL certificate file              | .crt file; Default: " "                                                                                                    | SSL certificate file used for<br>authentication. This field becomes<br>visible only if <b>HTTPS to landing page</b><br><b>redirect</b> is enabled             |
| Use custom DNS                    | yes   no; Default: <b>no</b>                                                                                                    | Enables the use of custom DNS servers instead of your regular DNS                                                                                             |
| DNS server 1   DNS<br>server 2    | ip; Default: " "                                                                                                    | Additional DNS servers that are to be used by the Hotspot. These fields                                                                                       |

### SMS OTP

With **SMS OTP** Authentication mode connecting users are prompted to enter their phone number. After that, the router sends and SMS message containing a code to the specified number. Users then authenticate themselves to the Hotspot using this code.

#### Wireless Hotspot Configuration

| General Settings         |                                                                                          |                                                       |                                                                                                    |
|--------------------------|------------------------------------------------------------------------------------------|-------------------------------------------------------|----------------------------------------------------------------------------------------------------|
|                          | Configuration profile<br>Enable<br>AP IP<br>Logout address                               | Custom                                                |                                                                                                    |
|                          | Authentication mode                                                                      | SMS OTP V                                             |                                                                                                    |
|                          | HTTPS redirect<br>SSL key file<br>SSL certificate file<br>Use custom DNS<br>DNS server 1 | Choose File No file chosen Choose File No file chosen |                                                                                                    |
| Field Name               | DNS server 2                                                                             | 8.8.4.4                                               | Description                                                                                                    |
| Configuration<br>profile | Custom<br>Hotspot<br>Default:                                                            | Cloud4wi  <br>system;<br><b>Custom</b>                | If not set to <b>Custom</b> , Configuration<br>profile selections will automatically fill all<br>the fields in accordance with the chosen<br>profile. It also automatically adds an<br>exception for the chosen service in<br>the <b>Walled Garden</b> section. Used only<br>with <b>External radius</b> Authentication<br>mode. |
| Enable                   | yes   nc                                                                                 | ; Default: <b>no</b>                                  | Toggles Wi-Fi Hotspot ON or OFF                                                                                                    |
| AP IP                    | ip; Defa                                                                                 | ult: <b>192.168.2.254/2</b> 4                         | Access Point IP address defines the IP<br>address of your Hotspot's network                                                                                                    |

| Authentication<br>mode            | External radius   Internal<br>radius   Without radius  <br>Advertisement   MAC auth  <br>SMS OTP; Default: <b>Without</b><br><b>radius</b> | Authentication mode defines how users will connect to the Hotspot                                                                                 |
|-----------------------------------|----------------------------------------------------------------------------------------------------|----------------------------------------------------------------------------------------------------|
| Protocol                          | HTTP   HTTPS; Default: <b>HTTP</b>                                                                                                    | Connection protocol of your Hotspot                                                                                                    |
| HTTPS to landing<br>page redirect | yes   no; Default: <b>no</b>                                                                                                    | Redirects HTTP pages to landing page                                                                                                    |
| SSL key file                      | .key file; Default: " "                                                                                                    | SSL key file used for authentication. This field becomes visible only if <b>HTTPS to landing page redirect</b> is enabled                         |
| SSL certificate file              | .crt file; Default: " "                                                                                                    | SSL certificate file used for<br>authentication. This field becomes<br>visible only if <b>HTTPS to landing page</b><br><b>redirect</b> is enabled |
| Use custom DNS                    | yes   no; Default: <b>no</b>                                                                                                    | Enables the use of custom DNS servers instead of your regular DNS                                                                                 |
| DNS server 1   DNS<br>server 2    | ip; Default: " "                                                                                                    | Additional DNS servers that are to be<br>used by the Hotspot. These fields<br>become visible only if <b>Use custom</b><br><b>DNS</b> is enabled   |

### **Restricted Internet Access**

The **Restricted Internet Access** page provides you with the possibility to restrict internet access on Hotspot on specified hours. Blue squares represent restricted access, white squares - allowed access. Below is an example of a configuration that restricts internet access outside of working hours.

#### Internet Access Restriction Settings

| Select Time To Restrict Access On Hotspot HAL9000 |         |         |      |      |      |      |      |      |      |       |        |        |        |        |        |        |        |        |        |        |        |        |        |        |
|---------------------------------------------------|---------|---------|------|------|------|------|------|------|------|-------|--------|--------|--------|--------|--------|--------|--------|--------|--------|--------|--------|--------|--------|--------|
| Days/Hours                                        | 0-1h    | 1-2h    | 2-3h | 3-4h | 4-5h | 5-6h | 6-7h | 7-8h | 8-9h | 9-10h | 10-11h | 11-12h | 12-13h | 13-14h | 14-15h | 15-16h | 16-17h | 17-18h | 18-19h | 19-20h | 20-21h | 21-22h | 22-23h | 23-24h |
| Monday                                            |         |         |      |      |      |      |      |      |      |       |        |        |        |        |        |        |        |        |        |        |        |        |        |        |
| Tuesday                                           |         |         |      |      |      |      |      |      |      |       |        |        |        |        |        |        |        |        |        |        |        |        |        |        |
| Wednesday                                         |         |         |      |      |      |      |      |      |      |       |        |        |        |        |        |        |        |        |        |        |        |        |        |        |
| Thursday                                          |         |         |      |      |      |      |      |      |      |       |        |        |        |        |        |        |        |        |        |        |        |        |        |        |
| Friday                                            |         |         |      |      |      |      |      |      |      |       |        |        |        |        |        |        |        |        |        |        |        |        |        |        |
| Saturday                                          |         |         |      |      |      |      |      |      |      |       |        |        |        |        |        |        |        |        |        |        |        |        |        |        |
| Sunday                                            |         |         |      |      |      |      |      |      |      |       |        |        |        |        |        |        |        |        |        |        |        |        |        |        |
| Internet access allowed                           |         |         |      |      |      |      |      |      |      |       |        |        |        |        |        |        |        |        |        |        |        |        |        |        |
| Intern                                            | et acce | ess blo | cked |      |      |      |      |      |      |       |        |        |        |        |        |        |        |        |        |        |        |        |        |        |

## Logging

The Hotspot **Logging** section is used to send Hotspot or Wireless information to an FTP or Syslog server.

#### Wireless Hotspot Logging Settings

Logging Settings

Enable 🗌

| Field Name             | Value           |                    | Description                                              |
|------------------------|-----------------|--------------------|----------------------------------------------------------|
| Enable                 | yes   no;       | Default: <b>no</b> | Enables or disables whole logging section's fuctionality |
| Syslog Server Settings |                 |                    |                                                          |
|                        | Enable          |                    |                                                          |
|                        | Server address  |                    |                                                          |
|                        | Port            |                    |                                                          |
|                        | Protocol        | TCP -              |                                                          |
|                        | Prefix text     |                    |                                                          |
|                        | Protocol filter | Any -              |                                                          |
|                        | Port filter     |                    |                                                          |

| Field Name     | Value                             | Description                             |
|----------------|-----------------------------------|-----------------------------------------|
| Enable         | yes   no; Default: <b>no</b>      | Toggles logging to Syslog ON or OFF     |
| Server address | host   ip; Default: " "           | Syslog server address                   |
| Port           | integer [065535];<br>Default: " " | Syslog server port                      |
| Protocol       | UDP TCP Default: <b>TCP</b>       | Protocol of the syslog server           |
| Prefix text    | string; Default: " "              | Prefix custom text to streamed messages |

| Protocol filter | UDP TCP Any;        |
|-----------------|---------------------|
|                 | Default: <b>Any</b> |
| Port filter     | integer [065535];   |
|                 | Default: " "        |

Filter log messages depending on protocol

Filter log messages depending on port of port range

| FTP | Server | Settings |
|-----|--------|----------|
|-----|--------|----------|

| Enable           |                        |   |
|------------------|------------------------|---|
| Server address   | your.ftp.server        |   |
| User name        | username               |   |
| Password         | ••••••                 | ø |
| Port             | 21                     |   |
| File name extras | No extra information 🔻 |   |

| Field Name       | Value                                                                                                    | Description                                                       |
|------------------|----------------------------------------------------------------------------------------------------|-------------------------------------------------------------------|
| Enable           | yes   no; Default: <b>no</b>                                                                                             | Toggles logging to FTP ON or OFF                                  |
| Server address   | host   ip;<br>Default: <b>your.ftp.server</b>                                                                            | FTP server address.                                               |
| User name        | string; Default: <b>username</b>                                                                                         | User name used for authentication when logging into an FTP server |
| Password         | string; Default: <b>password</b>                                                                                         | Password used for authentication when logging into an FTP server  |
| Port             | integer [065535];<br>Default: <b>21</b>                                                                                  | FTP server port                                                   |
| File name extras | No extra information   MAC<br>address   Serial number  <br>Custom string; Default: <b>No</b><br><b>extra information</b> | Extra information to be added to the log<br>filename              |

### FTP Upload Settings

Here you can configure your timing settings for the log upload via FTP feature.

| FTP Upload Settings               |                                          |                                                            |                                                   |
|-----------------------------------|------------------------------------------|------------------------------------------------------------|---------------------------------------------------|
| You can configure your timing set | tings for the log uplo                   | oad via FTP feature here.                                  |                                                   |
|                                   | Mode                                     | Fixed -                                                    |                                                   |
|                                   | Hours                                    | 8                                                          |                                                   |
|                                   | Minutes                                  | 15                                                         |                                                   |
|                                   | Days                                     | Monday                                                     |                                                   |
|                                   |                                          | Tuesday                                                    |                                                   |
|                                   |                                          | S Wednesday                                                |                                                   |
|                                   |                                          | Thursday                                                   |                                                   |
|                                   |                                          | SFriday                                                    |                                                   |
|                                   |                                          | Saturday                                                   |                                                   |
|                                   |                                          | Sunday                                                     |                                                   |
| Field Name                        | Value                                    |                                                            | Description                                       |
| Mode                              | Fixed   In                               | terval;                                                    | The scheduling mode to be used for                |
|                                   | Default: <b>F</b>                        | ixed                                                       | uploading to FTP server                           |
| Hours                             | time; Defa                               | ault: <b>8 hours</b>                                       | Time interval when the uploads will take<br>place |
| Minutes                           | time;Defa                                | ult: <b>15 minutes</b>                                     | Time interval when the uploads will take place    |
| Days                              | time;Defa<br><b>Tuesday,</b><br>Thursday | ult: <b>Monday,</b><br>Wednesday,<br><sup>7</sup> , Friday | On which day upload will take place               |

### Wifi Log/SMS OTP Log

WiFi and SMS OTP logs show information about connections to your WiFi Hotspot. FTP logging has to be enabled.

| Configuration Log SMS OTF | ' Log             |        |             |          |
|---------------------------|-------------------|--------|-------------|----------|
| Wifi Log                  |                   |        |             |          |
| Wifi Log                  |                   |        |             |          |
| Events per page 10 -      |                   |        | Se          | earch    |
| MAC +                     | Ib +              | Port 🕈 | Date 🕈      | Time 🕈   |
|                           | 11111111111111111 | 443    | 2020-Feb-25 | 13:15:13 |
|                           | 11                | 443    | 2020-Feb-25 | 13:15:16 |

#### SMS OTP Log

| SMS OTP Log          |            |
|----------------------|------------|
| Events per page 10 • | Search     |
|                      |            |
| Tel. Number 🕈        | Password + |

### Landing Page

This section is used to define how your Hotspot's Landing Page will look like.

| Wireless | Hotspot | Landing | Settings |
|----------|---------|---------|----------|
|----------|---------|---------|----------|

| Landing Page Settings    |                            |
|--------------------------|----------------------------|
| Page title               | Teltonika Hotspot          |
| Theme                    | Custom •                   |
| Upload login page        | Choose File No file chosen |
| Login page file          | Download                   |
|                          | Demo preview               |
| Terms Of Services        |                            |
| Background Configuration |                            |
| Logo Image Configuration |                            |
| Link Configuration       |                            |
| Text Configuration       |                            |
| Button Configuration     |                            |
| Input Configuration      |                            |

### **Radius Server**

This section is used to configure your **Radius Server** for use with **Internal radius** Authentication mode.

**Radius Server Configuration** 

| General Settings    |      |
|---------------------|------|
| Enable              |      |
| Remote access       |      |
| Accounting port     | 1813 |
| Authentication port | 1812 |

| Field Name          | Value                                     | Description                                           |
|---------------------|-------------------------------------------|-------------------------------------------------------|
| Enable              | yes   no; Default: <b>no</b>              | Toggles Radius Server ON or OFF                       |
| Remote access       | yes   no; Default: <b>no</b>              | Toggles remote access to the Radius Server ON or OFF. |
| Accounting port     | integer [065535];<br>Default: <b>1813</b> | Radius server accounting port                         |
| Authentication port | integer [065535];<br>Default: <b>1812</b> | Radius server authentication port                     |

### Session Settings

A **Session Template** is a set of rules that can be prescribed to a Hotspot user. A default template named **unlimited** is present in the router, but it has no configured restriction. You can edit the default template or you can create a custom template and configure it.

| Hotspot Configur           | ation              |                |                                    |                                                                                                    |
|----------------------------|--------------------|----------------|------------------------------------|----------------------------------------------------------------------------------------------------|
| Session Configuration S    | ettings            |                |                                    |                                                                                                    |
|                            | Idle timeout       | 600            |                                    |                                                                                                    |
|                            | Session timeout    | 1800           |                                    |                                                                                                    |
| E                          | Download bandwidth | 10             | Mbit/s •                           |                                                                                                    |
|                            | Upload bandwidth   | 10             | Kbit/s •                           |                                                                                                    |
|                            | Download limit     | 250            |                                    |                                                                                                    |
|                            | Upload limit       | 250            |                                    |                                                                                                    |
|                            | Period             | Month <b>▼</b> |                                    |                                                                                                    |
|                            | Start day          | 1 .            |                                    |                                                                                                    |
|                            |                    | ·              |                                    |                                                                                                    |
| Field Name                 | Value              |                | Descr                              | iption                                                                                                    |
| Field Name<br>Idle timeout | Value<br>integer;  | Default: " "   | Descr<br>A time<br>are au<br>Hotsp | <b>iption</b><br>eout in seconds after which idle users<br>utomatically disconnected from the<br>ot. 0 means unlimited |

|                           |                                                                              | field, the user gets disconnected from the<br>Hotspot. 0 means unlimited                                                                                                    |
|---------------------------|------------------------------------------------------------------------------|----------------------------------------------------------------------------------------------------|
| Download<br>bandwidth     | integer; Default: " "                                                        | Maximum download bandwidth that the<br>users assigned to this template can achieve.<br>Bandwidth can be specified in Kbit/s, Mbit/s<br>or Gbit/s                                          |
| Upload bandwidth          | integer; Default: " "                                                        | Maximum upload bandwidth that the users<br>assigned to this template can achieve.<br>Bandwidth can be specified in Kbit/s, Mbit/s<br>or Gbit/s                                            |
| Download limit            | integer; Default: " "                                                        | A received data limit that the users assigned<br>to this template can reach. After the data<br>limit is reached, the user will lose data<br>connection. Download limit is specified in MB |
| Upload limit              | integer; Default: " "                                                        | A sent data limit that the users assigned to<br>this template can reach. After the data limit is<br>reached, the user will lose data connection.<br>Upload limit is specified in MB       |
| Period                    | Month   Week   Day;<br>Default: <b>Month</b>                                 | The beginning of the period during which the<br>restriction specified in this section will apply.<br>After the period is over, all specified limits<br>are reset                          |
| Start day   Start<br>hour | integer [131]  <br>MondaySunday  <br>integer [124];<br>Default: <b>day 1</b> | Specifies which day of the month, week or<br>hour of the day the limits will be reset                                                                                                    |

Users Configuration Settings

The **Users Configuration** tab is used to create new, unique users that can connect to the Hotspot.

| User name | Password | Idle timeout | Session timeout | Download bandwidth | Upload bandwidth | Session template |             |
|-----------|----------|--------------|-----------------|--------------------|------------------|------------------|-------------|
| Jser      | password | Unlimited    | Unlimited       | Unlimited          | Unlimited        | unlimited -      | Edit Delete |
| Username  |          |              | Passwor         | d                  | Sessi            | on Template      |             |

| Field Name       | Value                                | Description                                                                                                    |
|------------------|--------------------------------------|----------------------------------------------------------------------------------------------------|
| Username         | string; Default: " "                 | A custom user name used to authenticate clients connecting to the Hotspot                                                                                                    |
| Password         | string; Default: " "                 | A custom password for the specified user name                                                                                                    |
| Session Template | string;<br>Default: <b>unlimited</b> | Session templates define session settings for<br>different users. The <b>unlimited</b> Session<br>Template is a default template with no<br>restrictions. More on Session Template in the<br>next section |

### **Clients Configuration Settings**

| Clients Configuration Settings |             |                |         |                      |        |
|--------------------------------|-------------|----------------|---------|----------------------|--------|
| Enable                         | Client name | IP address     | Netmask | Radius shared secret |        |
| •                              | Client1     | 192.168.56.124 | 24      | secret_code          | Delete |
|                                |             |                |         |                      |        |

Add

| Field Name              | Value                          | Description                                                                              |
|-------------------------|--------------------------------|------------------------------------------------------------------------------------------|
| Enable                  | yes   no; Default: <b>yes</b>  | Toggles Clients Configuration ON or OFF                                                  |
| Client name             | string; Default: " "           | A custom user name used to authenticate clients connecting to the Hotspot                |
| IP address              | ip; Default: " "               | The IP address of the client                                                             |
| Netmask                 | integer [032];<br>Default: " " | The netmask of the client                                                                |
| Radius shared<br>secret | string; Default: " "           | Radius shared secret used for communication between the client/NAS and the radius server |

### Statistics

The **Statistics** page shows statistics about connections to the hotspot. **Reminder: Statistics page becomes visible only when device is connected to the hotspot.**
#### **Hotspot Statistics**

| Hotspot stat   | istics      |                   |                     |                     |            |            |          |         |
|----------------|-------------|-------------------|---------------------|---------------------|------------|------------|----------|---------|
| Events per pag | e 10 V      |                   |                     |                     |            | Search     |          |         |
| Username +     | IP •        | MAC +             | Start time +        | End time +          | Use time 🕈 | Download + | Upload + | Clean 🕈 |
| user1          | 192.168.2.1 | D8-C7-71-47-90-E1 | 2017-10-17 13:49:48 | 2017-10-17 13:49:55 | 00:00:09   | 36.13 KB   | 19.76 KB | Clean   |

Showing 1 to 1 of 1 entries

## Manage

With the help of the **Manage** page you manage the users that are connected to your Hotspot. To reach the **Manage** window, go to Services->Hotspot. The **Manage** button will be located next to your Hotspot instance.

### **Hotspot Configuration**

| R    | Hotspot Instances                          |                                                           |                                                  |                                       |        |
|------|--------------------------------------------|-----------------------------------------------------------|--------------------------------------------------|---------------------------------------|--------|
|      | Enabled: Yes<br>Auth Mode: Without RADIU   | <b>S SID:</b> HAL9000<br>IS IP: 192.168.2.254/24          |                                                  | Disable Edit                          | Manage |
| Clie | ents Management                            |                                                           |                                                  |                                       |        |
| 2    | Hotspot Clients                            |                                                           |                                                  |                                       |        |
|      | Logged in: Yes<br>URL:http://h.fb.com/?cid | IP Address: 192.168.2.1<br>MAC Address: D8-C7-71-47-90-E1 | Idle / Max: 0/- sec.<br>Duration / Max: 6/- sec. | Download: 17.90 KB<br>Upload: 9.69 KB | Logout |

#### **Realtime Traffic**

|      | 3m                          | 2m | lm |  |
|------|-----------------------------|----|----|--|
|      |                             |    |    |  |
| 609. | 25 Kbits/s (76.16 KBytes/s) |    |    |  |
| 406. | 17 Kbits/s (50.77 KBytes/s) |    |    |  |
| 203. | 08 Kbits/s (25.39 KBytes/s) |    |    |  |
|      |                             |    |    |  |

(3 minutes window, 3 seconds interval)

| Inbound:  | 16.99 Kbits/s<br>(2.12 KBytes/s) | Average: | 23.64 Kbits/s<br>(2.96 KBytes/s) | Peak: | 71.55 Kbits/s<br>(8.94 KBytes/s)   |
|-----------|----------------------------------|----------|----------------------------------|-------|------------------------------------|
| Outbound: | 58.8 Kbits/s<br>(7.35 KBytes/s)  | Average: | 56.37 Kbits/s<br>(7.05 KBytes/s) | Peak: | 738.48 Kbits/s<br>(92.31 KBytes/s) |

# Modbus

## Summary

**Modbus** is a serial communications protocol. Simple and robust, it has become a de facto standard communication protocol and is now a commonly available means of connecting industrial electronic devices.

# Modbus TCP

**Modbus TCP** provides users with the possibility to set or get system parameters. The Modbus daemon acts as slave device. That means it accepts connections from a master (client) and sends out a response or sets some system related parameter in accordance with the given query.

The figure below is an example of the Modbus TCP window section and the table below provides information on the fields contained in that window:

| Modbus TCP                   |   |
|------------------------------|---|
| Enable                       |   |
| Port                         |   |
| Device ID                    | 1 |
| Allow Remote Access          |   |
| Enable custom register block |   |

| Field                           | Value                                    | Description                                                                                                    |
|---------------------------------|------------------------------------------|----------------------------------------------------------------------------------------------------|
| Enable                          | yes   no; default: <b>none</b>           | Turns Modbus TCP on or off.                                                                                                    |
| Port                            | integer [065535];<br>default: <b>502</b> | TCP port used for Modbus communications.                                                                                         |
| Device ID                       | integer [0255];<br>default: <b>1</b>     | The device's Modbus slave ID. When set to 0, it will respond to requests addressed to any ID.                                    |
| Allow Remote<br>Access          | yes   no; default: <b>no</b>             | Allows remote Modbus connections by adding<br>an exception to the device's firewall on the port<br>specified in the field above. |
| Enable custom<br>register block | yes   no; default: <b>no</b>             | Allow custom register block                                                                                                    |

### **Get Parameters**

Modbus parameters are held within **registers**. Each register contains 2 bytes of information. For simplification, the number of registers for storing numbers is 2 (4 bytes), while the number of registers for storing text information is 16 (32 bytes). The register numbers and corresponding system values are described in the table below:

| Required Value                                      | Register<br>Address | Register<br>Number | Number Of<br>Registers | Representation             |
|-----------------------------------------------------|---------------------|--------------------|------------------------|----------------------------|
| System uptime                                       | 1                   | 2                  | 2                      | 32 bit unsigned<br>integer |
| Mobile signal strength<br>( <u>RSSI</u> in dBm)     | 3                   | 4                  | 2                      | 32 bit integer             |
| System temperature (in<br>0.1 °C)                   | 5                   | 6                  | 2                      | 32 bit integer             |
| System hostname                                     | 7                   | 8                  | 16                     | Text                       |
| GSM operator name                                   | 23                  | 24                 | 16                     | Text                       |
| Router serial number                                | 39                  | 40                 | 16                     | Text                       |
| LAN MAC address                                     | 55                  | 56                 | 16                     | Text                       |
| Router name                                         | 71                  | 72                 | 16                     | Text                       |
| Currently active SIM card slot                      | 87                  | 88                 | 16                     | Text                       |
| Network registration info                           | 103                 | 104                | 16                     | Text                       |
| Network type                                        | 119                 | 120                | 16                     | Text                       |
| Digital input (DIN1) state                          | 135                 | 136                | 2                      | 32 bit integer             |
| Digital galvanically<br>isolated input (DIN2) state | 137                 | 138                | 2                      | 32 bit integer             |
| Current WAN IP address                              | 139                 | 140                | 2                      | 32 bit unsigned<br>integer |
| Analog input value                                  | 141                 | 142                | 2                      | 32 bit integer             |
| GPS latitude coordinate                             | 143                 | 144                | 2                      | 32 bit float               |
| GPS longitude coordinate                            | 145                 | 146                | 2                      | 32 bit float               |

| GPS fix time                                       | 147 | 148 | 16 | Text (Unix<br>timestamp×1000) |
|----------------------------------------------------|-----|-----|----|-------------------------------|
| GPS date and time                                  | 163 | 164 | 16 | Text<br>(DDMMYYhhmmss)        |
| GPS speed                                          | 179 | 180 | 2  | 32 bit integer                |
| GPS satellite count                                | 181 | 182 | 2  | 32 bit integer                |
| GPS accuracy                                       | 183 | 184 | 2  | 32 bit float                  |
| Mobile data received<br>today (SIM1)               | 185 | 186 | 2  | 32 bit unsigned<br>integer    |
| Mobile data sent today<br>(SIM1)                   | 187 | 188 | 2  | 32 bit unsigned<br>integer    |
| Mobile data received this<br>week (SIM1)           | 189 | 190 | 2  | 32 bit unsigned<br>integer    |
| Mobile data sent this<br>week (SIM1)               | 191 | 192 | 2  | 32 bit unsigned<br>integer    |
| Mobile data received this<br>month (SIM1)          | 193 | 194 | 2  | 32 bit unsigned<br>integer    |
| Mobile data sent this<br>month (SIM1)              | 195 | 196 | 2  | 32 bit unsigned<br>integer    |
| Mobile data received last<br>24h (SIM1)            | 197 | 198 | 2  | 32 bit unsigned<br>integer    |
| Mobile data sent last 24h<br>(SIM1)                | 199 | 200 | 2  | 32 bit unsigned<br>integer    |
| Galvanically isolated open collector output status | 201 | 202 | 1  | 32 bit unsigned<br>integer    |
| Relay output status                                | 202 | 203 | 1  | 32 bit unsigned<br>integer    |
| Active SIM card                                    | 205 | 206 | 1  | 32 bit unsigned<br>integer    |
| Mobile data received last<br>week (SIM1)           | 292 | 293 | 2  | 32 bit unsigned integer       |

| Mobile data sent last<br>week (SIM1)            | 294 | 295 | 2 | 32 bit unsigned<br>integer |
|-------------------------------------------------|-----|-----|---|----------------------------|
| Mobile data received last<br>month (SIM1)       | 296 | 297 | 2 | 32 bit unsigned integer    |
| Mobile data sent last<br>month (SIM1)           | 298 | 299 | 2 | 32 bit unsigned integer    |
| Mobile data received<br>today (SIM2)            | 300 | 301 | 2 | 32 bit unsigned<br>integer |
| Mobile data sent today<br>(SIM2)                | 302 | 303 | 2 | 32 bit unsigned<br>integer |
| Mobile data received this<br>week (SIM2)        | 304 | 305 | 2 | 32 bit unsigned<br>integer |
| Mobile data sent this<br>week (SIM2)            | 306 | 307 | 2 | 32 bit unsigned<br>integer |
| Mobile data received this<br>month (SIM2)       | 308 | 309 | 2 | 32 bit unsigned integer    |
| Mobile data sent this<br>month (SIM2)           | 310 | 311 | 2 | 32 bit unsigned integer    |
| Mobile data received last<br>24h (SIM2)         | 312 | 313 | 2 | 32 bit unsigned integer    |
| Mobile data sent last 24h<br>(SIM2)             | 314 | 315 | 2 | 32 bit unsigned integer    |
| Mobile data received last<br>week (SIM2)        | 316 | 317 | 2 | 32 bit unsigned integer    |
| Mobile data sent last<br>week (SIM2)            | 318 | 319 | 2 | 32 bit unsigned integer    |
| Mobile data received last<br>month(SIM2)        | 320 | 321 | 2 | 32 bit unsigned integer    |
| Mobile data sent last<br>month (SIM2)           | 322 | 323 | 2 | 32 bit unsigned<br>integer |
| Digital non-isolated input<br>(4 PIN connector) | 324 | 325 | 1 | 32 bit unsigned<br>integer |

| Digital open collector   | 325 | 326 | 1 | 32 bit unsigned |
|--------------------------|-----|-----|---|-----------------|
| output (4 PIN connector) |     |     |   | integer         |

### Set Parameters

The Modbus daemon can also set some device parameters. These parameters and explanations on how to use them are described in the table below:

| Value To Set                                  | Register Register<br>Address Value |           | Description                                                                                                    |  |  |
|-----------------------------------------------|------------------------------------|-----------|----------------------------------------------------------------------------------------------------|--|--|
| Digital output 1<br>(DOUT1)<br>(ON/OFF*)      | 201                                | 1   0     | Changes the state of the open collector (OC)<br>output                                                                                                    |  |  |
| Digital output 2<br>(DOUT2)<br>(ON/OFF*)      | 202                                | 1   0     | Changes the state of the relay output                                                                                                    |  |  |
| Switch WiFi<br>(ON/OFF*)                      | 203                                | 1   0     | Turns WiFi ON or OFF                                                                                                    |  |  |
| Switch mobile<br>data connection<br>(ON/OFF*) | 204                                | 1   0     | Turns mobile data connection ON or OFF                                                                                                    |  |  |
| Switch SIM card                               | 205                                | 1   2   0 | Changes the active SIM card slot                                                                                                    |  |  |
|                                               |                                    |           | <ul> <li>1 - switch to SIM1</li> <li>2 - switch to SIM2</li> <li>0 - switch from the the SIM card opposite of the one currently in use (SIM1 → SIM2 or SIM2 → SIM1</li> </ul>                                                                  |  |  |
| Reboot                                        | 206                                | 1         | Reboots the router                                                                                                    |  |  |
| Change APN                                    | 207                                | APN code  | Changes APN.<br>The number of input registers may vary<br>depending on the length of the APN, but the<br>very first byte of the set APN command denotes<br>the number of the SIM card for which to set the<br>APN. This byte should be set to: |  |  |
|                                               |                                    |           | <ul> <li>1 - to set APN for SIM1</li> <li>2 - to set APN for SIM2</li> </ul>                                                                                                    |  |  |

\* All ON/OFF commands only accept **0** and **1** values, which represent the following:

- 1 ON
- 0 OFF

## Modbus TCP Master

A Modbus **master** device can request data from Modbus slaves. The Modbus TCP Master section is used to configure Modbus TCP slaves. To add a new slave, enter a custom name, slave's ID, IP address and port and click the "Add" button:

| Modbus TCP        | Master             |                            |              |                |                 |                          |                         |                  |
|-------------------|--------------------|----------------------------|--------------|----------------|-----------------|--------------------------|-------------------------|------------------|
| Modbus TCP master | r periodically sen | nds modbus requests to mod | bus slave de | vices. Data co | llected from TC | P slaves is stored and p | eriodically sent to rem | iote server      |
| Modbus TCP sl     | ave devices        |                            |              |                |                 |                          |                         | 2. Begin editing |
| Name              | ID                 | IP address                 | Period       | Timeout        | Enabled         |                          |                         |                  |
| slave1            | 1                  | 192.168.1.101              | N/A          | N/A            |                 | Edit D                   | elete Alarms Clo        | one              |
|                   |                    |                            |              |                |                 |                          |                         |                  |
| New slave device  | ce                 |                            |              |                |                 |                          |                         |                  |
| Name              |                    | Slave ID                   |              | IP add         | Iress           | Port                     |                         | 1. Add new slave |
| slave1            |                    | 1                          |              | 192.1          | 68.1.101        | 503                      | Add                     |                  |
|                   |                    |                            |              |                |                 |                          |                         |                  |

| Button | Description                                           |
|--------|-------------------------------------------------------|
| Edit   | Redirects you to the slave's configuration page       |
| Delete | Deletes the slave configuration                       |
| Alarms | Redirects you to the slave's alarm configuration page |
| Clone  | Creates an identical slave configuration              |

You can create a maximum of 10 slave configurations.

### Slave device configuration

The figure below is an example of the **Slave device configuration** and the table below provides information on the fields contained in that section:

| Advanced device settings                                                               |               |  |
|----------------------------------------------------------------------------------------|---------------|--|
| Here you can add and configure request parameters and alarms for this TCP slave device |               |  |
| Slave device configuration                                                             |               |  |
| Enabled                                                                                |               |  |
| Name                                                                                   | slave1        |  |
| Slave ID                                                                               | 1             |  |
| IP address                                                                             | 192.168.1.101 |  |
| Port                                                                                   | 503           |  |
| Period                                                                                 |               |  |
| Timeout                                                                                |               |  |

| Field      | Value                                     | Description                                                                                                    |
|------------|-------------------------------------------|----------------------------------------------------------------------------------------------------|
| Enabled    | yes   no; default: <b>no</b>              | Turns communication with the slave device on or off.                                                                                                    |
| Name       | string; default: <b>none</b>              | Slave device's name, used for easier management purposes.                                                                                                    |
| Slave ID   | integer [0255];<br>default: <b>none</b>   | Slave ID. Each slave in a network is assigned a<br>unique identifier ranging from 1 to 255. When<br>the master requests data from a slave, the first<br>byte it sends is the Slave ID. When set to 0, the<br>slave will respond to requests addressed to any<br>ID. |
| IP address | ip; default: <b>none</b>                  | Slave device's IP address.                                                                                                    |
| Port       | integer [065535];<br>default: <b>none</b> | Slave device's Modbus TCP port.                                                                                                    |
| Period     | integer [16400];<br>default: <b>none</b>  | Interval at which requests are sent to the slave device.                                                                                                    |
| Timeout    | integer [130];<br>default: <b>none</b>    | Maximum response wait time.                                                                                                    |

### **Requests configuration**

A Modbus **request** is a way of obtaining data from Modbus slaves. The master sends a request to a slave specifying the function code to be performed. The slave then sends the requested data back to the Modbus master. You can create a maximum of 64 request configurations for each slave device.

The figure below is an example of the Requests configuration section and the table below provides information contained in the fields of that section:

| nequests configuration |                            |          |                |                     |         |             |
|------------------------|----------------------------|----------|----------------|---------------------|---------|-------------|
| Name                   | Data type                  | Function | First Register | Number of Registers | Enabled |             |
| Unnamed Parameter      | 16bit INT, high byte first | - 3 -    | 1              | 1                   |         | Test Delete |
| Add                    |                            |          |                |                     |         |             |

| Field          | Value                                                                                                    | Description                                                                                                    |
|----------------|----------------------------------------------------------------------------------------------------|----------------------------------------------------------------------------------------------------|
| Name           | string; default: <b>Unnamed</b><br><b>Parameter</b>                                                                                                    | Request name. Used for easier management purposes.                                                                                                    |
| Data type      | 8bit INT   8bit UINT  <br>16bit INT, high byte first  <br>16bit INT, low byte first  <br>16bit UINT, high byte first<br>  16bit UINT, low byte<br>first   32bit float, Byte<br>order 1,2,3,4   32bit float,<br>Byte order 4,3,2,1   32bit<br>float, Byte order 2,1,4,3  <br>32bit float, Byte order<br>3,4,1,2; default: <b>16bit INT</b><br><b>high byte first</b> | How read data will be stored.                                                                                                    |
| Function       | 1   2   3   4   5   6   15  <br>16; default: <b>3</b>                                                                                                    | <ul> <li>A function code specifies the type of register being addressed by a Modbus request. The codes represent these functions:</li> <li>1 - read Coil Status</li> <li>2 - read Input Status</li> <li>3 - read Holding Registers</li> <li>4 - read Input Registers</li> <li>5 - force Single Coil</li> </ul> |
| First Register | integer [165536];<br>default: <b>1</b>                                                                                                    | <ul> <li>6 - preset Single Register</li> <li>15 - force Multiple Coils</li> <li>16 - force Multiple Registers</li> <li>First Modbus register number from which data will be read.</li> <li>numbers, which value is +1 higher than address value.</li> </ul>                                                    |

| Number of<br>Registers | integer [12000];<br>default: <b>none</b> | Number of Modbus registers that will be read during the request.                                                                                                    |
|------------------------|------------------------------------------|----------------------------------------------------------------------------------------------------|
| Enabled                | yes   no; default: <b>no</b>             | Turns the request on or off.                                                                                                    |
| Test                   | - (interactive button)                   | Generates a Modbus request according to<br>given parameters in order to test the request<br>configuration. You must first save the<br>configuration before you can use the Test<br>button. |
| Delete                 | - (interactive button)                   | Deletes the request.                                                                                                    |
| Add                    | - (interactive button)                   | Adds a new request configuration.                                                                                                    |
|                        |                                          |                                                                                                    |

## Alarm configuration

**Alarms** are a way of setting up automated actions when some Modbus values meet user specified conditions. The figure below is an example of the Alarm configuration page and the table below provides information on fields that it contains:

| Alarm Configuration |                      |
|---------------------|----------------------|
| Alarm settings      |                      |
| Enabled             | 0                    |
| Function Code       | Read Coll Status (1) |
| Register            |                      |
| Condition           | Equal to •           |
| Value               |                      |
| Action              | SMS -                |
| Message             |                      |
|                     |                      |
|                     |                      |
| Phone number        | •                    |

| Field         | Value                                                                                           | Description                             |
|---------------|-------------------------------------------------------------------------------------------------|-----------------------------------------|
| Enabled       | yes   no; default: <b>no</b>                                                                    | Turns the alarm on or off               |
| Function code | Read Coil Status (1)  <br>Read Input Status (2)  <br>Read Holding Registers<br>(3)   Read Input | Modbus function used in Modbus request. |

|                               | Registers (4);<br>default: <b>Read Coil</b><br><b>Status (1)</b>                                   |                                                                                                    |
|-------------------------------|----------------------------------------------------------------------------------------------------|----------------------------------------------------------------------------------------------------|
| Register                      | integer [065535];<br>default: <b>none</b>                                                          | Number of the Modbus coil/input/holding register/input register that will be read.                                                                                                    |
| Condition                     | More than   Less than<br>  Equal to   Not Equal<br>to; default: <b>Equal to</b>                    | When a value is obtained it will be compared<br>against the value specified in the following field.<br>The comparison will be made in accordance<br>with the condition specified in this field.                           |
| Value                         | various; default: <b>none</b>                                                                      | The value against which the read data will be compared.                                                                                                    |
| Action                        | SMS   Trigger output  <br>Modbus Request;<br>default: <b>SMS</b>                                   | Action that will be taken if the condition is met.<br>Possible actions:                                                                                                    |
|                               |                                                                                                    | <ul> <li>SMS - sends and SMS message to a specified recipient(s).</li> <li>Trigger output - changes the state of a specified output(s).</li> <li>Modbus Request - sends a Modbus request to a specified slave.</li> </ul> |
| SMS: Message                  | string; default: <b>none</b>                                                                       | SMS message text.                                                                                                    |
| SMS: Phone<br>number          | phone number;<br>default: <b>none</b>                                                              | Recipient's phone number.                                                                                                    |
| Trigger output:<br>Output     | Open collector output<br>  Relay output   Both;<br>default: <b>Open</b><br><b>collector output</b> | Which output(s) will be triggered.                                                                                                    |
| Trigger output: I/O<br>Action | Turn On   Turn Off  <br>Invert; default: <b>Turn</b><br><b>On</b>                                  | Action that will taken on the specified output.                                                                                                    |
| Modbus Request:<br>IP address | ip   host;<br>default: <b>none</b>                                                                 | Modbus slave's IP address.                                                                                                    |
| Modbus Request:<br>Port       | integer [065535];<br>default: <b>none</b>                                                          | Modbus slave's port.                                                                                                    |
| Modbus Request:<br>Timeout    | integer [130];<br>default: <b>5</b>                                                                | Maximum time to wait for a response.                                                                                                    |

| Modbus Request:<br>ID                     | integer [1255];<br>default: <b>none</b>                                                                                                    | Modbus slave ID.                                                                       |
|-------------------------------------------|----------------------------------------------------------------------------------------------------|----------------------------------------------------------------------------------------|
| Modbus Request:<br>Modbus function        | Read Coil Status (1)  <br>Read Input Status (2)  <br>Read Holding Registers<br>(3)   Read Input<br>Registers (4)   Force<br>Single Coil (5)   Preset<br>Single Register (6)  <br>Force Multiple Coils<br>(15)   Force Multiple<br>Registers (16);<br>default: <b>Force Single</b><br><b>Coil (5)</b> | A function code specifies the type of register<br>being addressed by a Modbus request. |
| Modbus Request:<br>First register         | integer [065535];<br>default: <b>none</b>                                                                                                    | Begins reading from the register specified in this field.                              |
| Modbus Request:<br>Number of<br>registers | integer [065535];<br>default: <b>none</b>                                                                                                    | The number of registers that will be read from the first register.                     |

## Modbus Serial Master

The **Modbus Serial Master** page is used to configure the router as a Modbus RTU master. Modbus RTU (remote terminal unit) is a serial communication protocol mainly used in communication via RS232 or RS485 serial interfaces.

### RS232

This section is used to configure the Modbus RTU master's RS232 serial interface settings. Refer to the figure and table below for information on RS232 configuration.

| RS232               |         |
|---------------------|---------|
| RS232 configuration |         |
| Enabled             |         |
| Baud rate           | 19200 - |
| Data bits           | 8 -     |
| Parity              | Even •  |
| Stop bits           | 1 •     |
| Flow control        | None    |

| Field     | Value                                                                                            | Description                                                                                                    |
|-----------|--------------------------------------------------------------------------------------------------|----------------------------------------------------------------------------------------------------|
| Enabled   | yes   no; default: <b>no</b>                                                                     | Turns Modbus RTU via RS232 on or off.                                                                                                    |
| Baud rate | 300   1200   2400  <br>4800   9600   19200  <br>38400   57600  <br>115200; default: <b>19200</b> | Serial data transmission rate (in bits per<br>second).                                                                                                    |
| Data bits | 5   6   7   8; default: <b>8</b>                                                                 | Number of data bits for each character.                                                                                                    |
| Parity    | None   Even   Odd;<br>default: <b>Even</b>                                                       | In serial transmission, parity is a method of<br>detecting errors. An extra data bit is sent with<br>each data character, arranged so that the<br>number of 1 bits in each character, including the<br>parity bit, is always odd or always even. If a byte<br>is received with the wrong number of 1s, then it<br>must have been corrupted. However, an even<br>number of errors can pass the parity check. |
|           |                                                                                                  | <ul> <li>None (N) - no parity method is used.</li> <li>Odd (O) - the parity bit is set so that the number of "logical ones (1s)" has to be odd.</li> <li>Even (E) - the parity bit is set so that the number of "logical ones (1s)" has to be even.</li> </ul>                                                                                                    |
| Stop bits | 1   2; default: <b>1</b>                                                                         | Stop bits sent at the end of every character<br>allow the receiving signal hardware to detect the<br>end of a character and to resynchronise with the<br>character stream. Electronic devices usually use<br>one stop bit. Two stop bits are required if slow<br>electromechanical devices are used.                                                                                                    |

| Flow control | None   RTS/CTS  <br>Xon/Xoff;<br>default: <b>None</b> | In many circumstances a transmitter might be<br>able to send data faster than the receiver is able<br>to process it. To cope with this, serial lines often<br>incorporate a "handshaking" method, usually<br>distinguished between hardware and software<br>handshaking.                                                                                                    |
|--------------|-------------------------------------------------------|----------------------------------------------------------------------------------------------------|
|              |                                                       | <ul> <li>RTS/CTS - hardware handshaking. RTS and CTS are turned OFF and ON from alternate ends to control data flow, for instance when a buffer is almost full.</li> <li>Xon/Xoff - software handshaking. The Xon and Xoff characters are sent by the receiver to the sender to control when the sender will send data, i.e., these characters go in the opposite direction to the data being sent. The circuit starts in the "sending allowed" state. When the receiver's buffers approach capacity, the receiver sends the Xoff character to tell the sender to stop sending data. Later, after the receiver has emptied its buffers, it sends an Xon character to tell the sender to resume transmission.</li> </ul> |

### RS485

This section is used to configure the Modbus RTU master's RS485 serial interface settings. Refer to the figure and table below for information on RS485 configuration.

| RS485             |              |             |
|-------------------|--------------|-------------|
| RS485 configurati | on           |             |
|                   | Enabled      |             |
|                   | Baud rate    | 19200 -     |
|                   | Data bits    | 8 -         |
|                   | Parity       | Even 💌      |
|                   | Stop bits    | 1 •         |
|                   | Flow control | None -      |
|                   |              |             |
| ield              | Value        | Description |

**Enabled** yes | no; default: **no** Turns Modbus RTU via RS485 on or off.

| Baud rate    | 300   1200   2400  <br>4800   9600   19200  <br>38400   57600  <br>115200; default: <b>19200</b> | Serial data transmission rate (in bits per second).                                                                                                    |
|--------------|--------------------------------------------------------------------------------------------------|----------------------------------------------------------------------------------------------------|
| Data bits    | 5   6   7   8; default: <b>8</b>                                                                 | Number of data bits for each character.                                                                                                    |
| Parity       | None   Even   Odd;<br>default: <b>Even</b>                                                       | In serial transmission, parity is a method of<br>detecting errors. An extra data bit is sent with<br>each data character, arranged so that the<br>number of 1 bits in each character, including the<br>parity bit, is always odd or always even. If a byte<br>is received with the wrong number of 1s, then it<br>must have been corrupted. However, an even<br>number of errors can pass the parity check.                                                                       |
|              |                                                                                                  | <ul> <li>None (N) - no parity method is used.</li> <li>Odd (O) - the parity bit is set so that the number of "logical ones (1s)" has to be odd.</li> <li>Even (E) - the parity bit is set so that the number of "logical ones (1s)" has to be even.</li> </ul>                                                                                                    |
| Stop bits    | 1   2; default: <b>1</b>                                                                         | Stop bits sent at the end of every character<br>allow the receiving signal hardware to detect the<br>end of a character and to resynchronise with the<br>character stream. Electronic devices usually use<br>one stop bit. Two stop bits are required if slow<br>electromechanical devices are used.                                                                                                    |
| Flow control | None   RTS/CTS  <br>Xon/Xoff;<br>default: <b>None</b>                                            | In many circumstances a transmitter might be<br>able to send data faster than the receiver is able<br>to process it. To cope with this, serial lines often<br>incorporate a "handshaking" method, usually<br>distinguished between hardware and software<br>handshaking.                                                                                                    |
|              |                                                                                                  | <ul> <li>RTS/CTS - hardware handshaking. RTS and<br/>CTS are turned OFF and ON from alternate<br/>ends to control data flow, for instance when<br/>a buffer is almost full.</li> <li>Xon/Xoff - software handshaking. The Xon<br/>and Xoff characters are sent by the receiver<br/>to the sender to control when the sender<br/>will send data, i.e., these characters go in<br/>the opposite direction to the data being<br/>sent. The circuit starts in the "sending</li> </ul> |
|              |                                                                                                  |                                                                                                    |

allowed" state. When the receiver's buffers approach capacity, the receiver sends the Xoff character to tell the sender to stop sending data. Later, after the receiver has emptied its buffers, it sends an Xon character to tell the sender to resume transmission.

### Slaves

The **Slaves** section is used to configure new Modbus slave devices. A Modbus slave is an entity that can be called upon by a Modbus master in order to obtain some type of information from it.

To create a new Modbus slave, enter a custom name for it and click the 'Add' button. Then click the 'Edit' button next to the slave in order to enter its configuration window.

Slave settings

The **Settings** section is used to configure the main parameters of the Modbus slave. Refer to the figure and table below for additional information.

| Slave 'Demo' configuration |  |  |  |  |
|----------------------------|--|--|--|--|
| Settings                   |  |  |  |  |
| Enabled                    |  |  |  |  |
| Slave ID 1                 |  |  |  |  |
| Period 10                  |  |  |  |  |

| Field          | Value                                  | Description                                                                                                    |
|----------------|----------------------------------------|----------------------------------------------------------------------------------------------------|
| Enabled        | yes   no; default: <b>no</b>           | Turns the slave on or off.                                                                                                    |
| Slave ID       | integer [1255];<br>default: <b>1</b>   | Slave ID. Each slave in a network is assigned a<br>unique identifier ranging from 1 to 255. When<br>the master requests data from a slave, the first<br>byte it sends is the Slave ID. |
| Period         | integer [19999];<br>default: <b>10</b> | Interval (in minutes) at which requests are sent to the slave device.                                                                                                    |
| Slave requests |                                        |                                                                                                    |

A Modbus **request** is a way of obtaining data from Modbus slaves. The master sends a request to a slave specifying the function code to be performed. The slave then sends the requested data back to the Modbus master.

The figure below is an example of the Requests configuration section and the table below provides information contained in the fields of that section:

| Request 'Demo' configuration |                          |  |  |
|------------------------------|--------------------------|--|--|
| Request configuration        |                          |  |  |
| Enabled                      | 0                        |  |  |
| Function                     | Read Holding Registers • |  |  |
| First register               | 1                        |  |  |
| Register count               | 1                        |  |  |

| Field                  | Value                                                                                                    | Description                                                      |
|------------------------|----------------------------------------------------------------------------------------------------|------------------------------------------------------------------|
| Enabled                | yes   no; default: <b>no</b>                                                                                                    | Turns the request on or off.                                     |
| Function               | Read Coil   Read<br>Discrete Input   Read<br>Holding Registers  <br>Read Input Registers;<br>default: <b>Read Holding</b><br><b>Registers</b> | Modbus function used in Modbus request.                          |
| First Register         | integer [165536];<br>default: <b>1</b>                                                                                                    | First Modbus register from which data will be read.              |
| Number of<br>Registers | integer [12000];<br>default: <b>none</b>                                                                                                    | Number of Modbus registers that will be read during the request/ |
| Slave alarms           |                                                                                                    |                                                                  |

**Alarms** are a way of setting up automated actions when some Modbus values meet user specified conditions. The figure below is an example of the Alarm configuration page and the table below provides information on fields that it contains:

| Alarm 'Demo' configuration |                          |  |  |
|----------------------------|--------------------------|--|--|
| Alarm configuration        |                          |  |  |
| Enabled                    | 0                        |  |  |
| Function                   | Read Holding Registers 🝷 |  |  |
| Register                   | 1                        |  |  |
| Condition                  | More than 🔹              |  |  |
| Value                      | 0                        |  |  |
| Action                     | SMS                      |  |  |
| Phone number               |                          |  |  |
| Message                    |                          |  |  |
|                            |                          |  |  |
|                            |                          |  |  |

| Field     | Value                                                                                                    | Description                                                                                                    |  |
|-----------|----------------------------------------------------------------------------------------------------|----------------------------------------------------------------------------------------------------|--|
| Enabled   | yes   no; default: <b>no</b>                                                                                                    | Turns the alarm on or off.                                                                                                    |  |
| Function  | Read Coil   Read<br>Discrete Input   Read<br>Holding Registers  <br>Read Input Registers;<br>default: <b>Read Holding</b><br><b>Registers</b> | Modbus function used in Modbus request.                                                                                                    |  |
| Register  | integer [165536];<br>default: <b>1</b>                                                                                                    | Number of the Modbus coil/input/holding register/input register that will be read.                                                                                                    |  |
| Condition | More than   Less than<br>  Equal to   Not equal<br>to; default: <b>More than</b>                                                              | When a value is obtained it will be compared<br>against the value specified in the following field.<br>The comparison will be made in accordance<br>with the condition specified in this field. |  |
| Value     | integer [065535];<br>default: <b>0</b>                                                                                                    | The value against which the read data will be compared.                                                                                                    |  |
| Action    | SMS   Trigger output  <br>Modbus request;<br>default: <b>SMS</b>                                                                              | Action that will be taken if the condition is met.<br>Possible actions:                                                                                                    |  |
|           |                                                                                                    | <ul> <li>SMS - sends and SMS message to a specified recipient(s).</li> <li>Trigger output - changes the state of a specified output(s).</li> </ul>                                              |  |

• **Modbus Request** - sends a Modbus request to a specified slave.

## Modbus Data to Server

The Modbus **Data to Server** function provides you with the possibility to set up senders that transfer data collected from Modbus slaves to remote servers. To add a new data sender, enter the server's address, specify the data sending period and click the "Add" button:

| Modbus data sender |                      |                        |                               |                |                   |
|--------------------|----------------------|------------------------|-------------------------------|----------------|-------------------|
| Modbus data        | a to server function | allows to send data co | ilected from modbus slaves to | remote server  |                   |
| Modbus             | data senders         |                        |                               |                | 2. Begin editing  |
| Name               | Protocol             | URL                    | Device                        | Period Enabled |                   |
| N/A                | HTTP(S)              | 192.168.1.1            | All                           | 50 Edit Delete |                   |
|                    |                      |                        |                               |                |                   |
| New mod            | dbus data sende      | er                     |                               |                |                   |
| Protocol           |                      |                        | URL                           | Period         | 1. Add new sender |
| HTTP(S)            | •                    |                        | 192.168.1.1                   | 50 Add         |                   |
|                    |                      |                        |                               |                |                   |

### Data sender configuration

When you add a new data sender, you will be redirected to its configuration window. The figure below is an example of that window and the table below provides information on the fields that it contains:

| Advanced sender settings                             |                                                              |                                                                                                    |  |  |  |
|------------------------------------------------------|--------------------------------------------------------------|----------------------------------------------------------------------------------------------------|--|--|--|
| Here you can configure advanced settings for the dat | Here you can configure advanced settings for the data sender |                                                                                                    |  |  |  |
| Data sender configuration                            |                                                              |                                                                                                    |  |  |  |
| Enabled                                              |                                                              |                                                                                                    |  |  |  |
| Name                                                 |                                                              |                                                                                                    |  |  |  |
| Protocol                                             | HTTP(S)                                                      |                                                                                                    |  |  |  |
| JSON format                                          | {"ID":"%I",<br>"TS":"%t","ST":"%s","VR<br>":"%a"}            | Modbus slave ID - %I<br>Modbus slave IP - %p<br>Date (Linux timestamp) - %t<br>Date (Day/Month/Year Hour:Minute:Second) - %d<br>Start register - %s<br>Register data - %a |  |  |  |
| Segment count                                        | 1 •                                                          |                                                                                                    |  |  |  |
| URL                                                  | 192.168.1.1                                                  |                                                                                                    |  |  |  |
| Period                                               | 50                                                           |                                                                                                    |  |  |  |
| Data filtering                                       | All data                                                     |                                                                                                    |  |  |  |
| Retry on fail                                        |                                                              |                                                                                                    |  |  |  |
| Custom Header                                        |                                                              | +                                                                                                    |  |  |  |

| Enabled        | Yes   No; Default: No                    | Turns The Data Sender ON Or OFF                              |
|----------------|------------------------------------------|--------------------------------------------------------------|
| Name           | string; Default: <b>none</b>             | Data sender's name. used for easier                          |
|                |                                          | management purposes                                          |
| Protocol       | HTTP(S); Default: <b>HTTP(S)</b>         | Data sending protocol                                        |
| JSON format    | json string; Default: <b>{"ID":"%i",</b> | Provides the possibility to fully                            |
|                | "TS":"%t","ST":"%s","VR":"%a"}           | customize the JSON segment                                   |
| Segment count  | 1   2   3   4   5   6   7   8   9        | Max segment count in one JSON string                         |
|                | 10; Default: <b>1</b>                    | sent to server                                               |
| URL            | host   ip; Default: <b>none</b>          | Address of the server to which the data                      |
|                |                                          | will be sent                                                 |
|                |                                          | Important note: when using HTTPS,                            |
|                |                                          | remember to add the <i>https://</i> prefix<br>before the URL |
| Period         | integer [16400]; Default: <b>none</b>    | Data sending frequency (in seconds)                          |
| Data filtering | All data   By slave ID   By slave IP;    | Which data this sender will transfer to                      |
|                | Default: All data                        | the server                                                   |
| Retry on fail  | yes   no; Default: <b>no</b>             | Specifies whether the data sender                            |
|                |                                          | should retry failed attempts                                 |
| Custom header  | string; Default: <b>no</b>               | Adds a custom header(s) to HTTP requests                     |

# Input/Output

## Summary

**Inputs and Outputs** are used for the monitoring and controlling of a connected device or receiving signals from that device in order to trigger certain events.

## Status

The **Status** tab displays the current states the router's inputs and outputs:

| nput | :/Output Status                                 |                          |                          |                 |
|------|-------------------------------------------------|--------------------------|--------------------------|-----------------|
| Туре |                                                 | Associated pins          | State                    | Restore default |
|      | Digital input                                   | 1,6                      | High level               | Edit            |
|      | Digital galvanically isolated input             | 2,7                      | Low level                | Edit            |
|      | Analog input                                    | 9,6                      | 0 V                      | Edit            |
|      | Galvanically isolated open collector output     | 3,4,8                    | Inactive (Low level)     | Edit            |
|      | Relay output                                    | 5,10                     | Inactive (Contacts open) | Edit            |
|      | Digital non-isolated input (4 PIN connector)    | pin 3 on 4 pin connector | Low level                | Edit            |
|      | Digital open collector output (4 PIN connector) | pin 4 on 4 pin connector | Inactive (Low level)     | Edit            |

## **Custom Labels**

If the default Input/Output labels do not suit your needs, you can always configure custom ones in the **Custom Labels** section. Click the 'Edit' button next to the desired Input or Output and you will be redirected to a window such as this:

| Customize Digital input and state fields Digital Input name Input shorted state | Custom I/O Status Labels                 |  |
|---------------------------------------------------------------------------------|------------------------------------------|--|
| Digital Input name                                                              | Customize Digital input and state fields |  |
| Input shorted state                                                             | Digital Input name                       |  |
|                                                                                 | Input shorted state                      |  |
| Input open state                                                                | Input open state                         |  |

The figure above is an example of custom label configuration for *Digital Input*. You can change an input's/output's name and the names of their states. The changes are purely cosmetic and used for easier management purposes.

In addition to adding custom names, you can also define how the displayed value for Analog Input is calculated and displayed. The figure below represents what the configuration of custom labels for Analog Input looks like.

| Custom I/O Status Labe                 | ls            |
|----------------------------------------|---------------|
| Customize Analog input and v           | alue fields   |
| Analog Input name                      |               |
| User defined unit of measurement       |               |
| Add custom values into fields to calcu | late formula: |

## Input

The **Input** tab is used to configure the router's input pins.

**Check Analog** 

The **Check Analog** section is used to set how often the router checks the value of the analog input. This is relevant to input rules related to the analog input. For example, if you have configured an input rule that triggers a certain action when the analog input value is inside a certain range, the frequency at which the router will check this value is set in this section.

| Input/Output                                 |   |
|----------------------------------------------|---|
| Create rules for Input/Output configuration. |   |
| Check Analog                                 |   |
| Interval [sec]                               | 3 |

### Input Rules

The **Input Rules** section provides you with the possibility to set up rules that execute user specified actions after a certain trigger occurs. To add a new rule, look to the Input Configuration section that is just below. Select the input, the trigger and the action for the rule and click the 'Add' button. A new rule will appear in the Input Rules list:

| Input Rules   |            |          |          |        |             |
|---------------|------------|----------|----------|--------|-------------|
| Туре          | Trigger    |          | Action   | Enable | Sort        |
| Digital       | Input open |          | Send SMS |        | Edit Delete |
| Input Configu | iration    |          |          |        |             |
| Input type    | Trigger    | Action   |          |        |             |
| Digital       |            | Send SMS | - Add -  |        |             |

To begin editing an input rule, click the 'Edit' button located next to it. Refer to the figure and table below for information on input rule configuration.

| Input Configuration      |               |                                                                                                    |                                                                                                    |  |
|--------------------------|---------------|----------------------------------------------------------------------------------------------------|----------------------------------------------------------------------------------------------------|--|
| Enable                   |               |                                                                                                    |                                                                                                    |  |
| Input type               | Digital       |                                                                                                    |                                                                                                    |  |
| Trigger                  | Input open    |                                                                                                    |                                                                                                    |  |
| Action                   | Send SMS      |                                                                                                    |                                                                                                    |  |
| SMS text                 |               | Time stamp - %ts<br>Serial number - %sn<br>LAN MAC address - %lm<br>Connection state - %cs<br>SIM slot in use - %su<br>Event type - %et<br>FW available on server - %ts<br>Network state - %ns<br>New line - %n1<br>Digital isolated input - %ii<br>Analog min voltage - %an | Router name - %rn<br>WAN MAC address - %wm<br>Current FW version - %fc<br>Operator name - %on<br>Signal strength - %ss<br>IMSI - %im<br>Event text - %ex<br>LAN IP - %il<br>WAN IP address - %wi<br>Digital input - %di<br>Analog input - %al<br>Analog max voltage - %ax |  |
| Recipients               | Single number |                                                                                                    |                                                                                                    |  |
| Recipient's phone number |               | +                                                                                                    |                                                                                                    |  |

| Field      | Value                                                                 | Description                                               |
|------------|-----------------------------------------------------------------------|-----------------------------------------------------------|
| Enable     | yes   no; default: <b>yes</b>                                         | Turns the input rule on or off.                           |
| Input type | Digital   Digital isolated<br>  Analog;<br>default: <b>Digital</b>    | Selects to which input pin the rule will apply.           |
| Trigger    | Input open   Input<br>shorted   Both;<br>default: <b>Input open</b>   | Selects which input state will trigger the rule.          |
| Action     | Send SMS   Change<br>SIM card   Send email  <br>Change profile   Turn | The action that will be taken when the rule is triggered. |

on WiFi | Turn off WiFi
| Reboot | Activate
output | HTTP
POST/GET;
default: Send SMS
Send SMS - sends an SMS message to a specified number(s) or user group. The message text is custom.
Change SIM card - switches to using the SIM card that is currently not in use.

- **Send email** sends an email to the specified address(es). You will be prompted to enter your email account's authentication information.
- Change profile switches to using another configuration profile. Configuration profiles can be created via the *System* → *Profiles* page.
- Turn on WiFi/Turn off WiFi turns WiFi on or off.
- **Reboot** reboots the router when a specified amount of time passes or instantly after the trigger occurrence.
- Activate output activates the specified router output.
- **HTTP POST/GET** executes an HTTP POST or HTTP GET action.

## Output

The **Output** tab is used to configure the router's output pins.

**Output Configuration** 

The **Output Configuration** section is used to change the default states of the router's output pins.

| Default output state o   | onfiguration                                                                              |                                                                   |
|--------------------------|-------------------------------------------------------------------------------------------|-------------------------------------------------------------------|
|                          | Open collector output Low level  Relay output Contacts open Digital output 4PIN Low level |                                                                   |
| Field                    | Value                                                                                     | Description                                                       |
| Open collector<br>output | Low level   High level;<br>default: <b>Low level</b>                                      | Changes the default* state of the open collector (OC) output pin. |

\* Changing the default state of an output means that the changes will be written into the input/output config and saved. This means that unless some other related change occurs the state of the output will remain as set in this section.

### ON/OFF

The **ON/OFF** section is used to turn the router's outputs on or off. This action does not save the state permanently, meaning that after a reboot the states will revert back to their default values.

| Output                                    |                    |
|-------------------------------------------|--------------------|
| Output                                    |                    |
| Digital OC output<br>Digital relay output | Turn on<br>Turn on |
| Digital 4PIN output                       | lum on             |

### Periodic control

The **Periodic control** section allows you to set up automatic output control rules that trigger output state changes at the specified period or interval. Refer to the figure and table below for information on configuration fields contained in that section.

| Periodic Output Control  |                   |  |
|--------------------------|-------------------|--|
| Edit Output Control Rule |                   |  |
| Enable                   |                   |  |
| Output                   | Digital OC output |  |
| Action                   | On •              |  |
| Action timeout           |                   |  |
| Mode                     | Fixed •           |  |
| Hours                    |                   |  |
| Minutes                  |                   |  |
| Days                     | Monday            |  |
|                          | Tuesday           |  |
|                          | Wednesday         |  |
|                          | Thursday          |  |
|                          | Friday            |  |
|                          | Saturday          |  |
|                          | Sunday            |  |

| Field          | Value                                                                                                    | Description                                                                                                    |
|----------------|----------------------------------------------------------------------------------------------------|----------------------------------------------------------------------------------------------------|
| Enable         | yes   no; default: <b>no</b>                                                                                  | Turns the rule on or off.                                                                                                    |
| Output         | Digital OC Output  <br>Digital 4PIN   Digital<br>relay output;<br>default: <b>Digital OC</b><br><b>Output</b> | The output pin that will be be effected by the rule.                                                                                                    |
| Action         | On   Off; default: <b>On</b>                                                                                  | The action that will be performed on the output.                                                                                                    |
| Action timeout | yes   no; default: <b>no</b>                                                                                  | Action timeout specifies whether an action<br>should end after some time. For example, if<br>action is set to <i>on</i> and timeout is set to 10,<br>when the trigger occurs the output will turn on<br>for 10 seconds before turning off.              |
| Mode           | Fixed   Interval;<br>default: <b>Fixed</b>                                                                    | <ul> <li><b>Fixed</b> - triggers the specified action on a specified day(s), hour and minute. For example, every Sunday at 8:30 AM.</li> <li><b>Interval</b> - performs the action at an interval. For example, every 1 hour during Mondays.</li> </ul> |
| Scheduler      |                                                                                                    |                                                                                                    |

With the help of the output **Scheduler** you can configure a timetable of when the outputs should be enabled or disabled based on time.

| Output Scheduler         |         |         |         |         |       |         |       |      |      |       |        |        |        |        |        |        |        |        |        |        |        |        |        |       |
|--------------------------|---------|---------|---------|---------|-------|---------|-------|------|------|-------|--------|--------|--------|--------|--------|--------|--------|--------|--------|--------|--------|--------|--------|-------|
| Configure S              | ched    | uled (  | Dutpu   | its     |       |         |       |      |      |       |        |        |        |        |        |        |        |        |        |        |        |        |        |       |
| Output Digital OC output |         |         |         |         |       |         |       |      |      |       |        |        |        |        |        |        |        |        |        |        |        |        |        |       |
| Days/Hours               | 0-1h    | 1-2h    | 2-3h    | 3-4h    | 4-5h  | 5-6h    | 6-7h  | 7-8h | 8-9h | 9-10h | 10-11h | 11-12h | 12-13h | 13-14h | 14-15h | 15-16h | 16-17h | 17-18h | 18-19h | 19-20h | 20-21h | 21-22h | 22-23h | 23-24 |
| Monday                   |         |         |         |         |       |         |       |      |      |       |        |        |        |        |        |        |        |        |        |        |        |        |        |       |
| Tuesday                  |         |         |         |         |       |         |       |      |      |       |        |        |        |        |        |        |        |        |        |        |        |        |        |       |
| Wednesday                |         |         |         |         |       |         |       |      |      |       |        |        |        |        |        |        |        |        |        |        |        |        |        |       |
| Thursday                 |         |         |         |         |       |         |       |      |      |       |        |        |        |        |        |        |        |        |        |        |        |        |        |       |
| Friday                   |         |         |         |         |       |         |       |      |      |       |        |        |        |        |        |        |        |        |        |        |        |        |        |       |
| Saturday                 |         |         |         |         |       |         |       |      |      |       |        |        |        |        |        |        |        |        |        |        |        |        |        |       |
| Sunday                   |         |         |         |         |       |         |       |      |      |       |        |        |        |        |        |        |        |        |        |        |        |        |        |       |
| Digita                   | I OC o  | utput a | ctive   |         |       |         |       |      |      |       |        |        |        |        |        |        |        |        |        |        |        |        |        |       |
| Digita                   | l relay | output  | active  | (relay  | conta | icts cl | osed) |      |      |       |        |        |        |        |        |        |        |        |        |        |        |        |        |       |
| Digita                   | I 4PIN  | output  | active  | ,       |       |         |       |      |      |       |        |        |        |        |        |        |        |        |        |        |        |        |        |       |
| Digita                   | LOC a   | nd rela | v outo  | ut acti | Ve    |         |       |      |      |       |        |        |        |        |        |        |        |        |        |        |        |        |        |       |
| - Signa                  |         |         | , outp  |         |       |         |       |      |      |       |        |        |        |        |        |        |        |        |        |        |        |        |        |       |
| Digita                   | I OC ai | nd 4PI  | N outp  | ut acti | ve    |         |       |      |      |       |        |        |        |        |        |        |        |        |        |        |        |        |        |       |
| Digita                   | l relay | and 4F  | PIN out | tput ac | tive  |         |       |      |      |       |        |        |        |        |        |        |        |        |        |        |        |        |        |       |
| All ac                   | tive    |         |         |         |       |         |       |      |      |       |        |        |        |        |        |        |        |        |        |        |        |        |        |       |
| All ac                   | uve     |         |         |         |       |         |       |      |      |       |        |        |        |        |        |        |        |        |        |        |        |        |        |       |

# <u>System Section</u> UCR Administration

## Summary

This page is an overview of the **Administration** section of UCR routers.

## General

The **General** section is used to set up some of the router's managerial parameters, such as password, name, language, etc. For more information on the General section, refer to figure and table below.

| Administration Settings   |                                         |                               |           |                                |   |        |  |
|---------------------------|-----------------------------------------|-------------------------------|-----------|--------------------------------|---|--------|--|
| Router Name And Host Name |                                         |                               |           |                                |   |        |  |
|                           | Router name                             |                               |           |                                |   |        |  |
|                           | Host name                               |                               |           |                                |   |        |  |
| Administra                | ator Password                           |                               |           |                                |   |        |  |
| Password requ             | uirements: Minimum 8 characters, at lea | ast one uppercase letter, one | lowercase | letter and one number.         |   |        |  |
|                           | Current password                        |                               | ø         |                                |   |        |  |
|                           | New password                            |                               | ø         |                                |   |        |  |
|                           | Confirm new password                    |                               | ø         |                                |   |        |  |
| Language                  | Settings                                |                               |           |                                |   |        |  |
|                           | Language                                | English -                     |           |                                |   |        |  |
| IPv6 Supp                 | ort                                     |                               |           |                                |   |        |  |
|                           | Enable                                  |                               |           |                                |   |        |  |
| Login Page                |                                         |                               |           |                                |   |        |  |
|                           | Show mobile info at login page          |                               |           |                                |   |        |  |
|                           | Show WAN IP at login page               |                               |           |                                |   |        |  |
| LEDs India                | cation                                  |                               |           |                                |   |        |  |
|                           | Enable                                  |                               |           |                                |   |        |  |
| Reset butt                | on configuration                        |                               |           |                                |   |        |  |
| Enabled                   | Min time                                | Max time                      |           | Action                         |   |        |  |
|                           | 0                                       | 5                             | ]         | Reboot                         | • | Delete |  |
|                           | 6                                       | 11                            |           | User's defaults configuration  | • | Delete |  |
|                           | 12                                      | 20                            | ]         | Factory defaults configuration | • | Delete |  |
| Add                       |                                         |                               |           |                                |   |        |  |
| Restore D                 | efault Settings                         |                               |           |                                |   |        |  |
|                           | Restore to User's defaults              | Restore                       |           |                                |   |        |  |
|                           | Restore to Factory defaults             | Restore                       |           |                                |   |        |  |

| Field                                     | Value                                                                                                    | Description                                                                                                    |
|-------------------------------------------|----------------------------------------------------------------------------------------------------|----------------------------------------------------------------------------------------------------|
| Router name                               | string; default: <b>UCR</b>                                                                              | The router's model name.                                                                                                    |
| Host name                                 | string;                                                                                                  | The router's hostname. This can be used                                                                                                    |
|                                           | default: UnitronicsUCR                                                                                   | for communication with other LAN hosts.                                                                                                    |
| Current password                          | string; default: <b>none</b>                                                                             | The router's current password.                                                                                                    |
| New password  <br>Confirm new<br>password | string; default: <b>none</b>                                                                             | A new password for the router. The<br>password must be comprised of 8-32<br>characters, including at least one upper<br>case letter, one lower case letter and one<br>digit. |
| Language                                  | English   Deutsch   Fran<br>  Turkish; default: <b>Engli</b>                                             | nçais Selects the router's WebUI language.<br><b>sh</b>                                                                                                    |
| IPv6 Support                              | yes   no; default: <b>no</b>                                                                             | Turns IPv6 support on or off.                                                                                                    |
| Show mobile info<br>at login page         | yes   no; default: <b>no</b>                                                                             | Shows mobile data connection information (signal strength, state, service mode) at login page.                                                                               |
| Show WAN IP at<br>login page              | yes   no; default: <b>no</b>                                                                             | Shows the router's WAN IP address at login page.                                                                                                    |
| LEDs Indication                           | yes   no; default: <b>yes</b>                                                                            | Turns the router's LED indications on or off.                                                                                                    |
| Min time                                  | integer [060]; default: <b>r</b>                                                                         | <b>tone</b> Minimum time 0-60 (in seconds) that the button needs to be held to perform an action.                                                                            |
| Max time                                  | integer [059]; default: <b>r</b>                                                                         | <b>tone</b> Maximum time 1-60 (in seconds) that the button can be held to perform an action, after which no action will be performed.                                        |
| Action                                    | Reboot   User's defaults<br>configuration   Factory<br>defaults configuration;<br>default: <b>Reboot</b> | The action to be performed when this rule is met.                                                                                                    |
| Restore to User's                         | -(interactive button)                                                                                    | Restores the router to custom                                                                                                    |
| Restore to Factory<br>default's           | -(interactive button)                                                                                    | Restores the router to manufacturer default settings.                                                                                                    |

## Backup

The **Backup** page is used to generate the user's defaults configuration and download or upload backup files to the router.

### User's Defaults Configuration

**User's Defaults Configuration** is used to create a custom default configuration that will be applied after resetting the device. The corresponding preset is automatically

generated according to the current router's configuration by pressing the 'Create' button.

With the help of this feature, the device can have two different default configuration presets:

- User defaults custom configuration set by the user.
- **Factory defaults** default configuration set by the manufacturer.

The device can be reset to selected default configuration by pressing and holding the reset button for a specified period of time.

#### Backup

| User's Defaults Configuration                                |                                                                                                    |
|--------------------------------------------------------------|----------------------------------------------------------------------------------------------------|
| User's defaults configuration let's you create router's back | up and then access it using reset button configuration located in System -> Administration -> General tab. |
| Created -                                                    |                                                                                                    |
| User's defaults configuration                                | Create Remove                                                                                              |

**Important**: the backup file does not contain **User's Defaults Configuration**.

### Backup/Restore Configuration

The **Backup/Restore Configuration** sections are used to download or upload configuration backup files to the router. Backup files can be uploaded only from identical devices with identical or older firmware. Once a backup file is uploaded to a router, that router will have identical configuration as the router from which the backup file originated (was downloaded from).

| Backup Configuration                          |
|-----------------------------------------------|
| Backup archive: Download                      |
|                                               |
|                                               |
| Restore Configuration                         |
| Restore from backup: Browse No file selected. |
| Upload archive                                |

\*Only configuration file from identical device with same or lower firmware version (lowest 03.726) can be uploaded

- **Backup Configuration** generates and downloads the router's backup file based on the current configuration.
- **Restore Configuration** uploads a configuration backup file to the router. This can be done in two ways:

**Important**: backup files can be uploaded only when taken from a device with an identical **Product code** (can be checked in **Status**  $\rightarrow$  **Device**) and identical or older firmware.